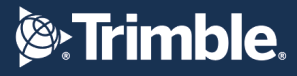

### **CONFIGURAZIONE INIZIALE PER ACCESSO ALLA RETE PEGASO**

Per garantire che il vostro dispositivo GNSS possa accedere alla rete Pegaso, seguite le istruzioni riportate di seguito. Dovrete inserire i parametri di connessione indicati nel software del vostro controller.

#### **PASSAGGI PER LA CONFIGURAZIONE**

### 1. Verificare che il sistema GNSS sia abilitato per la connessione ad Internet Il vostro dispositivo deve essere abilitato per la connessione Internet. Questa può avvenire tramite Wi-Fi, rete dati mobile o altra connessione.

Per le reti telefoniche mobili l'APN di connessione alla rete varia a seconda del gestore telefonico della SIM inserita all'interno del ricevitore o del controller. Gli APN dei Provider più comuni sono:

| Gestore  | APN                                  |  |  |  |  |  |  |
|----------|--------------------------------------|--|--|--|--|--|--|
| TIM      | ibox.tim.it                          |  |  |  |  |  |  |
| vodafone | web.omnitel.it<br>mobile.vodafone.it |  |  |  |  |  |  |
| WIND     | internet.wind                        |  |  |  |  |  |  |
| BUSINESS | internet.wind.biz                    |  |  |  |  |  |  |
| 3        | tre.it                               |  |  |  |  |  |  |
| mobile   | internet.postemobile.it              |  |  |  |  |  |  |
| voce     | web.coopvoce.it                      |  |  |  |  |  |  |

#### 2. Accedere al Software del Controller

Aprite il software di gestione del vostro dispositivo GNSS sul controller.

#### 3. Inserire i Parametri di Connessione alla Rete Pegaso

Seguite le indicazioni del vostro software per aggiungere una nuova connessione alla rete GNSS PEGASO e utilizzate i seguenti parametri. Per i sistemi più noti trovate di seguito alcune guide alla loro configurazione.

#### DATI PRINCIPALI DI ACCESSO ALLA RETE PEGASO

- TIPO DI RETE: VRS (Virtual Reference Station)
- INDIRIZZO IP: vrsnow.it
- PORTA IP: 2101
- MOUNT POINT della rete:

TVN\_CMR\_X (protocollo Trimble CMRx per Ricevitori GNSS recenti GPS/GLO/GAL/BDS)

TVN\_CMRp (protocollo Trimble CMR+ per Ricevitori GNSS meno recenti GPS/GLO)

TVN\_DGNSS (protocollo RTCM2.3 per Ricevitori GNSS GIS GPS/GLO)

TVN\_RTCM\_23 (protocollo RTCM2.3 per Ricevitori GNSS meno recenti GPS/GLO)

**TVN\_RTCM\_31** (protocollo RTCM3.1 per Ricevitori GNSS meno recenti GPS/GLO)

**TVN\_RTCM\_Italgeo2005\_Height** (protocollo RTCM3.4 per Ricevitori GNSS recenti, con correzione di quota basata sul Geoide Italgeo 2005, GPS/GLO/GAL/BDS)

**TVN\_RTCM\_MSM** (protocollo RTCM3.4 per Ricevitori GNSS recenti abilitati a ricevere il "Multiple Signal Messages", GPS/GLO/GAL/BDS)

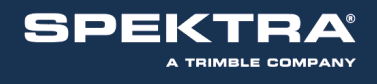

### INDICE

| CONFIGURAZIONE LEICA GS07 – GS08+ CON CAPTIVATE       | 3  |
|-------------------------------------------------------|----|
| CONFIGURAZIONE LEICA GS10 – GS15 CON CAPTIVATE        | 9  |
| CONFIGURAZIONE LEICA GS14 – GS16 – GS18 CON CAPTIVATE | 17 |
| CONFIGURAZIONE LEICA GS08 – GS12 CON SmartworxVIVA    | 26 |
| CONFIGURAZIONE LEICA GS14 CON SmartworxVIVA           | 31 |
| CONFIGURAZIONE LEICA GS10 - GS15 CON SmartworxVIVA    | 39 |
| CONFIGURAZIONE LEICA 900 – GS09 CON Smartworx         | 47 |
| CONFIGURAZIONE LEICA GPS1200 CON Smartworx            | 52 |
| CONFIGURAZIONE LEICA ZenoField CON ZenoConnect        | 57 |
| CONFIGURAZIONE Geomax CON XpaD                        | 61 |
| CONFIGURAZIONE Topcon GRS1 - GR3 – GR5 CON Mercurio   | 65 |
| CONFIGURAZIONE Stonex CON SurvCE                      | 77 |
| CONFIGURAZIONE Stonex CON CUBE-a                      | 82 |
| CONFIGURAZIONE EMLID Reach RS2 GNSS                   | 89 |

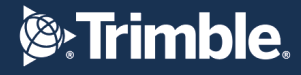

### **CONFIGURAZIONE LEICA GS07 – GS08+ CON CAPTIVATE**

CONFIGURAZIONE DEL TELEFONO, CONNESSIONE A INTERNET E SERVER DI CORREZIONE RTK CREARE LA NUOVA CONFIGURAZIONE WIZARD RTK

Dal MENU' PRINCIPALE premere Impostazioni  $\rightarrow$  1 Connessioni  $\rightarrow$  3 Wizard Rover RTK  $\rightarrow$  Inserire un nome identificativo del profilo (es. **PEGASO**) e premere **Avanti** 

| ← Leica Captivate - Home                | Orizz.         O           Vert.         09:38 |                           |                                                                                                    |                       |
|-----------------------------------------|------------------------------------------------|---------------------------|----------------------------------------------------------------------------------------------------|-----------------------|
|                                         | 2                                              | つ Impostazioni            | <u>a</u>                                                                                                    | Orizz<br>Vert (0)     |
| i Proget Premi qu<br>per creare un Defa | ault                                           | Connessioni               | Sensore GS                                                                                                    | Strumento TS          |
| Impostazioni Visualizz 3D Sett          | + Official Scansione                           | 4<br>Memorizzazione Punto | Image: state state sta | Sistema 6             |
| Fn OK                                   | Fn                                             | 7                         | 8                                                                                                    |                       |
| S Wizard Rover RTK                      | A Contact                                      | Strumenti                 | Info Leica Captivate                                                                                                    |                       |
| Inserire un nome per il nuovo p         | profilo RTK                                    | Fn OK                     | _                                                                                                    | Fn                    |
| Nome                                    | PEGASO                                         |                           |                                                                                                    |                       |
| Descrizione                             |                                                | 🕤 Connessioni             | × 🚊                                                                                                    | Orizz<br>Vert @ 09:41 |
|                                         | •                                              | Wizard Conn. TS           | Wizard Conn. GS                                                                                                    | Wizard rover RTK      |
|                                         |                                                | Wizard internet           | Altre connessioni                                                                                                    |                       |
| Indietro                                | Avanti                                         |                           |                                                                                                    |                       |
| つ Wizard Rover RTK                      | A Orizz @                                      | 958                       |                                                                                                    | 1-                    |
| Che tipo di connessione si vuole ut     | tilizzare?                                     | Fn OK                     |                                                                                                    | Fn                    |
| ORadio                                  |                                                |                           |                                                                                                    |                       |
| Internet (es NTRIP)                     |                                                |                           |                                                                                                    |                       |
| Chiamata (numero di telefono)           |                                                |                           |                                                                                                    |                       |
|                                         |                                                |                           |                                                                                                    |                       |
| Indietro                                | Avanti                                         |                           |                                                                                                    |                       |

Spuntare il "Tipo Connessione" **Internet (es NTRIP)** e premere **Avanti** => In base al dispositivo prescelto per la connessione a Internet, ovvero **Telefono cellulare Bluetooth** (cellulare esterno) oppure **Porta modem CS 3.5G** (vedere più vanati nella presente guida):

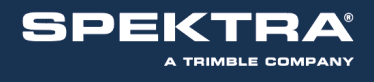

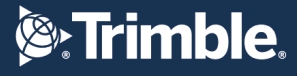

#### **<u>BLUETOOTH</u>:** spuntare **Telefono cellulare Bluetooth** e premere **Avanti** => spuntare **Dispositivo GSM/GPRS/UMTS**, in "Nome del dispositivo" selezionare il modello di telefono cellulare utilizzato e premere **Avanti**

| ♡ Wizard Rover RTK                  | A 🔍       | Orizz<br>Vert | (2) 13:44 | └ Wizard Rover RTK              | <u>a</u>    | Orizz<br>Vert | @ 10:41 |
|-------------------------------------|-----------|---------------|-----------|---------------------------------|-------------|---------------|---------|
| A quale porta è connesso il disposi | tivo RTK? |               |           | Quale dispositivo RTK è in uso? |             |               |         |
| Telefono cellulare Bluetooth        |           |               |           | Dispositivo GSM/GPRS/UMTS       |             |               |         |
| Porta modem CS 3.5G                 |           |               |           | Dispositivo CDMA                |             |               |         |
|                                     |           |               |           | Nome del dispositivo            | Nokia Phone |               | $\sim$  |
|                                     |           |               |           |                                 |             |               |         |
|                                     |           |               |           |                                 |             |               |         |
|                                     |           |               |           |                                 |             |               |         |
| Indietro                            |           |               | Avanti    | Indietro                        |             |               | Avanti  |

A questo punto ricercare il dispositivo bluetooth e selezionarlo (**se viene richiesto un codice, inserire 4 volte zero – 0000**)

A connessione BT con il cellulare avvenuta impostare l'**APN** nella relativa sezione e premere **Avanti** => **non** spuntare nulla nella sezione "Impostazioni connessione Internet (opzionali)" e premere **Avanti** 

| <b>Wizard Rover RTK</b>        | <u>a</u>                | Orizz<br>Vert. | (C) [10:45 | <b>Wizard Rover RTK</b>                       | <u>₿</u> | Vert | (Q) 10:46 |  |
|--------------------------------|-------------------------|----------------|------------|-----------------------------------------------|----------|------|-----------|--|
| Inserire APN per la connession | e Internet.             |                |            | Impostazioni connessione Internet (opzionali) |          |      |           |  |
| APN                            | IBOX.TIM.IT             |                |            | Usa indirizzo IP statico                      |          |      |           |  |
| Ouesta informazione può esse   | re ottenuta dal provide | r internet     |            | Usa ID utente e password                      |          |      |           |  |
|                                |                         |                |            |                                               |          |      |           |  |
|                                |                         |                |            | <b>→</b>                                      |          |      |           |  |
|                                |                         |                |            |                                               |          |      |           |  |
|                                |                         |                |            |                                               |          |      |           |  |
|                                |                         |                |            |                                               |          |      |           |  |
|                                |                         | _              |            |                                               |          | C    |           |  |
| Indietro                       |                         |                | Avanti     | Indietro                                      |          |      | Avanti    |  |

L'APN varia in base al gestore telefonico, vedere i principali a pagina 1 di questa guida

#### Impostare ora i dati del server di correzioni RTK:

Nome Server: **PEGASO** Indirizzo: **vrsnow.it** Porta: **2101** Spuntare"Usa NTRIP con questo server " inserire: **ID Utente NTRIP** e **Password NTRIP** forniti dai gestori della Rete PEGASO

Premere Avanti per continuare.

| S Wizard Rover RTK                 | A Orizz @ [ | 10: |
|------------------------------------|-------------|-----|
| Inserisci dettagli del nuovo serve | er          |     |
| Nome server                        | PEGASO      |     |
| Indirizzo                          | vrsnow.it   |     |
| Porta                              | 2101        |     |
| Usa NTRIP con questo server        |             |     |
| ID Utente NTRIP                    | username    |     |
| Password NTRIP                     | •••••       |     |

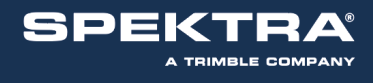

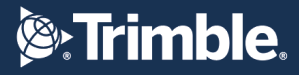

## Spuntare Inserisci mountpoint manualmente e premere Avanti => digitare TVN\_RTCM\_MSM, premere INVIO e poi Avanti

| Wizard Rover KIK                                                        | Vert   | VIZARD ROVER RTK                 | ¥.       | <u>a</u>      | Vert             |
|-------------------------------------------------------------------------|--------|----------------------------------|----------|---------------|------------------|
| E' richiesto un mountpoint. Come procedere?                             |        | Inserire nome mountpoin          | t.       |               |                  |
| Seleziona mountpoint da una tabella<br>Inserisci mountpoint manualmente |        | MountPoint                       | Ē        | VN_RTCM_MS    | M                |
| Indietro                                                                | Avanti | Indietro                         | <u> </u> | Orizz<br>Vert | Avanti<br>@ 1055 |
|                                                                         |        | Inserire dettagli della rete RTK |          |               |                  |
|                                                                         |        | Ricezione correzioni da rete RTK | ~        |               |                  |
|                                                                         |        | Ippo rete                        | MAX      |               | ×                |
|                                                                         |        | Invia ID Litente                 |          |               |                  |
|                                                                         |        |                                  |          |               |                  |
|                                                                         |        | Indietro                         |          |               | Avanti           |

=> spuntare **Ricezione correzioni da rete RTK** ed in **Tipo Rete VRS** => spuntare **Invia messaggio GGA** => **non** spuntare Invia ID Utente => premere **Avanti** 

| Nella schermata successiva impostare:<br>Formato Dati RTK: <b>RTCM v3</b><br>Sensore Base: <b>Rileva auto</b><br>Antenna Base: <b>ADVNULLANTENNA</b><br>NON spuntare le altre righe in basso | つ Wizard Rover RTK                      | ■ Orizz<br>Vert | (2) 11:00 |  |  |  |  |  |
|----------------------------------------------------------------------------------------------------|-----------------------------------------|-----------------|-----------|--|--|--|--|--|
|                                                                                                    | Inserire dettagli della connessione RTK |                 |           |  |  |  |  |  |
|                                                                                                    | Formato dati RTK                        | RTCM v3         | $\sim$    |  |  |  |  |  |
|                                                                                                    | Sensore base                            | Rileva auto     | $\sim$    |  |  |  |  |  |
|                                                                                                    | Antenna base                            | ADVNULLANTENNA  | $\sim$    |  |  |  |  |  |
|                                                                                                    | La base RTK ha un ID unico              |                 |           |  |  |  |  |  |
|                                                                                                    | Usa sistema di coordinate<br>automatico |                 |           |  |  |  |  |  |
|                                                                                                    | Ricevi informazioni rete RTK            |                 |           |  |  |  |  |  |
|                                                                                                    | Indietro                                |                 | Avanti    |  |  |  |  |  |

Al termine dell'inserimento delle impostazioni premere **Avanti** e poi spuntare **No, salva le mie impostazioni** (se richiesto) e premere **Avanti**.

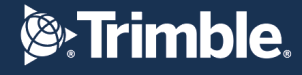

# <u>Porta modem CS 3.5G</u>: spuntare **Porta modem CS 3.5G** e premere **Avanti** à inserire il nome del dispositivo **Cinterion 3.5G**, spuntare **Usa rete UMTS de disponibile** e premere **Avanti** à inserire **SE NECESSARIO** i codici PIN e PUK della SIM e premere **Avanti**

| 🕤 Wizard Rover RTK                         | Orizz @ II | S Wizard Rover RTK                                   | Orizz @ 11:09    |
|--------------------------------------------|------------|------------------------------------------------------|------------------|
| A quale porta è connesso il dispositivo RT | ſK?        | Quale dispositivo RTK è in uso                       | ?                |
| Telefono cellulare Bluetooth               | κ:         | Nome del dispositivo<br>Usa rete UMTS se disponibile | Cinterion 3.5G V |
| Indietro                                   | Avanti     | Wizard Rover BTK                                     | Avanti           |
|                                            |            | Inserire PIN e PI IK della SIM                       | /AL Vert C 1111  |
|                                            |            | Codice PIN                                           | •••••            |
|                                            |            | Codice PUK                                           | •••••            |
|                                            |            |                                                      |                  |
|                                            |            | Indietro                                             | Avanti           |

Impostare l'**APN** nella relativa sezione e premere **Avanti => non** spuntare nulla nella sezione "Impostazioni connessione Internet (opzionali)" e premere **Avanti** 

| serire APN per la connessione Internet.  PN IBOX.TIM.IT Usa indirizzo IP statico Usa ID utente e password  Indietro Avanti Indietro | Wizard Rover RTK                  | <u>a</u>           | Orizz<br>Vert | (2) 10:45 |
|----------------------------------------------------------------------------------------------------|-----------------------------------|--------------------|---------------|-----------|
| APN IBOX.TIM.IT Usa indirizzo IP statico<br>Questa informazione può essere ottenuta dal provider internet. Usa ID utente e password | Inserire APN per la connessione I | nternet.           |               |           |
| Questa informazione può essere ottenuta dal provider internet. Usa ID utente e password                                             | APN                               | IBOX.TIM.IT        |               |           |
|                                                                                                    | Questa informazione può essere    | ottenuta dal provi | der internet. |           |
| Indietro Avanti Indietro                                                                                                    | Questa informazione puo essere    | ottenuta dal provi | der internet. |           |
| Indietro Avanti                                                                                                    |                                   |                    |               |           |
| Indietro Avanti Indietro                                                                                                    |                                   |                    |               |           |
| Indietro Avanti                                                                                                    |                                   |                    |               |           |
| Indietro Avanti                                                                                                    |                                   |                    |               |           |
|                                                                                                    | Indietro                          |                    | Ava           | anti      |

L'APN varia in base al gestore telefonico, vedere i principali a pagina 1 di questa guida

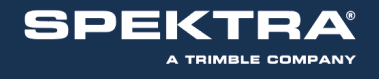

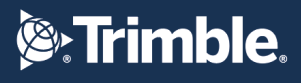

#### Impostare ora i dati del server di correzioni RTK:

Nome Server:PEGASOInserisci dettagli del nIndirizzo:vrsnow.itNome serverPorta:2101IndirizzoSpuntare"Usa NTRIP con questo server " inserire:PortaID Utente NTRIP e Password NTRIP forniti dai gestori della<br/>Rete PEGASOUsa NTRIP con questoPremere Avanti per continuare.Porta

| S Wizard Rover RTK                 | A Crizz @ | 10, |
|------------------------------------|-----------|-----|
| Inserisci dettagli del nuovo serve | er        |     |
| Nome server                        | PEGASO    |     |
| Indirizzo                          | vrsnow.it |     |
| Porta                              | 2101      |     |
| Usa NTRIP con questo server        |           |     |
| ID Utente NTRIP                    | username  |     |
| Password NTRIP                     | •••••     |     |

## Spuntare Inserisci mountpoint manualmente e premere Avanti => digitare TVN\_RTCM\_MSM, premere INVIO e poi Avanti

| <b>Wizard Rover RTK</b>             | 🧸 单          | Orizz<br>Vert | @ 10.54 | S Wizard Rover RT                                                    | к    | A 🔍           | Orizz<br>Vert @ 10:57 |
|-------------------------------------|--------------|---------------|---------|----------------------------------------------------------------------|------|---------------|-----------------------|
| E' richiesto un mountpoint. Come pr | ocedere?     |               |         | Inserire nome mountpoi                                               | int. |               |                       |
| Seleziona mountpoint da una tal     | oella<br>tte |               | -       | MountPoint                                                           | T    | VN_RTCM_MS    | M                     |
| Indietro                            |              | A             | wanti   | Indietro<br>↔ Wizard Rover RTK                                       |      | Orizz<br>Vert | Avanti<br>@           |
|                                     |              |               |         | Inserire dettagli della rete RTK                                     |      |               |                       |
|                                     |              |               |         | Ricezione correzioni da rete RTK<br>Tipo rete<br>Invia messaggio GGA | MAX  |               | $\mathbf{\vee}$       |
|                                     |              |               |         | Invia ID Utente                                                      |      |               |                       |
|                                     |              |               |         | Indietro                                                             |      | F             | Avanti                |

=> spuntare **Ricezione correzioni da rete RTK** ed in **Tipo Rete VRS** => spuntare **Invia messaggio GGA** => **non** spuntare Invia ID Utente => premere **Avanti** 

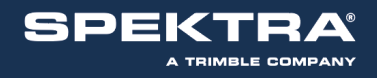

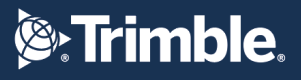

Nella schermata successiva impostare: Formato Dati RTK: **RTCM v3** Sensore Base: **Rileva auto** Antenna Base: **ADVNULLANTENNA NON spuntare le altre righe in basso** 

| └ Wizard Rover RTK                      | <u> </u>    | Orizz<br>Vert | (1) 11:00 |
|-----------------------------------------|-------------|---------------|-----------|
| Inserire dettagli della connessione R   | тк          |               |           |
| Formato dati RTK                        | RTCM v3     |               | $\sim$    |
| Sensore base                            | Rileva auto |               | $\sim$    |
| Antenna base                            | ADVNULLA    | NTENNA        | $\sim$    |
| La base RTK ha un ID unico              |             |               |           |
| Usa sistema di coordinate<br>automatico |             |               |           |
| Ricevi informazioni rete RTK            |             |               |           |
| Indietro                                |             | A             | Avanti    |

Al termine dell'inserimento delle impostazioni premere **Avanti** e poi spuntare **No, salva le mie impostazioni** (se richiesto) e premere **Avanti**.

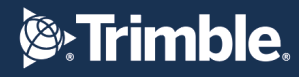

### **CONFIGURAZIONE LEICA GS10 – GS15 CON CAPTIVATE**

#### CONFIGURAZIONE DEL TELEFONO, CONNESSIONE A INTERNET E SERVER DI CORREZIONE RTK CREARE LA NUOVA CONFIGURAZIONE WIZARD RTK

Dal MENU' PRINCIPALE premere **Impostazioni => 1 Connessioni => 3 Wizard Rover RTK =>** Inserire un nome identificativo del profilo (es. **PEGASO**) e premere **Avanti** 

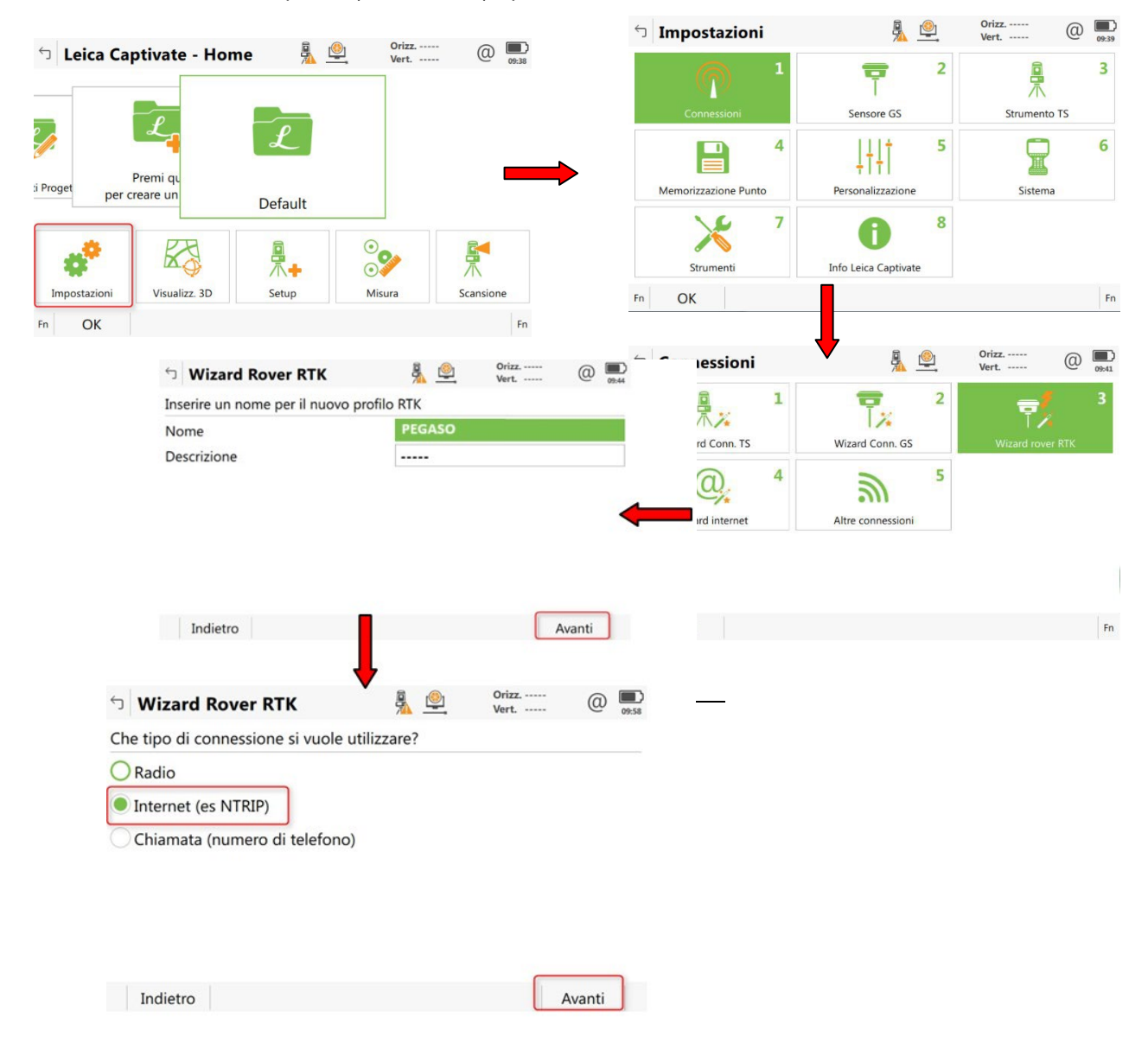

#### Spuntare il "Tipo Connessione" Internet (NTRIP) e premere Avanti

=> In base al dispositivo prescelto per la connessione a Internet, ovvero Telefono cellulare Bluetooth (cellulare esterno) oppure Porta modem CS 3.5G (vedere più avanti nella presente guida) oppure Porta 1
 (o 3) GS (vedere più avanti nella presente guida):

![](_page_9_Picture_0.jpeg)

![](_page_9_Picture_1.jpeg)

**<u>BLUETOOTH</u>**: spuntare **Telefono cellulare Bluetooth** e premere **Avanti** => spuntare **Dispositivo GSM/GPRS/UMTS**, in "Nome del dispositivo" selezionare il modello di telefono cellulare utilizzato e premere **Avanti** 

| └ Wizard Rover RTK                | A. 🔍        | Orizz<br>Vert | @ 1    | 0:39 |   | └ Wizard Rover RTK              | <u>a</u>    | Orizz<br>Vert | @      | 10:41  |
|-----------------------------------|-------------|---------------|--------|------|---|---------------------------------|-------------|---------------|--------|--------|
| A quale porta è connesso il dispo | sitivo RTK? |               |        |      |   | Quale dispositivo RTK è in uso? |             |               |        |        |
| O Porta 1 GS                      |             |               |        |      |   | Dispositivo GSM/GPRS/UMTS       |             |               |        |        |
| O Porta 2 GS                      |             |               |        |      |   | Dispositivo CDMA                |             |               |        |        |
| O Porta 3 GS                      |             |               |        |      |   | Nome del dispositivo            | Nokia Phone |               | 1      | $\sim$ |
| Telefono cellulare Bluetooth      |             |               |        |      | ⇒ |                                 |             |               |        |        |
| OPorta modem CS 3.5G              |             |               |        |      |   |                                 |             |               |        |        |
|                                   |             |               |        |      |   |                                 |             |               |        |        |
|                                   |             |               |        |      |   |                                 |             |               |        |        |
| Indietro                          |             |               | Avanti |      |   | Indietro                        |             |               | Avanti | )      |

A questo punto ricercare il dispositivo bluetooth e selezionarlo (**se viene richiesto un codice, inserire 4 volte zero – 0000**)

A connessione BT con il cellulare avvenuta impostare l'**APN** nella relativa sezione e premere **Avanti** => **non** spuntare nulla nella sezione "Impostazioni connessione Internet (opzionali)" e premere **Avanti** 

| Wizard Pover PTK                | <b>a</b> 1 <sup>(©</sup> 1 | Orizz          | 0 🗖    | └ Wizard Rover RTK            | <u>R</u> 🖳        | Orizz<br>Vert | (1) 10:46 |
|---------------------------------|----------------------------|----------------|--------|-------------------------------|-------------------|---------------|-----------|
|                                 | <b>74</b> —                | Vert           | 10:45  | Impostazioni connessione Inte | ernet (opzionali) |               |           |
| Inserire APN per la connessione | e Internet.                |                |        | Usa indirizzo IP statico      |                   |               |           |
| APN                             | IBOX.TIM.I                 | Г              |        |                               |                   |               |           |
| Questa informazione può esser   | e ottenuta dal prov        | vider internet |        | Usa ID utente e password      |                   |               |           |
|                                 |                            |                |        |                               |                   |               |           |
|                                 |                            |                |        |                               |                   |               |           |
|                                 |                            |                |        |                               |                   |               |           |
|                                 |                            |                | •      |                               |                   |               |           |
|                                 |                            |                |        |                               |                   |               |           |
|                                 |                            |                |        |                               |                   |               |           |
|                                 |                            |                |        | Tendleter                     |                   |               |           |
| Indiatro                        |                            |                | Avanti | Indietro                      |                   |               | Avanti    |
| Indieuo                         |                            |                | Availu |                               |                   |               |           |

L'APN varia in base al gestore telefonico, vedere i principali a pagina 1 di questa guida

#### Impostare ora i dati del server di correzioni RTK:

Nome Server: **PEGASO** Indirizzo: **vrsnow.it** Porta: **2101** Spuntare"Usa NTRIP con questo server " inserire: **ID Utente NTRIP** e **Password NTRIP** forniti dai gestori della Rete PEGASO

| <b>Wizard Rover RTK</b>           | × 🔍       | Orizz<br>Vert | @ |
|-----------------------------------|-----------|---------------|---|
| Inserisci dettagli del nuovo serv | er        |               |   |
| Nome server                       | PEGASO    |               |   |
| Indirizzo                         | vrsnow.it |               |   |
| Porta                             | 2101      |               |   |
| Usa NTRIP con questo server       |           |               |   |
| ID Utente NTRIP                   | username  |               |   |
| Password NTRIP                    | •••••     |               |   |

Premere Avanti per continuare.

![](_page_10_Picture_0.jpeg)

![](_page_10_Picture_1.jpeg)

## Spuntare Inserisci mountpoint manualmente e premere Avanti => digitare TVN\_RTCM\_MSM, premere INVIO e poi Avanti

| S Wizard Rover RTK Sector 20 State Sector 20 State | S Wizard Rover RTK               | A Crizz @ I    |
|----------------------------------------------------------------------------------------------------|----------------------------------|----------------|
| E' richiesto un mountpoint. Come procedere?                                                                                                    | Inserire nome mountpoint.        |                |
| O Seleziona mountpoint da una tabella                                                                                                    | MountPoint                       | TVN_RTCM_MSM   |
| Inserisci mountpoint manualmente                                                                                                    |                                  |                |
| Indietro                                                                                                    | Indietro                         | Avanti         |
|                                                                                                    | い Wizard Rover RTK               | A Orizz @ 1058 |
|                                                                                                    | Inserire dettagli della rete RTK |                |
|                                                                                                    | Ricezione correzioni da rete RTK |                |
|                                                                                                    | Tipo rete                        | хах 🗸          |
|                                                                                                    | Invia messaggio GGA              |                |
|                                                                                                    | Invia ID Utente                  |                |
|                                                                                                    | Indietro                         | Avanti         |

=> spuntare **Ricezione correzioni da rete RTK** ed in **Tipo Rete VRS** => spuntare **Invia messaggio GGA** => **non** spuntare Invia ID Utente => premere **Avanti** 

|                                       | S Wizard Rover RTK                      | Orizz          | (1) (1) (1) (1) (1) (1) (1) (1) (1) (1) |
|---------------------------------------|-----------------------------------------|----------------|-----------------------------------------|
| Nella schermata successiva impostare: | Inserire dettagli della connessio       | ne RTK         |                                         |
| Formato Dati RTK: RTCM v3             | Formato dati RTK                        | RTCM v3        | $\sim$                                  |
| Sensore Base: Rileva auto             | Sensore base                            | Rileva auto    | $\sim$                                  |
| Antenna Base: ADVNULLANTENNA          | Antenna base                            | ADVNULLANTENNA | $\vee$                                  |
| NON spuntare le altre righe in basso  | La base RTK ha un ID unico              |                |                                         |
|                                       | Usa sistema di coordinate<br>automatico |                |                                         |
|                                       | Ricevi informazioni rete RTK            |                |                                         |
|                                       | Indietro                                |                | Avanti                                  |

Al termine dell'inserimento delle impostazioni premere **Avanti** e poi spuntare **No, salva le mie impostazioni** (se richiesto) e premere **Avanti**.

![](_page_11_Picture_0.jpeg)

![](_page_11_Picture_1.jpeg)

<u>Porta modem CS 3.5G</u>: spuntare Porta modem CS 3.5G e premere Avanti => inserire il nome del dispositivo Cinterion 3.5G, spuntare Usa rete UMTS de disponibile e premere Avanti => inserire SE NECESSARIO i codici PIN e PUK della SIM e premere Avanti

| Wizard Rover RTK                    | <u>R</u>  | Vert |        |                                 | 0rizz            |
|-------------------------------------|-----------|------|--------|---------------------------------|------------------|
| A quale porta è connesso il disposi | tivo RTK? |      |        | Wizard Rover KIK                | Vert 0 11        |
| Porta 1 GS                          |           |      |        | Quale dispositivo RTK è in uso? |                  |
| Porta 2 GS                          |           |      |        | Nome del dispositivo            | Cinterion 3.5G V |
| Porta 3 GS                          |           |      |        | Usa rete UMTS se disponibile    | ✓                |
| Telefono cellulare Bluetooth        |           |      |        |                                 |                  |
| Porta modem CS 3.5G                 |           |      |        |                                 |                  |
|                                     |           |      |        |                                 |                  |
| Indietro                            |           |      | Avanti |                                 |                  |
|                                     |           |      |        | Indietro                        | Avanti           |
|                                     |           |      |        | つ Wizard Rover RTK              | A Crizz @ 11     |
|                                     |           |      |        | Inserire PIN e PUK della SIM.   |                  |
|                                     |           |      |        | Codice PIN                      | ••••             |
|                                     |           |      |        | Codico PLIK                     |                  |

| 1        |        |
|----------|--------|
| Indietro | Avanti |

Impostare l'**APN** nella relativa sezione e premere **Avanti** → **non** spuntare nulla nella sezione "Impostazioni connessione Internet (opzionali)" e premere **Avanti** 

| <b>Wizard Rover RTK</b>            | <u>a</u>         | Orizz<br>Vert  | @ <b>10:45</b> |
|------------------------------------|------------------|----------------|----------------|
| Inserire APN per la connessione In | ternet.          |                |                |
| APN                                | IBOX.TIM.IT      | •              |                |
| Questa informazione può essere o   | ttenuta dal prov | ider internet. |                |
|                                    |                  |                |                |
|                                    |                  |                |                |
|                                    |                  |                |                |
|                                    |                  |                |                |
|                                    |                  |                |                |
| Indietro                           |                  | A              | vanti          |

L'APN varia in base al gestore telefonico, vedere i principali a pagina 1 di questa guida

![](_page_12_Picture_0.jpeg)

![](_page_12_Picture_1.jpeg)

Orizz. -----Vert. ----- @

🕤 Wizard Rover RTK 🛛 🕺 🔍

#### Impostare ora i dati del server di correzioni RTK:

| Nome Server: PEGASO                                             | Inserisci dettagli del nuovo server |           |  |  |  |  |
|-----------------------------------------------------------------|-------------------------------------|-----------|--|--|--|--|
| Indirizzo: vrsnow.it<br>Porta: 2101                             | Nome server                         | PEGASO    |  |  |  |  |
| Porte: 2101                                                     | Indirizzo                           | vrsnow.it |  |  |  |  |
| Porta: 2101<br>Spuntare"Usa NTRIP con questo server " inserire: | Porta                               | 2101      |  |  |  |  |
| ID Litente NTRIP e Password NTRIP forniti dai gestori della     | Usa NTRIP con questo server         |           |  |  |  |  |
| Rete PEGASO                                                     | ID Utente NTRIP                     | username  |  |  |  |  |
|                                                                 | Password NTRIP                      | •••••     |  |  |  |  |
| Premere <b>Avanti</b> per continuare.                           |                                     |           |  |  |  |  |
|                                                                 | Indietro                            | Avanti    |  |  |  |  |

# Spuntare Inserisci mountpoint manualmente e premere Avanti => digitare TVN\_RTCM\_MSM, premere INVIO e poi Avanti

| 🗇 Wizard Rover RTK 🕺 🙅 Orizz @ 🛄                                                                  | S Wizard Rover RTK                                                   | A Crizz @    |
|---------------------------------------------------------------------------------------------------|----------------------------------------------------------------------|--------------|
| E' richiesto un mountpoint. Come procedere?                                                       | Inserire nome mountpoint.                                            |              |
| <ul> <li>Seleziona mountpoint da una tabella</li> <li>Inserisci mountpoint manualmente</li> </ul> | MountPoint                                                           | TVN_RTCM_MSM |
| Indietro                                                                                          | Ulizard Rover BTK                                                    | Avanti       |
|                                                                                                   | Inserire dettagli della rete RTK                                     | Vert C 10:58 |
|                                                                                                   | Ricezione correzioni da rete RTK<br>Tipo rete<br>Invia messaggio GGA | AX 🗸         |
|                                                                                                   | Invia ID Utente                                                      |              |
|                                                                                                   | Indietro                                                             | Avanti       |

=> spuntare **Ricezione correzioni da rete RTK** ed in **Tipo Rete VRS** => spuntare **Invia messaggio GGA** => **non** spuntare Invia ID Utente => premere **Avanti** 

![](_page_13_Picture_0.jpeg)

# **Strimble**.

|                                       | <b>い Wizard Rover RTK</b>         | Orizz<br>Vert  | (1) 11:00 |
|---------------------------------------|-----------------------------------|----------------|-----------|
|                                       | Inserire dettagli della connessio | ne RTK         |           |
|                                       | Formato dati RTK                  | RTCM v3        | $\sim$    |
| Nella schermata successiva impostare: | Sensore base                      | Rileva auto    | $\sim$    |
| Formato Dati RTK: RTCM v3             | Antenna base                      | ADVNULLANTENNA | $\sim$    |
| Sensore Base: Rileva auto             | La base RTK ha un ID unico        |                |           |
| Antenna Base: ADVNULLANTENNA          | Usa sistema di coordinate         |                |           |
| NON spuntare le altre righe in basso  | automatico                        |                |           |
|                                       | Ricevi informazioni rete RTK      |                |           |
|                                       | Indietro                          |                | Avanti    |

Al termine dell'inserimento delle impostazioni premere **Avanti** e poi spuntare **No, salva le mie impostazioni** (se richiesto) e premere **Avanti**.

![](_page_14_Picture_1.jpeg)

#### Porta 1 (o 3) GS: spuntare Porta 1 (o 3) GS e premere Avanti => spuntare Dispositivo GSM/GPRS/UMTS,

in "Nome del dispositivo" selezionare il modello di dispositivo utilizzato, spuntare **Usa rete UMTS** se disponibile e premere **Avanti** => inserire SE NECESSARIO i codici PIN e PUK della SIM e premere **Avanti** 

| ← Wizard Rover BTK                                 | <b>B</b> 🙆 | Orizz | @ <b>=</b> | <b>い Wizard Rover RTK</b>                            | <u>k</u>    | Orizz<br>Vert | @      | 1:32 |
|----------------------------------------------------|------------|-------|------------|------------------------------------------------------|-------------|---------------|--------|------|
| A guale porta à connecco il dispos                 |            | Vert  | 11:30      | Quale dispositivo RTK è in uso?                      |             |               |        |      |
|                                                    |            |       |            | Dispositivo GSM/GPRS/UMTS                            | 5           |               |        |      |
| O Porta 1 GS                                       |            |       |            | Dispositivo CDMA                                     |             |               |        |      |
| Porta 2 GS Porta 3 GS Telefono cellulare Bluetooth |            |       | _          | Nome del dispositivo<br>Usa rete UMTS se disponibile | Telit GSM(S | LG1)          | $\sim$ |      |
| OPorta modem CS 3.5G                               |            |       |            |                                                      |             |               |        |      |
| Usa antenna esterna con GS15                       |            |       |            |                                                      |             |               |        |      |
| Indietro                                           |            |       | Avanti     | Indietro                                             |             |               | Avanti |      |
|                                                    |            |       |            | つ Wizard Rover RTK                                   | 🔒 🚊         | Orizz<br>Vert | @      | 1:11 |
|                                                    |            |       |            | Inserire PIN e PUK della SIM.                        |             |               |        |      |
|                                                    |            |       |            | Codice PIN                                           | •••••       |               |        |      |
|                                                    |            |       |            | Codice PUK                                           |             |               |        |      |

| Indietro | Avanti |
|----------|--------|
|          |        |

#### Impostare l'**APN** nella relativa sezione e premere **Avanti** => **non** spuntare nulla nella sezione "Impostazioni connessione Internet (opzionali)" e premere **Avanti**

| <b>Wizard Rover RTK</b>            | <u>a</u>         | Orizz<br>Vert  | @ 🛄 |
|------------------------------------|------------------|----------------|-----|
| Inserire APN per la connessione In | ternet.          |                |     |
| APN                                | IBOX.TIM.IT      | r i i i        |     |
| Questa informazione può essere o   | ttenuta dal prov | ider internet. |     |
|                                    |                  |                |     |
|                                    |                  |                |     |
|                                    |                  |                |     |
|                                    |                  |                |     |
|                                    |                  |                |     |
| to distant                         |                  |                |     |

L'APN varia in base al gestore telefonico, vedere i principali a pagina 1 di questa guida

![](_page_15_Picture_0.jpeg)

# **Extrimble**.

Impostare ora i dati del server di correzioni RTK:

Nome Server: **PEGASO** Indirizzo: **vrsnow.it** Porta: **2101** Spuntare"Usa NTRIP con questo server "inserire: **ID Utente NTRIP** e **Password NTRIP** forniti dai gestori della Rete PEGASO

Premere Avanti per continuare.

| S Wizard Rover RTK                 | A Crizz @    | 10 |
|------------------------------------|--------------|----|
| Inserisci dettagli del nuovo serve | r            |    |
| Nome server                        | PEGASO       |    |
| Indirizzo                          | vrsnow.it    |    |
| Porta                              | 2101         |    |
| Usa NTRIP con questo server        | $\checkmark$ |    |
| ID Utente NTRIP                    | username     |    |
| Password NTRIP                     | •••••        |    |

Spuntare Inserisci mountpoint manualmente e premere Avanti => digitare TVN\_RTCM\_MSM, premere INVIO e poi Avanti

|                                                                         |                                                                                                    | /                                                                                                    |
|-------------------------------------------------------------------------|----------------------------------------------------------------------------------------------------|----------------------------------------------------------------------------------------------------|
| ' richiesto un mountpoint. Come procedere?                              | Inserire nome mountpoint.                                                                                                    | t.                                                                                                    |
| Seleziona mountpoint da una tabella<br>Inserisci mountpoint manualmente | MountPoint                                                                                                    | TVN_RTCM_MSM                                                                                                    |
| Indietro                                                                | Indietro                                                                                                    | Avanti                                                                                                    |
|                                                                         | <b>Wizard Rover RTK</b>                                                                                                    | Mart @                                                                                                    |
|                                                                         | Wizard Rover RTK     Inserire dettagli della rete RTK                                                                                                    | A Orizz @ D 10.58                                                                                                    |
|                                                                         | Wizard Rover RTK  Inserire dettagli della rete RTK  Ricezione correzioni da rete RTK                                                                                                    | M Orizz @ ■<br>Vert @ ■<br>1058                                                                                                    |
|                                                                         | Wizard Rover RTK Inserire dettagli della rete RTK Ricezione correzioni da rete RTK Tipo rete                                                                                                    | <ul> <li>♣ ● Orizz ● ■ D</li> <li>▶ Vert</li> <li>▲ MAX ✓</li> </ul>                                                                                                    |
|                                                                         | <ul> <li>Wizard Rover RTK</li> <li>Inserire dettagli della rete RTK</li> <li>Ricezione correzioni da rete RTK</li> <li>Tipo rete</li> <li>Invia messaggio GGA</li> </ul>                          | ▲         Orizz         ●         ●         ●         ●         ●         ●         ●         ●         ●         ●         ●         ●         ●         ●         ●         ●         ●         ●         ●         ●         ●         ●         ●         ●         ●         ●         ●         ●         ●         ●         ●         ●         ●         ●         ●         ●         ●         ●         ●         ●         ●         ●         ●         ●         ●         ●         ●         ●         ●         ●         ●         ●         ●         ●         ●         ●         ●         ●         ●         ●         ●         ●         ●         ●         ●         ●         ●         ●         ●         ●         ●         ●         ●         ●         ●         ●         ●         ●         ●         ●         ●         ●         ●         ●         ●         ●         ●         ●         ●         ●         ●         ●         ●         ●         ●         ●         ●         ●         ●         ●         ●         ●         ●         ●         ●                                                                                                    |
|                                                                         | <ul> <li>Wizard Rover RTK</li> <li>Inserire dettagli della rete RTK</li> <li>Ricezione correzioni da rete RTK</li> <li>Tipo rete</li> <li>Invia messaggio GGA</li> <li>Invia ID Utente</li> </ul> | Image: Second second second |

=> spuntare **Ricezione correzioni da rete RTK** ed in **Tipo Rete VRS** => spuntare Invia messaggio GGA => **non** spuntare Invia ID Utente => premere **Avanti** 

Nella schermata successiva impostare: Formato Dati RTK: **RTCM v3** Sensore Base: **Rileva auto** Antenna Base: **ADVNULLANTENNA NON** spuntare le altre righe in basso

Al termine dell'inserimento delle impostazioni premere Avanti e poi spuntare No, salva le mie impostazioni (se richiesto) e premere Avanti.

| <ul> <li><sup>←</sup> Wizard Rover RTK</li> </ul> | <b>R</b>    | Orizz<br>Vert | (2) 11:00 |
|---------------------------------------------------|-------------|---------------|-----------|
| Inserire dettagli della connessio                 | ne RTK      |               |           |
| Formato dati RTK                                  | RTCM v3     |               | $\sim$    |
| Sensore base                                      | Rileva auto |               | $\sim$    |
| Antenna base                                      | ADVNULLA    | NTENNA        | $\sim$    |
| La base RTK ha un ID unico                        |             |               |           |
| Usa sistema di coordinate<br>automatico           |             |               |           |
| Ricevi informazioni rete RTK                      |             |               |           |
| Indietro                                          |             |               | Avanti    |

![](_page_16_Picture_0.jpeg)

### **CONFIGURAZIONE LEICA GS14 – GS16 – GS18 CON CAPTIVATE**

CONFIGURAZIONE DEL TELEFONO, CONNESSIONE A INTERNET E SERVER DI CORREZIONE RTK CREARE LA NUOVA CONFIGURAZIONE WIZARD RTK

Dal MENU' PRINCIPALE premere Impostazioni => 1 Connessioni => 3 Wizard Rover RTK => Inserire un nome identificativo del profilo (es. PEGASO) e premere Avanti

![](_page_16_Picture_5.jpeg)

Spuntare il "Tipo Connessione" Internet (es NTRIP) e premere Avanti => In base al dispositivo prescelto per la connessione a Internet, ovvero Telefono cellulare Bluetooth (cellulare esterno) oppure Porta modem CS 3.5G (vedere più avanti nella presente guida):

![](_page_17_Picture_0.jpeg)

![](_page_17_Picture_1.jpeg)

#### **<u>BLUETOOTH</u>:** spuntare **Telefono cellulare Bluetooth** e premere **Avanti =>** spuntare **Dispositivo GSM/GPRS/UMTS**, in "Nome del dispositivo" selezionare il modello di telefono cellulare utilizzato e

#### premere Avanti

| S Wizard Rover RTK                  | A 🚇        | Orizz<br>Vert | (2) 13:44 | ・ Wizard Rover RTK              | <u></u>     | Orizz<br>Vert |
|-------------------------------------|------------|---------------|-----------|---------------------------------|-------------|---------------|
| A quale porta è connesso il disposi | itivo RTK? |               |           | Quale dispositivo RTK è in uso? |             |               |
| Telefono cellulare Bluetooth        |            |               |           | Dispositivo GSM/GPRS/UMTS       |             |               |
| Porta modem CS 3.5G                 |            |               |           | Dispositivo CDMA                |             |               |
|                                     |            |               |           | Nome del dispositivo            | Nokia Phone |               |
|                                     |            |               |           |                                 |             |               |
|                                     |            |               |           |                                 |             |               |
|                                     |            |               |           |                                 |             |               |
|                                     |            |               |           |                                 |             |               |
| Indietro                            |            | Av            | vanti     | Indietro                        |             | C             |

A questo punto ricercare il dispositivo bluetooth e selezionarlo (**se viene richiesto un codice, inserire 4 volte zero – 0000**)

A connessione BT con il cellulare avvenuta impostare l'**APN** nella relativa sezione e premere **Avanti** => **non** spuntare nulla nella sezione "Impostazioni connessione Internet (opzionali)" e premere **Avanti** 

| ard Rover RTK                | <u>§</u>          | Orizz<br>Vert   | (2) 10:45 | 🕤 Wizard I      | Rover RTK          | A 🚇             | Orizz<br>Vert |
|------------------------------|-------------------|-----------------|-----------|-----------------|--------------------|-----------------|---------------|
| e APN per la connessione l   | Internet.         |                 |           | Impostazioni    | connessione Interr | net (opzionali) |               |
| N                            | IBOX.TIM.I        | т               |           | Usa indirizzo I | IP statico         |                 |               |
| esta informazione può essere | ottenuta dal prov | vider internet. |           | Usa ID utente   | e password         |                 |               |
|                              |                   |                 |           |                 |                    |                 |               |
|                              |                   |                 |           |                 |                    |                 |               |
|                              |                   |                 |           | •               |                    |                 |               |
|                              |                   |                 |           | •               |                    |                 |               |
|                              |                   |                 |           |                 |                    |                 |               |
|                              |                   |                 |           |                 |                    |                 |               |

#### L'APN varia in base al gestore telefonico, vedere i principali a pagina 1 di questa guida

| Impostare ora i dati del server di correzioni RTK:          | つ Wizard Rover RTK                  | A Orizz @ 100 |  |  |  |  |  |
|-------------------------------------------------------------|-------------------------------------|---------------|--|--|--|--|--|
| Nome Server: <b>PEGASO</b>                                  | Inserisci dettagli del nuovo server |               |  |  |  |  |  |
| Indirizzo: vrsnow.it                                        | Nome server                         | PEGASO        |  |  |  |  |  |
| Porta: 2101                                                 | Indirizzo                           | vrsnow.it     |  |  |  |  |  |
| Spuntare"Usa NTRIP con questo server " inserire:            | Porta                               | 2101          |  |  |  |  |  |
| ID Litente NTRIP e Password NTRIP forniti dai gestori della | Usa NTRIP con questo server         | $\checkmark$  |  |  |  |  |  |
| Rete PEGASO                                                 | ID Utente NTRIP                     | username      |  |  |  |  |  |
|                                                             | Password NTRIP                      | •••••         |  |  |  |  |  |
| Premere Avanti per continuare.                              |                                     |               |  |  |  |  |  |
|                                                             | Indietro                            | Avanti        |  |  |  |  |  |

![](_page_18_Picture_0.jpeg)

![](_page_18_Picture_1.jpeg)

## Spuntare Inserisci mountpoint manualmente e premere Avanti => digitare TVN\_RTCM\_MSM, premere INVIO e poi Avanti

| 🗇 Wizard Rover RTK                          | つ Wizard Rover RTK               | <b>(</b> 🕺                    | Vert.         | @ 10.5   |
|---------------------------------------------|----------------------------------|-------------------------------|---------------|----------|
| E' richiesto un mountpoint. Come procedere? | Inserire nome mountpoin          | nt.                           |               |          |
| O Seleziona mountpoint da una tabella       | MountPoint                       | TVN                           | _RTCM_MSM     |          |
| Inserisci mountpoint manualmente            |                                  |                               |               |          |
| Indietro                                    | Indietro                         |                               |               | Avanti   |
|                                             |                                  |                               |               |          |
|                                             | い Wizard Rover RTK               | ♥<br><u><u>೩</u> <u>@</u></u> | Orizz<br>Vert | ) (10.58 |
|                                             | Inserire dettagli della rete RTK |                               |               |          |
|                                             | Ricezione correzioni da rete RTK | ~                             |               |          |
|                                             | Tipo rete                        | MAX                           |               | $\sim$   |
|                                             | Invia messaggio GGA              | ~                             |               |          |
|                                             | Invia ID Utente                  |                               |               |          |
|                                             |                                  |                               |               |          |
|                                             | Indietro                         |                               | Avant         | 1        |

=> spuntare **Ricezione correzioni da rete RTK** ed in Tipo Rete **VRS** => spuntare **Invia messaggio GGA** => **non** spuntare Invia ID Utente => premere **Avanti** 

|                                       | Sector State State S | Orizz<br>Vert  | @ 11:00 |
|---------------------------------------|----------------------------------------------------------------------------------------------------|----------------|---------|
|                                       | Inserire dettagli della connession                                                                                                    | ne RTK         |         |
|                                       | Formato dati RTK                                                                                                    | RTCM v3        | $\sim$  |
| Nella schermata successiva impostare: | Sensore base                                                                                                    | Rileva auto    | $\sim$  |
| Formato Dati RTK: RTCM v3             | Antenna base                                                                                                    | ADVNULLANTENNA | $\sim$  |
| Sensore Base: Rileva auto             | La base RTK ha un ID unico                                                                                                    |                |         |
| Antenna Base: ADVNULLANTENNA          | Usa sistema di coordinate<br>automatico                                                                                                    |                |         |
| NON spuntare le altre righe in basso  | Ricevi informazioni rete RTK                                                                                                    |                |         |
|                                       | Indietro                                                                                                    | А              | vanti   |

Al termine dell'inserimento delle impostazioni premere **Avanti** e poi spuntare **No, salva le mie impostazioni** (se richiesto) e premere **Avanti**.

![](_page_19_Picture_0.jpeg)

![](_page_19_Picture_1.jpeg)

<u>Porta modem CS 3.5G</u>: spuntare Porta modem CS 3.5G e premere Avanti => inserire il nome del dispositivo Cinterion 3.5G, spuntare Usa rete UMTS de disponibile e premere Avanti => inserire SE NECESSARIO i codici PIN e PUK della SIM e premere Avanti

| Wizard Rover RTK                  | <u>5</u>  | Orizz<br>Vert | 15:34 | <b>Wizard Rover RTK</b>         | Orizz<br>Vert  |
|-----------------------------------|-----------|---------------|-------|---------------------------------|----------------|
| quale porta è connesso il disposi | tivo RTK? |               |       | Quale dispositivo RTK è in uso? |                |
| Porta 1 GS                        |           |               |       | Nome del dispositivo            | Cinterion 3.5G |
| Modem GS                          |           |               |       | Usa rete UMTS se disponibile    | ✓              |
| Telefono cellulare Bluetooth      |           |               |       |                                 |                |
| Porta modem CS 3.5G               |           |               |       |                                 |                |
|                                   |           |               |       |                                 |                |
|                                   |           |               |       |                                 |                |
|                                   |           |               |       |                                 |                |
| Indietro                          |           | Avanti        |       | Indietro                        | Ava            |
|                                   |           |               |       |                                 |                |
|                                   |           |               |       | つ Wizard Rover RTK              | Orizz<br>Vert  |
|                                   |           |               |       | Inserire PIN e PUK della SIM.   |                |
|                                   |           |               |       | Codice PIN                      | ••••           |
|                                   |           |               |       | Codice PUK                      | ••••           |

| Indietro | Avanti |
|----------|--------|
|          |        |

Impostare l'APN nella relativa sezione e premere Avanti

=> non spuntare nulla nella sezione "Impostazioni connessione Internet (opzionali)" e premere Avanti

| S Wizard Rover RTK                 | 🤱 单               | Orizz<br>Vert  | (2) 10:45 |
|------------------------------------|-------------------|----------------|-----------|
| Inserire APN per la connessione Ir | nternet.          |                |           |
| APN                                | IBOX.TIM.IT       | •              |           |
| Questa informazione può essere o   | ottenuta dal prov | ider internet. |           |
|                                    |                   |                |           |
|                                    |                   |                |           |
|                                    |                   |                |           |
|                                    |                   |                |           |
|                                    |                   |                |           |
| Indietro                           |                   | А              | vanti     |

L'APN varia in base al gestore telefonico, vedere i principali a pagina 1 di questa guida

![](_page_20_Picture_0.jpeg)

#### Impostare ora i dati del server di correzioni RTK: Orizz. --Vert. --3 🚇 @ S Wizard Rover RTK Inserisci dettagli del nuovo server Nome Server: PEGASO PEGASO Indirizzo: vrsnow.it Porta: 2101 Spuntare"Usa NTRIP con questo server " inserire: ID Utente NTRIP e Password NTRIP forniti dai gestori della **Rete PEGASO** Premere Avanti per continuare.

| vrsnow.it |
|-----------|
| 2101      |
|           |
| username  |
| •••••     |
|           |

#### Spuntare Inserisci mountpoint manualmente e premere Avanti => digitare TVN\_RTCM\_MSM, premere INVIO e poi Avanti

![](_page_20_Picture_6.jpeg)

=> spuntare Ricezione correzioni da rete RTK ed in Tipo Rete VRS => spuntare Invia messaggio GGA => non spuntare Invia ID Utente => premere Avanti

![](_page_21_Picture_0.jpeg)

# **Strimble**.

|                                       | Wizard Rover RTK                        | Orizz<br>Vert  | (1) (1) (1) (1) (1) (1) (1) (1) (1) (1) |
|---------------------------------------|-----------------------------------------|----------------|-----------------------------------------|
|                                       | Inserire dettagli della connessio       | one RTK        |                                         |
|                                       | Formato dati RTK                        | RTCM v3        | $\sim$                                  |
| Nella schermata successiva impostare: | Sensore base                            | Rileva auto    | $\sim$                                  |
| Formato Dati RTK: RTCM v3             | Antenna base                            | ADVNULLANTENNA | $\sim$                                  |
| Sensore Base: Rileva auto             | La base RTK ha un ID unico              |                |                                         |
| Antenna Base: ADVNULLANTENNA          | Usa sistema di coordinate<br>automatico |                |                                         |
| NON spuntare le attre righe in basso  | Ricevi informazioni rete RTK            |                |                                         |
|                                       | Indietro                                |                | Avanti                                  |

Al termine dell'inserimento delle impostazioni premere **Avanti** e poi spuntare **No, salva le mie impostazioni** (se richiesto) e premere **Avanti**.

![](_page_22_Picture_0.jpeg)

Indietro

![](_page_22_Picture_1.jpeg)

Avanti

Modem GS: spuntare Modem GS e premere Avanti => spuntare Dispositivo GSM/GPRS/UMTS, in "Nome del dispositivo" selezionare il modello di dispositivo utilizzato, spuntare Usa rete UMTS se disponibile e premere Avanti => inserire SE NECESSARIO i codici PIN e PUK della SIM e premere Avanti

| S Wizard Rover RTK                                    | <u>§</u>                  | Orizz<br>Vert            | @ <b>1</b> 538  | · ۲                                   | Wizard Rover RTK                 | E.       | <u>e</u> | Orizz<br>Vert | 0               | 15:39  | 0     |        |
|-------------------------------------------------------|---------------------------|--------------------------|-----------------|---------------------------------------|----------------------------------|----------|----------|---------------|-----------------|--------|-------|--------|
| A quale porta è connesso il disposit                  | tivo RTK?                 |                          |                 | Qua                                   | le dispositivo RTK è in uso?     |          |          |               |                 |        | @     | 11:32  |
| Porta 1 GS                                            |                           |                          |                 |                                       | Dispositivo GSM/GPRS/UMTS        |          |          |               |                 |        |       |        |
| Modem GS                                              |                           |                          |                 | $\bigcirc$                            | Dispositivo CDMA                 |          |          |               |                 |        |       |        |
| Telefono cellulare Bluetooth                          |                           |                          |                 | Non                                   | ne del dispositivo               | Cint.    | PXS8 U   | MTS           |                 | $\sim$ |       |        |
| OPorta modem CS 3.5G                                  |                           |                          |                 | Usa                                   | rete UMTS se disponibile         | ~        |          |               |                 |        |       | $\sim$ |
| Indietro                                              |                           | Av                       | anti            |                                       | Indietro                         |          |          | ۱             | Avanti          | )      |       |        |
|                                                       |                           |                          |                 |                                       | Indietro                         |          |          |               |                 | A      | vanti |        |
|                                                       |                           |                          |                 |                                       | ↔ Wizard Rover RTK               | •        | \$       | <u>e</u>      | Drizz<br>Vert   | 0      | 1111  |        |
|                                                       |                           |                          |                 |                                       | Inserire PIN e PUK della SIN     | И.       |          |               |                 |        |       |        |
|                                                       |                           |                          |                 |                                       | Codice PIN                       |          | ••••     | •             |                 |        |       |        |
|                                                       |                           |                          |                 |                                       | Codice PUK                       |          | ••••     | •             |                 |        |       |        |
|                                                       |                           |                          |                 |                                       |                                  |          |          |               |                 |        |       |        |
|                                                       |                           |                          |                 |                                       | Indietro                         |          |          |               |                 | Avanti |       |        |
| Impostare l' <b>APN</b> nella<br>"Impostazioni connes | relativa se<br>sione Inte | ezione e p<br>rnet (opzi | oreme<br>onali) | ere <b>Avanti =</b> ><br>)" e premere | > non spuntare nulla<br>• Avanti | a nell   | a sez    | ione          |                 |        |       |        |
| S Wizard Rover RTK                                    | 🤱 🚊                       | Orizz<br>Vert            | @               | 10:45                                 | └ Wizard Rover RT                | ĸ        |          | <u>}</u>      | Orizz.<br>Vert. |        | @     | 10:46  |
| Inserire APN per la connessione In                    | ternet.                   |                          |                 |                                       | Impostazioni connession          | ne Inter | net (opz | tionali)      |                 |        |       |        |
| APN                                                   | IBOX.TIM.I                | π                        |                 |                                       | Usa indirizzo IP statico         |          |          | ]             |                 |        |       |        |
| Questa informazione può essere o                      | ttenuta dal pro           | vider internet           |                 |                                       | Usa ID utente e passwor          | rd       |          |               |                 |        |       |        |
|                                                       |                           |                          |                 |                                       |                                  |          |          |               |                 |        |       |        |

Indietro

L'APN varia in base al gestore telefonico, vedere i principali a pagina 1 di questa guida

Avanti

![](_page_23_Picture_0.jpeg)

![](_page_23_Picture_1.jpeg)

3 🔍

Orizz. -----Vert. ----- @

#### Impostare ora i dati del server di correzioni RTK:

| Nome Server: PEGASO                                        | Inserisci dettagli del nuovo serve | r         |
|------------------------------------------------------------|------------------------------------|-----------|
| Indirizzo: vrsnow.it                                       | Nome server                        | PEGASO    |
| Porta: 2101                                                | Indirizzo                          | vrsnow.it |
| Spuntare"Usa NTRIP con guesto server " inserire:           | Porta                              | 2101      |
| ID Utente NTRIP e Password NTRIP forniti dai gestori della | Usa NTRIP con questo server        |           |
| Rete PEGASO                                                | ID Utente NTRIP                    | username  |
|                                                            | Password NTRIP                     | •••••     |
| Premere <b>Avanti</b> per continuare.                      |                                    |           |
|                                                            | Indietro                           | Avanti    |

S Wizard Rover RTK

# Spuntare Inserisci mountpoint manualmente e premere Avanti => digitare TVN\_RTCM\_MSM, premere INVIO e poi Avanti

| つ Wizard Rover RTK                  | <u>R 🔍</u> | Orizz<br>Vert | @ 10:54 | 5 Wizard Rover RTI               | (   | <u>R 🔍</u>    | Orizz<br>Vert | @      |
|-------------------------------------|------------|---------------|---------|----------------------------------|-----|---------------|---------------|--------|
| E' richiesto un mountpoint. Come pr | ocedere?   |               |         | Inserire nome mountpoir          | nt. |               |               |        |
| O Seleziona mountpoint da una tab   | ella       |               |         | MountPoint                       | Ľ   | IVN_RTCM_     | MSM           | 1      |
| Inserisci mountpoint manualmen      | te         |               | -       | <b>→</b>                         |     |               |               |        |
| Indietro                            |            | A             | vanti   | Indietro<br>Wizard Rover RTK     |     | Orizz<br>Vert | @             | Avanti |
|                                     |            |               |         | Inserire dettagli della rete RTK |     |               |               |        |
|                                     |            |               |         | Ricezione correzioni da rete RTK | ~   |               |               |        |
|                                     |            |               |         | Tipo rete                        | MAX |               | $\sim$        |        |
|                                     |            |               |         | Invia messaggio GGA              | ~   |               |               |        |
|                                     |            |               |         | Invia ID Utente                  |     |               |               |        |
|                                     |            |               |         | Indietro                         |     |               | Avanti        |        |

=> spuntare Ricezione correzioni da rete RTK ed in Tipo Rete VRS =>

spuntare Invia messaggio GGA => non spuntare Invia ID Utente => premere Avanti

![](_page_24_Picture_0.jpeg)

# Trimble.

|                                       | <b>い Wizard Rover RTK</b>         | 🖳 🤐 Orizz<br>Vert | (2) 11:00 |
|---------------------------------------|-----------------------------------|-------------------|-----------|
|                                       | Inserire dettagli della connessio | ne RTK            |           |
|                                       | Formato dati RTK                  | RTCM v3           | $\sim$    |
| Nella schermata successiva impostare: | Sensore base                      | Rileva auto       | $\sim$    |
| Formato Dati RTK: RTCM v3             | Antenna base                      | ADVNULLANTENNA    | $\sim$    |
| Sensore Base: Rileva auto             | La base RTK ha un ID unico        |                   |           |
| Antenna Base: ADVNULLANTENNA          | Usa sistema di coordinate         |                   |           |
| NON spuntare le altre righe in basso  | automatico                        |                   |           |
|                                       | Ricevi informazioni rete RTK      |                   |           |
|                                       | Indietro                          |                   | Avanti    |

Al termine dell'inserimento delle impostazioni premere **Avanti** e poi spuntare **No, salva le mie impostazioni** (se richiesto) e premere **Avanti**.

![](_page_25_Picture_0.jpeg)

![](_page_25_Picture_1.jpeg)

### **CONFIGURAZIONE LEICA GS08 – GS12 CON SmartworxVIVA**

CONFIGURAZIONE DEL TELEFONO, CONNESSIONE A INTERNET E SERVER DI CORREZIONE RTK CREARE LA NUOVA CONFIGURAZIONE WIZARD RTK

Dal MENU' PRINCIPALE premere 3 Strumento => 3 Impostazioni GPS => 1 Wizard Rover RTK

![](_page_25_Picture_5.jpeg)

Inserire un nome identificativo del profilo (es. **PEGASO**), premere **Invio** e poi **CONT =>** Spuntare il "Tipo Connessione" **Internet (NTRIP)** e premere **CONT** 

![](_page_25_Figure_7.jpeg)

In base al dispositivo prescelto, ovvero **BLUETOOTH** (cellulare esterno) oppure **MODEM INTERNO 3.5G** (vedere di seguito nella presente guida):

![](_page_26_Picture_0.jpeg)

![](_page_26_Picture_1.jpeg)

**BLUETOOTH:** spuntare **Telefono cellulare Bluetooth** e premere **CONT** => spuntare **Device GSM/GPRS/UMTS**, in "Nome Device" selezionare il modello di telefono cellulare utilizzato e premere **CONT** 

![](_page_26_Picture_3.jpeg)

A questo punto ricercare il dispositivo bluetooth e selezionarlo (**se viene richiesto un codice, inserire 4 volte zero – 0000**)

A connessione BT con il cellulare avvenuta, spuntare **Connessione Internet GPRS/UMTS** alla schermata "Connessione del device ad Internet" => impostare l'**APN** nella relativa sezione => **non** spuntare nulla nella sezione "Impostazioni connessione Internet (opzionale)

![](_page_26_Picture_6.jpeg)

L'APN varia in base al gestore telefonico, vedere l'elenco dei principali nella prima pagina di questa guida

![](_page_27_Picture_0.jpeg)

![](_page_27_Picture_1.jpeg)

| A questo punto impostare i dettagli del nuovo       |   |
|-----------------------------------------------------|---|
| server di correzioni RTK:                           | ١ |
| Nome Server: <b>PEGASO</b> (un nome                 | Ι |
| identificativo qualsiasi)                           | " |
| Indirizzo: vrsnow.it                                | I |
| Porta: <b>2101</b>                                  | F |
| Spuntare "Usa NTRIP con questo server " e inserire: |   |
| ID Utente NTRIP e Password NTRIP                    | Ŀ |
| forniti dai gestori della Rete PEGASO               |   |

Premere **CONT** per continuare.

| X = 4 / 4 to 3 :                   |              |
|------------------------------------|--------------|
| Wizard Rover RTK                   | 15           |
| Inserire dettagli del nuovo server | r 💢          |
| Nome server:                       | <b>^</b>     |
| PEGASO                             |              |
| Indirizzo:                         |              |
| vrsnow.it                          |              |
| Porta:                             |              |
| 2101                               | =            |
| ✓ Usare NTRIP con questo           |              |
| server                             |              |
| ID Utente NTRIP:                   |              |
| username                           |              |
| Password NTRIP:                    | -            |
| 3DCQ:m 2DCQ:m 1DCQ:                | m            |
| CONT                               | Fn           |
| PREC                               | abc<br>12:40 |

Spuntare Inserire manualmente un mountpoint e premere

CONT => digitare TVN\_RTCM\_MSM, premere INVIO e poi CONT => spuntare Ricezione correzioni da rete RTK ed in Tipo Rete selezionare VRS => spuntare Invia messaggio GGA => non spuntare Invia ID Utente => premere CONT

![](_page_27_Picture_7.jpeg)

Nella schermata successiva impostare: Formato Dati RTK: **RTCM v3** Sensore Base: **Rileva autom**. Antenna Base: **ADVNULLANTENNA NON** spuntare le altre righe in basso Al termine delle impostazioni premere **CONT** e poi spuntare **No, salva le mie impostazioni**.

![](_page_27_Picture_10.jpeg)

![](_page_28_Picture_0.jpeg)

![](_page_28_Picture_1.jpeg)

MODEM INTERNO 3.5G: spuntare Modem interno 3.5G e Usa rete UMTS solo se disponibile e premere CONT => inserire SE NECESSARIO i codici PIN e PUK della SIM e premere CONT

![](_page_28_Figure_3.jpeg)

Spuntare **Connessione Internet GPRS/UMTS** alla schermata "Connessione del device ad Internet" => impostare l'**APN** nella relativa sezione => **non** spuntare nulla nella sezione "Impostazioni connessione Internet (opzionale)

![](_page_28_Figure_5.jpeg)

L'APN varia in base al gestore telefonico, vedere l'elenco dei principali nella prima pagina di questa guida

![](_page_29_Picture_0.jpeg)

![](_page_29_Picture_1.jpeg)

A questo punto impostare i dettagli del nuovo server di correzioni RTK: Nome Server:PEGASO (un nome identificativo qualsiasi) Indirizzo: vrsnow.it Porta: 2101

Spuntare "Usa NTRIP con questo server " e inserire:

#### ID Utente NTRIP e Password NTRIP

forniti dai gestori della Rete PEGASO

Premere **CONT** per continuare.

| Wizard Rover RTK                  | 15       |
|-----------------------------------|----------|
| Inserire dettagli del nuovo serve | r 💸      |
| Nome server:                      | <b>^</b> |
| PEGASO                            |          |
| Indirizzo:                        | -        |
| vrsnow.it                         |          |
| Porta:                            |          |
| 2101                              |          |
| ✓ Usare NTRIP con questo          |          |
| server .                          |          |
| ID Utente NTRIP:                  |          |
| username                          | 1 🗖      |
| Password NTRIP:                   | -        |
| 3DCQ:m 2DCQ:m 1DCQ:               | m        |
| CONT                              | Fn       |
| DDEC                              | abc      |
| PREC                              | 12:40    |

Spuntare Inserire manualmente un mountpoint e premere

CONT => digitare TVN\_RTCM\_MSM, premere INVIO e poi CONT => spuntare Ricezione correzioni da rete RTK ed in Tipo Rete selezionare VRS => spuntare Invia messaggio GGA => non spuntare Invia ID Utente => premere CONT

![](_page_29_Figure_10.jpeg)

Nella schermata successiva impostare: Formato Dati RTK: **RTCM v3** Sensore Base: **Rileva autom.** Antenna Base: **ADVNULLANTENNA NON** spuntare le altre righe in basso Al termine delle impostazioni premere **CONT** e poi spuntare **No, salva le mie impostazioni.** 

![](_page_29_Picture_12.jpeg)

![](_page_30_Picture_0.jpeg)

![](_page_30_Picture_1.jpeg)

### **CONFIGURAZIONE LEICA GS14 CON SmartworxVIVA**

CONFIGURAZIONE DEL TELEFONO, CONNESSIONE A INTERNET E SERVER DI CORREZIONE RTK CREARE LA NUOVA CONFIGURAZIONE WIZARD RTK

Dal MENU' PRINCIPALE premere 3 Strumento => 3 Impostazioni GPS => 1 Wizard Rover RTK

![](_page_30_Figure_5.jpeg)

Inserire un nome identificativo del profilo (es. **PEGASO**), premere **Invio** e poi **CONT** => Spuntare il "Tipo Connessione" **Internet (NTRIP)** e premere **CONT** 

![](_page_30_Figure_7.jpeg)

In base al dispositivo prescelto, ovvero **BLUETOOTH** (cellulare esterno) oppure **MODEM INTERNO 3.5G** (vedere Pag. 4 della presente guida) oppure **MODEM 2G GS** (vedere Pag. 6 della presente guida):

![](_page_31_Picture_0.jpeg)

![](_page_31_Picture_1.jpeg)

**BLUETOOTH:** spuntare **Telefono cellulare Bluetooth** e premere **CONT** => spuntare **Device GSM/GPRS/UMTS**, in "Nome Device" selezionare il modello di telefono cellulare utilizzato e premere **CONT** 

![](_page_31_Figure_3.jpeg)

A questo punto ricercare il dispositivo bluetooth e selezionarlo (**se viene richiesto un codice, inserire 4 volte zero – 0000**)

A connessione BT con il cellulare avvenuta, spuntare **Connessione Internet GPRS/UMTS** alla schermata "Connessione del device ad Internet" => impostare l'**APN** nella relativa sezione => **non** spuntare nulla nella sezione "Impostazioni connessione Internet (opzionale)

![](_page_31_Picture_6.jpeg)

L'APN varia in base al gestore telefonico, vedere l'elenco dei principali nella prima pagina di questa guida

![](_page_32_Picture_0.jpeg)

# **Entrimble**.

#### A questo punto impostare i dettagli del nuovo server di correzioni RTK: Nome Server:PEGASO (un nome identificativo qualsiasi) Indirizzo: vrsnow.it Porta: 2101 Spuntare "Usa NTRIP con questo server " e inserire:

ID Utente NTRIP e Password NTRIP

forniti dai gestori della Rete PEGASO

Premere CONT per continuare.

| Wizard Rover RTK                                                                                                    | 5                |
|----------------------------------------------------------------------------------------------------|------------------|
| Inserire dettagli del nuovo serve                                                                                                    | r 💸              |
| Nome server:                                                                                                    |                  |
| PEGASO                                                                                                    |                  |
| Indirizzo:                                                                                                    |                  |
| vrsnow.it                                                                                                    |                  |
| Porta:                                                                                                    |                  |
| 2101                                                                                                    |                  |
|                                                                                                    |                  |
| ☑ Usare NTRIP con questo                                                                                                    |                  |
| ☑ Usare NTRIP con questo<br>server                                                                                                    |                  |
| <ul> <li>Usare NTRIP con questo<br/>server</li> <li>ID Utente NTRIP:</li> </ul>                                                                                    |                  |
| <ul> <li>✓ Usare NTRIP con questo<br/>server</li> <li>ID Utente NTRIP:<br/>username</li> </ul>                                                                     |                  |
| <ul> <li>✓ Usare NTRIP con questo<br/>server</li> <li>ID Utente NTRIP:<br/>username</li> <li>Password NTRIP:</li> </ul>                                            |                  |
| <ul> <li>✓ Usare NTRIP con questo<br/>server</li> <li>ID Utente NTRIP:<br/>username</li> <li>Password NTRIP:</li> <li>3DCQ:m 2DCQ:m 1DCQ:</li> </ul>               | ]<br>            |
| <ul> <li>✓ Usare NTRIP con questo<br/>server</li> <li>ID Utente NTRIP:<br/>username</li> <li>Password NTRIP:</li> <li>3DCQ:m 2DCQ:m 1DCQ:</li> </ul>               | ] – – – m<br>Fn  |
| <ul> <li>✓ Usare NTRIP con questo<br/>server</li> <li>ID Utente NTRIP:<br/>username</li> <li>Password NTRIP:</li> <li>3DCQ:m 2DCQ:m 1DCQ:</li> <li>CONT</li> </ul> | ] ↓<br>Fn<br>abc |

Spuntare Inserire manualmente un mountpoint e premere CONT => digitare TVN\_RTCM\_MSM, premere INVIO e poi CONT => spuntare Ricezione correzioni da rete RTK ed in Tipo Rete selezionare VRS => spuntare Invia messaggio GGA => non spuntare Invia ID Utente => premere CONT

![](_page_32_Figure_8.jpeg)

Nella schermata successiva impostare:

Formato Dati RTK: **RTCM v3** Sensore Base: **Rileva autom.** Antenna Base: **ADVNULLANTENNA NON** spuntare le altre righe in basso Al termine delle impostazioni premere **CONT** e poi spuntare **No, salva le mie impostazioni** 

La configurazione per la connessione nRTK alla Rete PEGASO terminata.

![](_page_32_Figure_12.jpeg)

è

![](_page_33_Picture_0.jpeg)

![](_page_33_Picture_1.jpeg)

#### MODEM INTERNO 3.5G: spuntare Modem interno 3.5G

Usa rete UMTS solo se disponibile e premere CONT => inserire SE NECESSARIO i codici PIN e PUK della SIM e premere CONT

![](_page_33_Picture_4.jpeg)

Spuntare **Connessione Internet GPRS/UMTS** alla schermata "Connessione del device ad Internet" => impostare l'**APN** nella relativa sezione => **non** spuntare nulla nella sezione "Impostazioni connessione Internet (opzionale)

![](_page_33_Figure_6.jpeg)

L'APN varia in base al gestore telefonico, vedere l'elenco dei principali nella prima pagina di questa guida

![](_page_34_Picture_0.jpeg)

![](_page_34_Picture_1.jpeg)

A questo punto impostare i dettagli del nuovo server di correzioni RTK: Nome Server: **PEGASO** (un nome identificativo qualsiasi) Indirizzo: **vrsnow.it** Porta: **2101** Spuntare "Usa NTRIP con questo server " e inserire: **ID Utente NTRIP e Password NTRIP** forniti dai gestori della Rete PEGASO Premere **CONT** per continuare.

Spuntare Inserire manualmente un mountpoint e premere CONT => digitare TVN\_RTCM\_MSM, premere INVIO e poi CONT => spuntare Ricezione correzioni da rete RTK ed in Tipo Rete selezionare VRS => spuntare Invia messaggio GGA => non spuntare Invia ID Utente => premere CONT

| Wizard Rover RTK                  | 5     |  |
|-----------------------------------|-------|--|
| Inserire dettagli del nuovo serve | er 💢  |  |
| Nome server:                      |       |  |
| PEGASO                            |       |  |
| Indirizzo:                        |       |  |
| vrsnow.it                         |       |  |
| Porta:                            |       |  |
| 2101                              |       |  |
| ☑ Usare NTRIP con questo          |       |  |
| Server                            |       |  |
|                                   | - L   |  |
| username                          |       |  |
| Password NTRIP:                   | •     |  |
| 3DCQ:m 2DCQ:m 1DCQ:m              |       |  |
| CONT                              | Fn    |  |
| DDEC                              | abc   |  |
| PREC                              | 14:59 |  |

![](_page_34_Figure_5.jpeg)

![](_page_35_Picture_0.jpeg)

![](_page_35_Picture_1.jpeg)

Nella schermata successiva impostare: Formato Dati RTK: **RTCM v3** Sensore Base: **Rileva autom.** Antenna Base: **ADVNULLANTENNA NON** spuntare le altre righe in basso Al termine delle impostazioni premere **CONT** e poi spuntare **No, salva le mie impostazioni.** 

La configurazione per la connessione nRTK alla Rete PEGASO è terminata.

| Wizard Rover RTK 5                    |       |  |
|---------------------------------------|-------|--|
| Inserire dettagli connessione RTK 🛛 💸 |       |  |
| Formato Dati RTK:                     |       |  |
| RTCM v3                               | •     |  |
| Sensore Base:                         |       |  |
| Rileva autom.                         | •     |  |
| Antenna Base :                        |       |  |
| ADVNULLANTENNA                        | ▼ =   |  |
| Base RTK con codice ID                |       |  |
| Auto connessione durante la           |       |  |
| misura                                |       |  |
| 🗆 Usa sistema di coordinate 📃         |       |  |
| automatico                            |       |  |
| 3DCO:m 2DCO:m 1DCO:m                  |       |  |
| CONT                                  | Fn    |  |
|                                       | ABC   |  |
| PREC                                  | 15:03 |  |

**MODEM 2G GS:** spuntare **Modem 2G GS** e premere **CONT** => spuntare **Device GSM/GPRS/UMTS**, in "Nome Device" selezionare il modello di dispositivo utilizzato e premere **CONT** => inserire **SE NECESSARIO** i codici PIN e PUK della SIM e premere **CONT** 

![](_page_35_Figure_6.jpeg)

Spuntare **Connessione Internet GPRS/UMTS** alla schermata "Connessione del device ad Internet" => impostare l'**APN** nella relativa sezione => **non** spuntare nulla nella sezione "Impostazioni connessione Internet (opzionale)
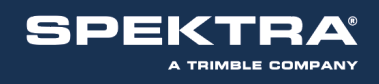

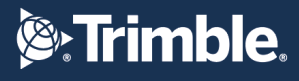

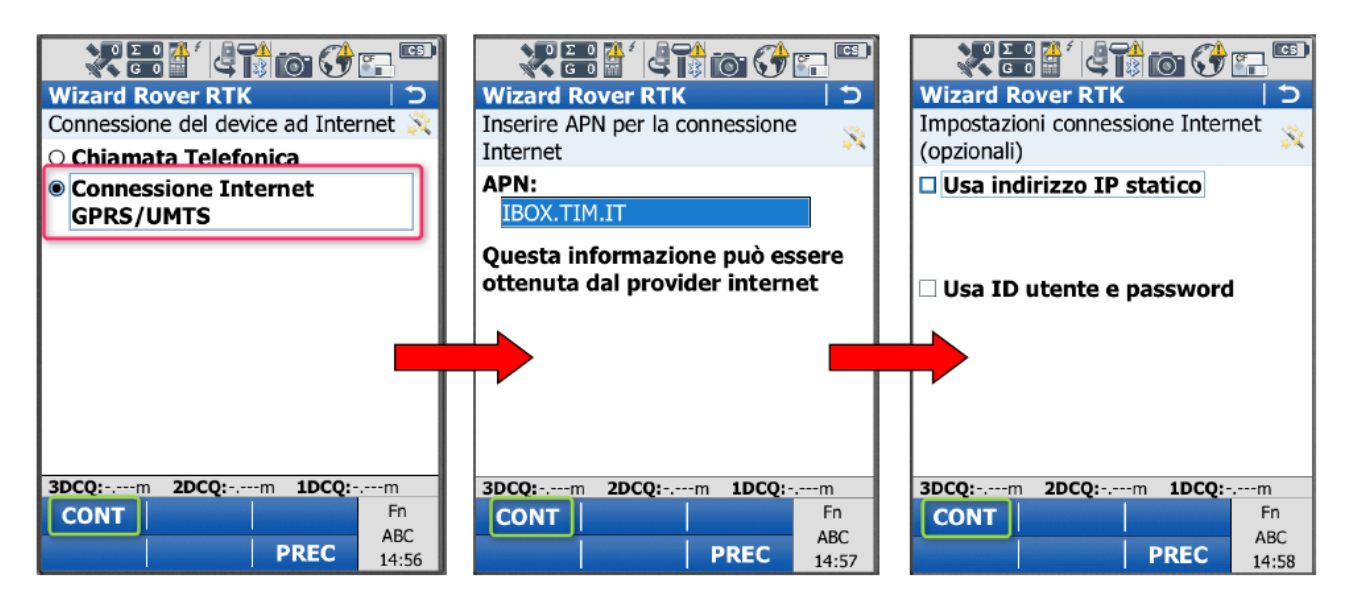

L'APN varia in base al gestore telefonico, vedere l'elenco dei principali nella prima pagina di questa guida

A questo punto impostare i dettagli del nuovo server di correzioni RTK: Nome Server:**PEGASO** (un nome identificativo qualsiasi) Indirizzo: **vrsnow.it** Porta: **2101** Spuntare "Usa NTRIP con questo server " e inserire: **ID Utente NTRIP e Password NTRIP** forniti dai gestori della Rete PEGASO Premere **CONT** per continuare.

Spuntare Inserire manualmente un mountpoint e premere CONT => digitare TVN\_RTCM\_MSM, premere INVIO e poi CONT => spuntare Ricezione correzioni da rete RTK ed in Tipo Rete selezionare VRS => spuntare Invia messaggio GGA => non spuntare Invia ID Utente => premere CONT

|                                   | CF CS        |
|-----------------------------------|--------------|
| Wizard Rover RTK                  | 5            |
| Inserire dettagli del nuovo serve | er 🕺         |
| Nome server:                      |              |
| PEGASO                            |              |
| Indirizzo:                        |              |
| vrsnow.it                         |              |
| Porta:                            |              |
| 2101                              | =            |
| ☑ Usare NTRIP con questo          |              |
| server                            |              |
| ID Utente NTRIP:                  | _            |
| username                          |              |
| Password NTRIP:                   | -            |
| 3DCQ:m 2DCQ:m 1DCQ:               | m            |
| CONT                              | Fn           |
| PREC                              | abc<br>14:59 |

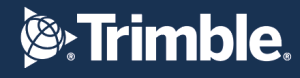

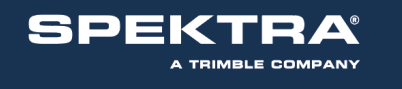

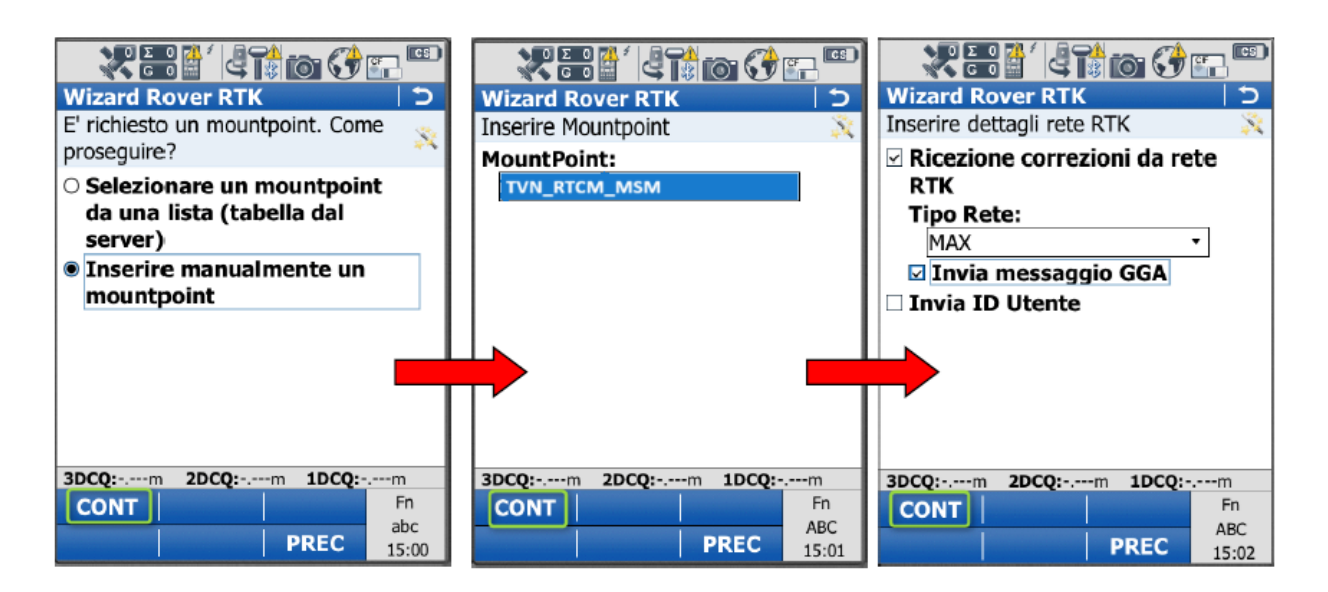

Nella schermata successiva impostare: Formato Dati RTK: **RTCM v3** Sensore Base: **Rileva autom.** Antenna Base: **ADVNULLANTENNA NON** spuntare le altre righe in basso Al termine delle impostazioni premere **CONT** e poi spuntare **No, salva le mie impostazioni.** 

La configurazione per la connessione nRTK alla Rete PEGASO è terminata.

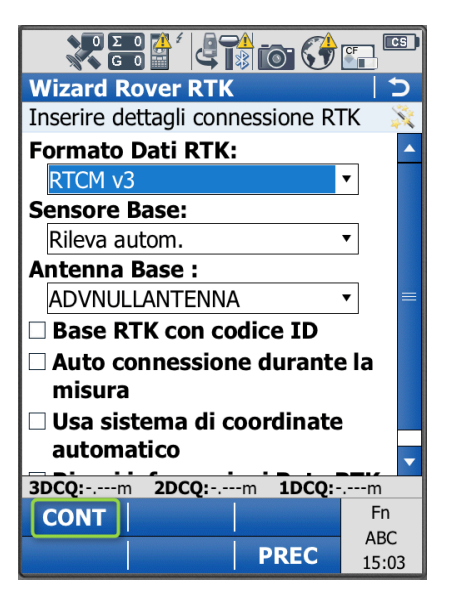

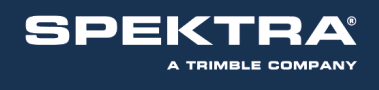

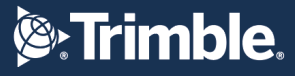

# **CONFIGURAZIONE LEICA GS10 - GS15 CON SmartworxVIVA**

CONFIGURAZIONE DEL TELEFONO, CONNESSIONE A INTERNET E SERVER DI CORREZIONE RTK CREARE LA NUOVA CONFIGURAZIONE WIZARD RTK

Dal MENU' PRINCIPALE premere 3 Strumento => 3 Impostazioni GPS => 1 Wizard Rover RTK

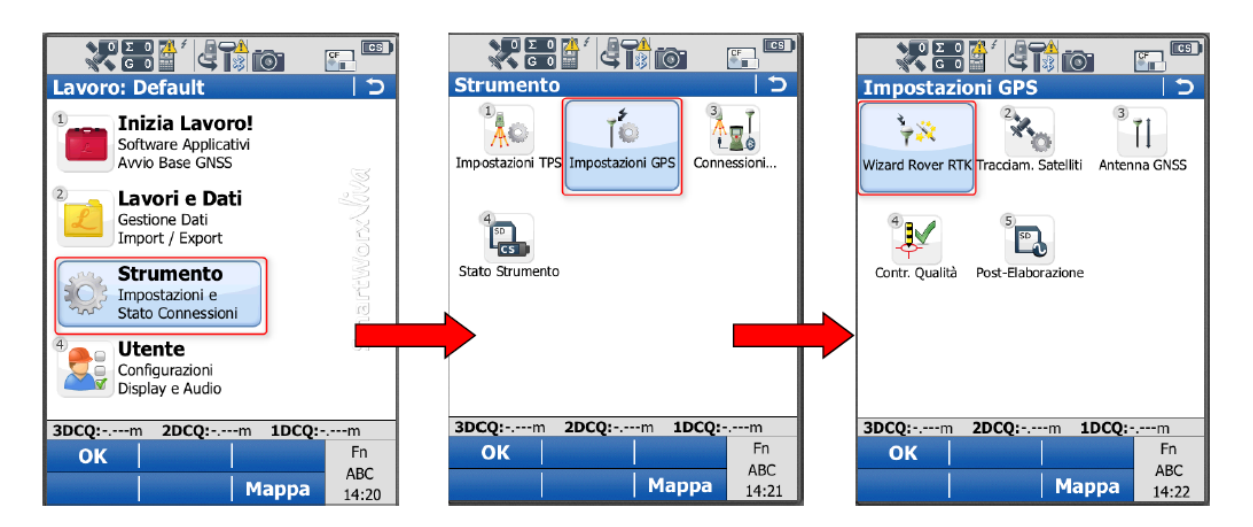

Inserire un nome identificativo del profilo (es. **PEGASO**), premere **Invio** e poi **CONT** => Spuntare il "Tipo Connessione" **Internet (NTRIP)** e premere **CONT** 

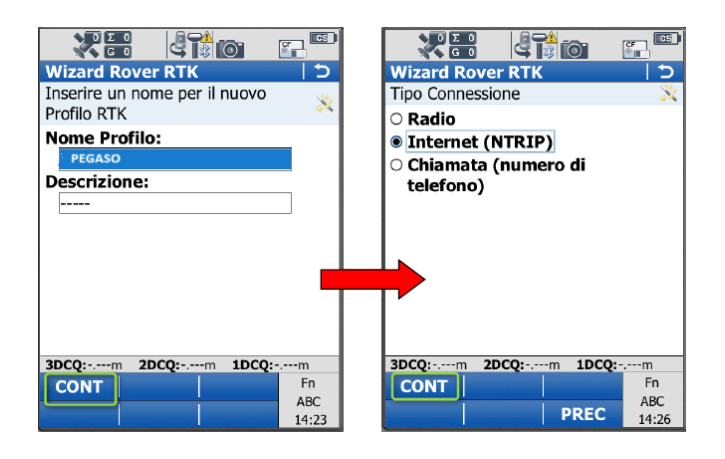

In base al dispositivo prescelto, ovvero **BLUETOOTH** (cellulare esterno) oppure **MODEM INTERNO 3.5G** (vedere Pag. 4 della presente guida) oppure **MODEM SU PORTA1/3** (vedere di seguito nella presente guida):

**BLUETOOTH:** spuntare **Telefono cellulare Bluetooth** e premere **CONT** => spuntare **Device GSM/GPRS/UMTS**, in "Nome Device" selezionare il modello di telefono cellulare utilizzato e premere **CONT** 

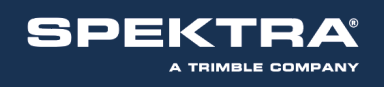

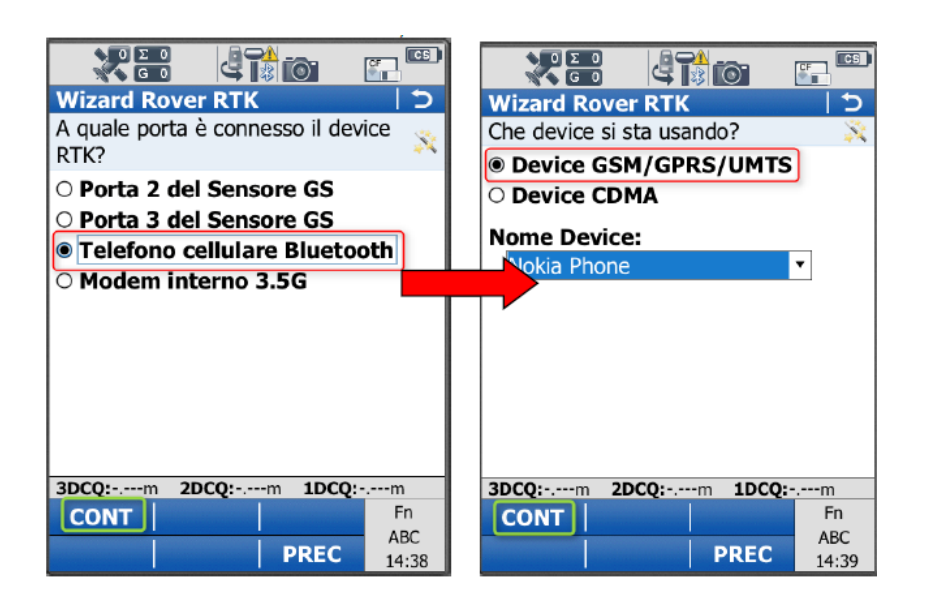

A questo punto ricercare il dispositivo bluetooth e selezionarlo (**se viene richiesto un codice, inserire 4 volte zero – 0000**)

A connessione BT con il cellulare avvenuta, spuntare **Connessione Internet GPRS/UMTS** alla schermata "Connessione del device ad Internet" => impostare l'**APN** nella relativa sezione => **non** spuntare nulla nella sezione "Impostazioni connessione Internet (opzionale)

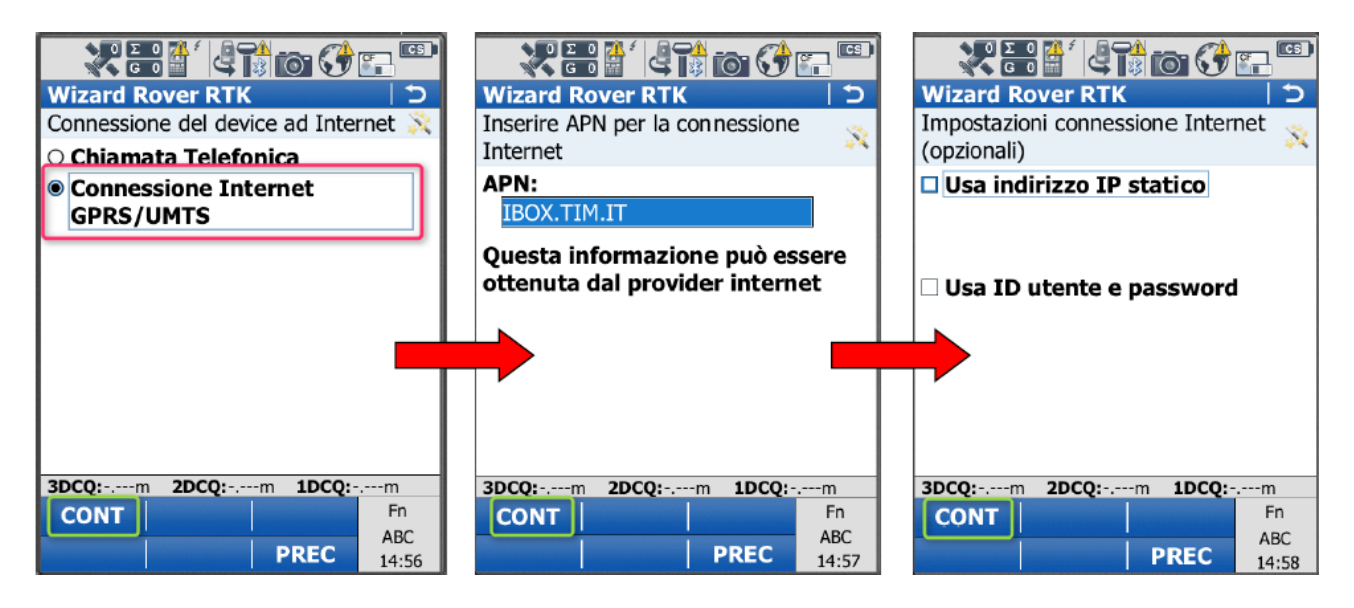

L'APN varia in base al gestore telefonico, vedere l'elenco dei principali nella prima pagina di questa guida

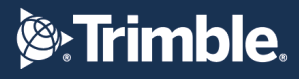

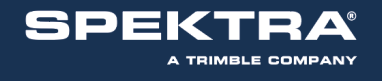

A questo punto impostare i dettagli del nuovo server di correzioni RTK: Nome Server:**PEGASO** (un nome identificativo qualsiasi) Indirizzo: **vrsnow.it** Porta: **2101** Spuntare "Usa NTRIP con questo server " e inserire: **ID Utente NTRIP e Password NTRIP** forniti dai gestori della Rete PEGASO Premere **CONT** per continuare.

| Wizard Rover RTK                  | 5            |
|-----------------------------------|--------------|
| Inserire dettagli del nuovo serve | er 🕺         |
| Nome server:                      | -            |
| PEGASO                            |              |
| Indirizzo:                        |              |
| vrsnow.it                         |              |
| Porta:                            |              |
| 2101                              | =            |
| ☑ Usare NTRIP con questo          |              |
| server                            |              |
| ID Utente NTRIP:                  | _            |
| username                          |              |
| Password NTRIP:                   | -            |
| 3DCQ:m 2DCQ:m 1DCQ:               | m            |
| CONT                              | Fn           |
| PREC                              | abc<br>14:59 |

Spuntare Inserire manualmente un mountpoint e premere CONT => digitare TVN\_RTCM\_MSM, premere INVIO e poi CONT => spuntare Ricezione correzioni da rete RTK ed in Tipo Rete selezionare VRS => spuntare Invia messaggio GGA => non spuntare Invia ID Utente => premere CONT

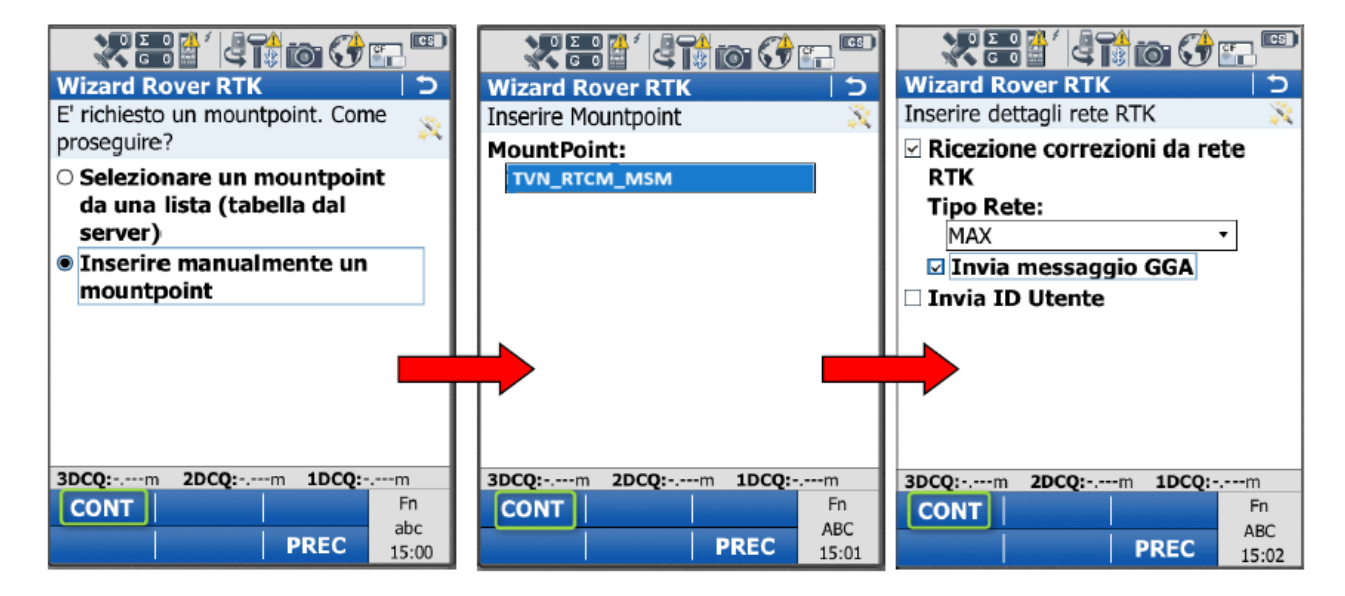

Nella schermata successiva impostare:

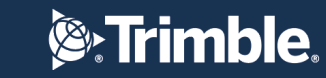

SPEKTRA® A TRIMBLE COMPANY

> Formato Dati RTK: **RTCM v3** Sensore Base: **Rileva autom.** Antenna Base: **ADVNULLANTENNA NON** spuntare le altre righe in basso Al termine delle impostazioni premere **CONT** e poi spuntare **No, salva le mie impostazioni.**

La configurazione per la connessione nRTK alla Rete PEGASO è terminata.

|                                    |          | D |
|------------------------------------|----------|---|
| Wizard Rover RTK                   | 15       |   |
| Inserire dettagli connessione RT   | ГК 🖇     | 1 |
| Formato Dati RTK:                  |          | • |
| RTCM v3                            | •        |   |
| Sensore Base:                      |          |   |
| Rileva autom.                      | •        |   |
| Antenna Base :                     |          |   |
| ADVNULLANTENNA                     | •        | = |
| Base RTK con codice ID             |          |   |
| Auto connessione durante<br>misura | la       |   |
| 🗆 Ilsa sistema di coordinate       |          |   |
| automatico                         |          |   |
| 2000                               | <b>[</b> |   |
| 3DCQ:m 1DCQ:-                      | m<br>En  | - |
|                                    | ABC      |   |
| PREC                               | 15:03    |   |

MODEM INTERNO 3.5G: spuntare Modem interno 3.5G e Usa rete UMTS solo se disponibile e premere CONT => inserire SE NECESSARIO i codici PIN e PUK della SIM e premere CONT

| Wizard Rover RTK     C       A quale porta è connesso il device<br>RTK?     X                                                                                                    | Wizard Rover RTK 5<br>Inserire PIN e PUK della SIM                                                      |
|----------------------------------------------------------------------------------------------------|----------------------------------------------------------------------------------------------------|
| <ul> <li>○ Porta 2 del Sensore GS</li> <li>○ Porta 3 del Sensore GS</li> <li>○ Telefono cellulare Bluetooth</li> <li>◎ Modem interno 3.5G</li> <li>☑ Usa rete UMTS solo se disponibile</li> </ul> | Codice PUK:                                                                                             |
| 3DCQ:m         2DCQ:m         1DCQ:m           CONT         Fn         ABC           PREC         15:10                                                                                           | 3DCQ:m         2DCQ:m         1DCQ:m           CONT         Fn         ABC           PREC         15:13 |

Spuntare **Connessione Internet GPRS/UMTS** alla schermata "Connessione del device ad Internet" => impostare l'**APN** nella relativa sezione => **non** spuntare nulla nella sezione "Impostazioni connessione Internet (opzionale)

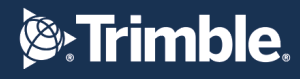

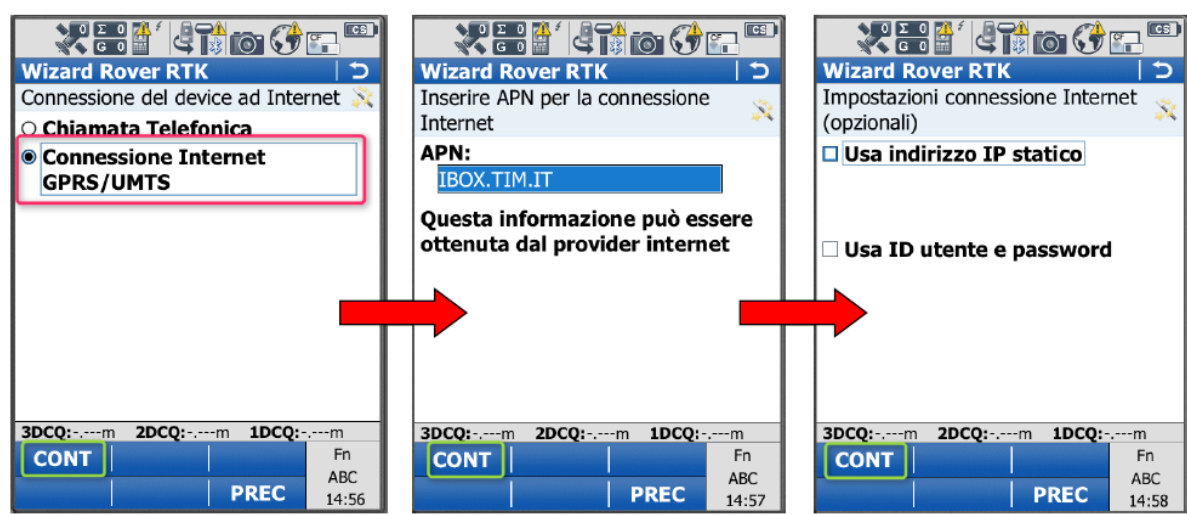

L'APN varia in base al gestore telefonico, vedere l'elenco dei principali nella prima pagina di questa guida

## A questo punto impostare i dettagli del nuovo

#### server di correzioni RTK:

SPEKTR

A TRIMBLE COMPANY

Nome Server:**PEGASO** (un nome identificativo qualsiasi) Indirizzo: **vrsnow.it** Porta: **2101** Spuntare "Usa NTRIP con questo server " e inserire: **ID Utente NTRIP e Password NTRIP** forniti dai gestori della Rete PEGASO Premere **CONT** per continuare.

| Wizard Rover RTK                   | 5    |
|------------------------------------|------|
| Inserire dettagli del nuovo serve  | er 💸 |
| Nome server:                       |      |
| PEGASO                             |      |
| Indirizzo:                         |      |
| vrsnow.it                          |      |
| Porta:                             |      |
| 2101                               |      |
| ✓ Usare NTRIP con questo<br>server |      |
| ID Utente NTRIP:                   |      |
| username                           |      |
| Password NTRIP:                    | -    |
| 3DCQ:m 2DCQ:m 1DCQ:                | m    |
| CONT                               | Fn   |
| CONT                               |      |
|                                    | abc  |

Spuntare Inserire manualmente un mountpoint e premere CONT => digitare TVN\_RTCM\_MSM, premere INVIO e poi CONT => spuntare Ricezione correzioni da rete RTK ed in Tipo Rete selezionare VRS => spuntare Invia messaggio GGA => non spuntare Invia ID Utente => premere CONT

| Wizard Rover RTK 5<br>E' richiesto un mountpoint. Come                                                         | Wizard Rover RTK 5                                                            | Wizard Rover RTK<br>Inserire dettagli rete RTK ×                              |
|----------------------------------------------------------------------------------------------------|-------------------------------------------------------------------------------|-------------------------------------------------------------------------------|
| proseguire?   Selezionare un mountpoint da una lista (tabella dal server)                                      | MountPoint:<br>TVN_RTCM_MSM                                                   | <ul> <li>☑ Ricezione correzioni da rete<br/>RTK<br/>Tipo Rete:</li> </ul>     |
| Inserire manualmente un<br>mountpoint                                                                          |                                                                               | ☑ Invia messaggio GGA<br>□ Invia ID Utente                                    |
|                                                                                                    |                                                                               |                                                                               |
| 3DCQ:m         2DCQ:m         1DCQ:m           CONT         Fn         abc           Image: PREC         15:00 | 3DCQ:m         1DCQ:m           CONT         Fn           ABC           15:01 | 3DCQ:m         1DCQ:m           CONT         Fn           ABC           15:02 |

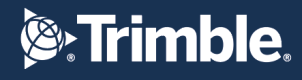

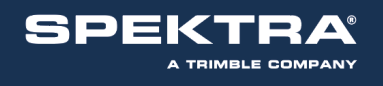

Nella schermata successiva impostare: Formato Dati RTK: **RTCM v3** Sensore Base: **Rileva autom**. Antenna Base: **ADVNULLANTENNA NON** spuntare le altre righe in basso Al termine delle impostazioni premere **CONT** e poi spuntare **No, salva le mie impostazioni.** 

ΟΣΟ 🐴 GΟ **Wizard Rover RTK** Inserire dettagli connessione RTK Formato Dati RTK: RTCM v3 ▼ Sensore Base: Ŧ Rileva autom. Antenna Base : • ADVNULLANTENNA □ Base RTK con codice ID Auto connessione durante la misura 🗆 Usa sistema di coordinate automatico 3DCQ:-.--m 2DCQ:-.--m 1DCQ:-.--m Fn CONT ABC PREC 15:03

La configurazione per la connessione nRTK alla Rete PEGASO è terminata.

MODEM SU PORTA 1/3: spuntare Porta 3 del Sensore GS e premere CONT => spuntare Device GSM/GPRS/UMTS, in "Nome Device" selezionare il modello di dispositivo utilizzato e premere CONT => inserire SE NECESSARIO i codici PIN e PUK della SIM e premere CONT

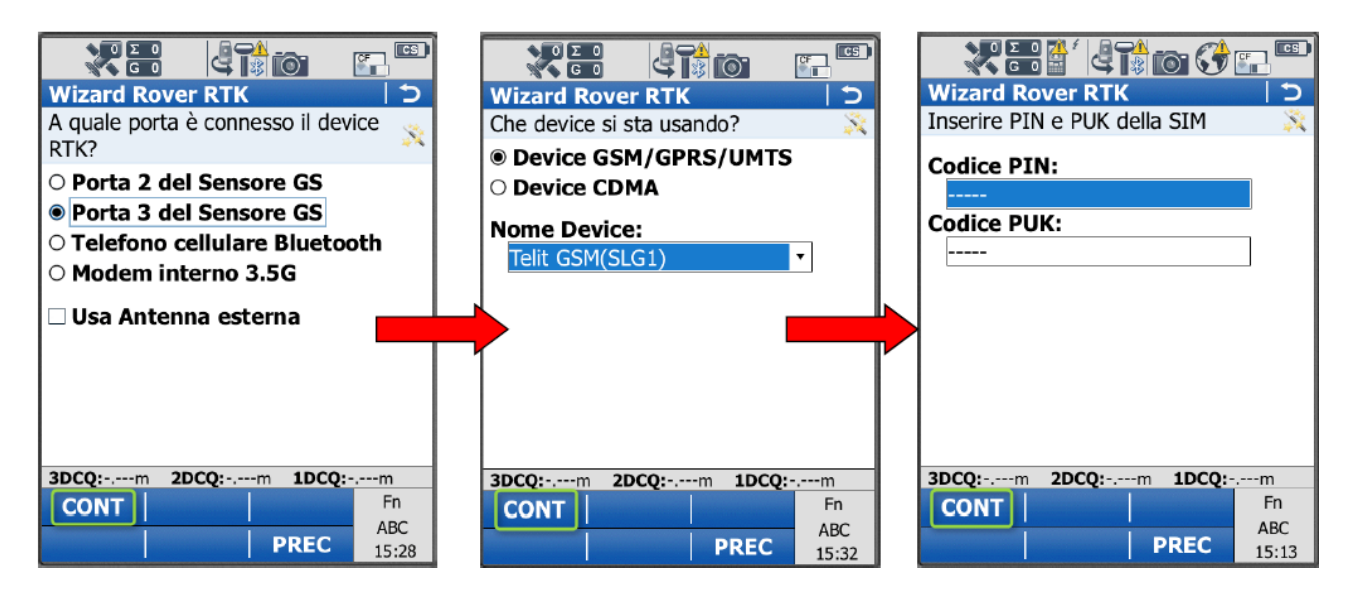

Spuntare **Connessione Internet GPRS/UMTS** alla schermata "Connessione del device ad Internet" => impostare l'**APN** nella relativa sezione => **non** spuntare nulla nella sezione "Impostazioni connessione Internet (opzionale)

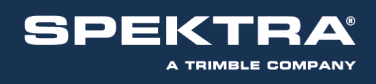

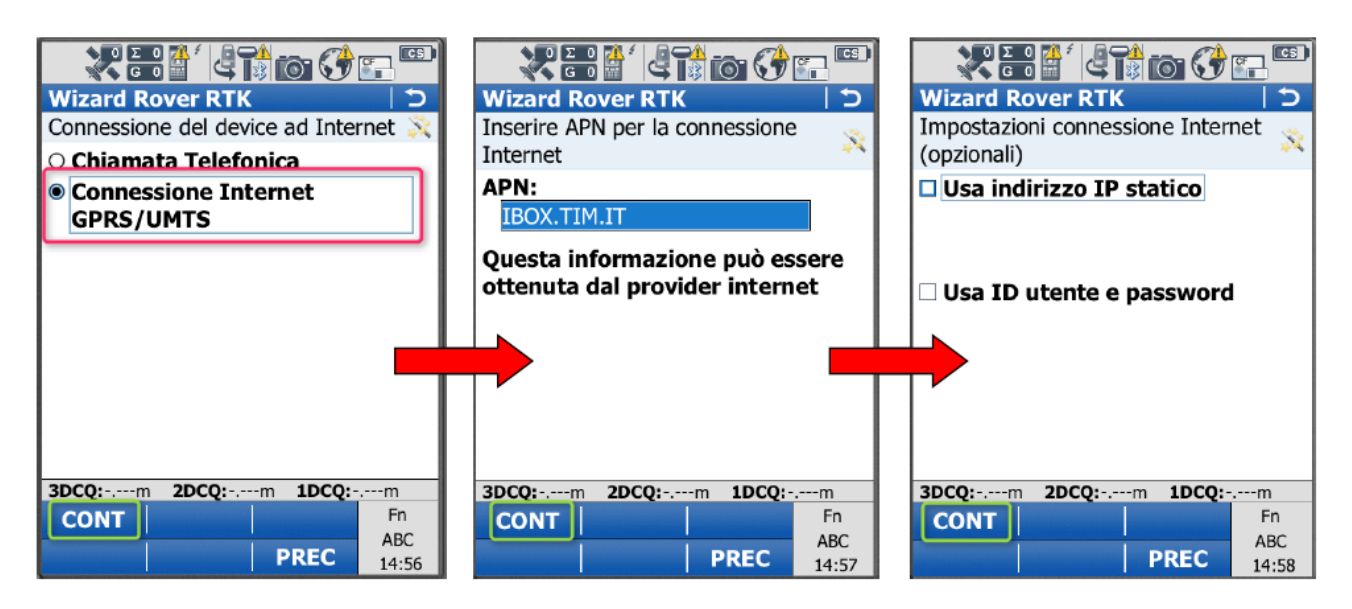

L'APN varia in base al gestore telefonico, vedere l'elenco dei principali nella prima pagina di questa guida

# A questo punto impostare i dettagli del nuovo server di correzioni RTK:

Nome Server: **PEGASO** (un nome identificativo qualsiasi) Indirizzo: **vrsnow.it** Porta: **2101** Spuntare "Usa NTRIP con questo server " e inserire:

### ID Utente NTRIP e Password NTRIP

forniti dai gestori della Rete PEGASO

Premere **CONT** per continuare.

Spuntare Inserire manualmente un mountpoint e premere CONT => digitare TVN\_RTCM\_MSM, premere INVIO e poi CONT => spuntare Ricezione correzioni da rete RTK ed in Tipo Rete selezionare VRS => spuntare Invia messaggio GGA => non spuntare Invia ID Utente => premere CONT

| Wizard Rover RTK                  | 5     |
|-----------------------------------|-------|
| Inserire dettagli del nuovo serve | er 💢  |
| Nome server:                      |       |
| PEGASO                            |       |
| Indirizzo:                        |       |
| vrsnow.it                         |       |
| Porta:                            | _     |
| 2101                              |       |
| Usare NTRIP con questo server     |       |
| ID Utente NTRIP:                  |       |
| username                          |       |
| Password NTRIP:                   | -     |
| 3DCQ:m 2DCQ:m 1DCQ:-              | m     |
| CONT                              | Fn    |
| DREC                              | abc   |
| PREC                              | 14:59 |

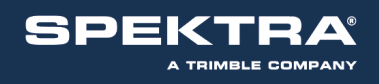

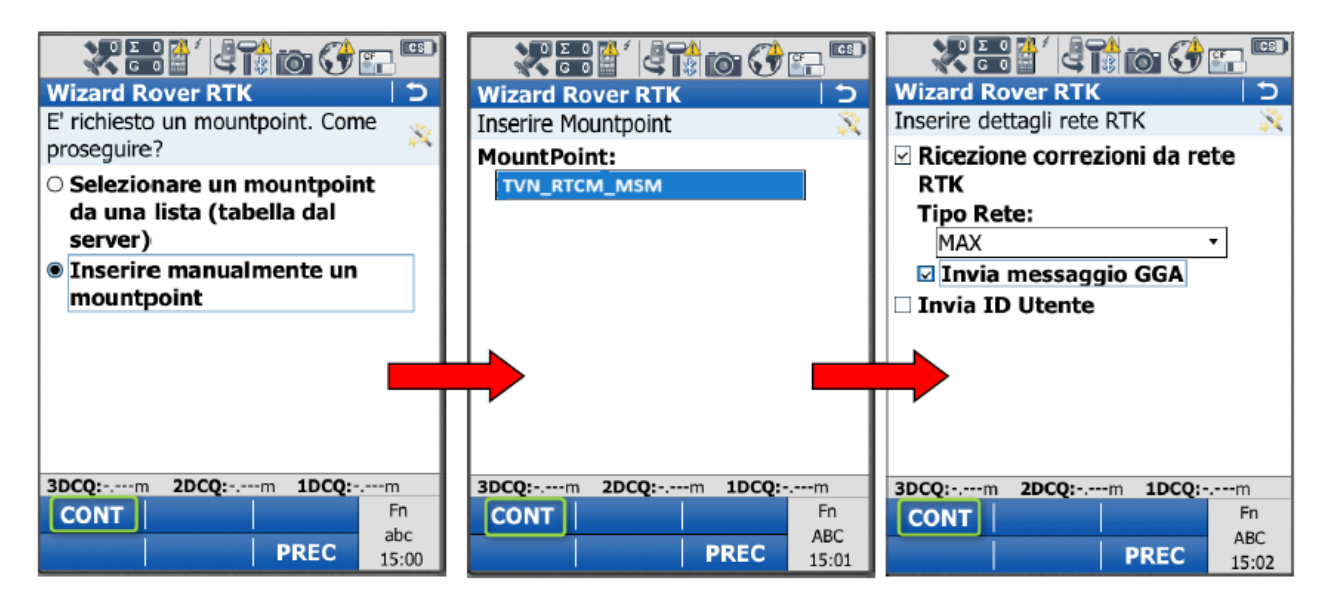

Nella schermata successiva impostare: Formato Dati RTK: **RTCM v3** Sensore Base: **Rileva autom.** Antenna Base: **ADVNULLANTENNA NON** spuntare le altre righe in basso Al termine delle impostazioni premere **CONT** e poi spuntare **No, salva le mie impostazioni.** 

La configurazione per la connessione nRTK alla Rete PEGASO è terminata.

|                               | 51 😚 🖺   |       |
|-------------------------------|----------|-------|
| Wizard Rover RTK              |          | 5     |
| Inserire dettagli connessi    | ione RTK | X     |
| Formato Dati RTK:             |          |       |
| RTCM v3                       | •        |       |
| Sensore Base:                 |          |       |
| Rileva autom.                 | •        |       |
| Antenna Base :                |          |       |
| ADVNULLANTENNA                | •        | =     |
| Base RTK con codic            | e ID     |       |
| 🗆 Auto connessione d          | urante l | a     |
| misura                        |          |       |
| 🗆 Usa sistema di coor         | dinate   |       |
| automatico                    |          | -     |
| <b>3DCO:</b> m <b>2DCO:</b> m | 1DCO:    | -m    |
| CONT                          |          | Fn    |
|                               | DEC      | ABC   |
|                               | REC      | 15:03 |

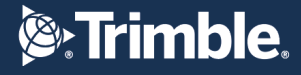

# **CONFIGURAZIONE LEICA 900 – GS09 CON Smartworx**

CONFIGURAZIONE DEL TELEFONO, CONNESSIONE A INTERNET E SERVER DI CORREZIONE RTK CREARE LA NUOVA CONFIGURAZIONE WIZARD RTK

Dal MENU' PRINCIPALE premere **5 Config => 4 Comm Config =>** premere **INVIO** sulla riga "Set di Config" **=> F2 NUOVO =>** inserire il nome identificativo della Rete di collegamento (Esempio: SmartNet) e premere **F1 MEMOR** 

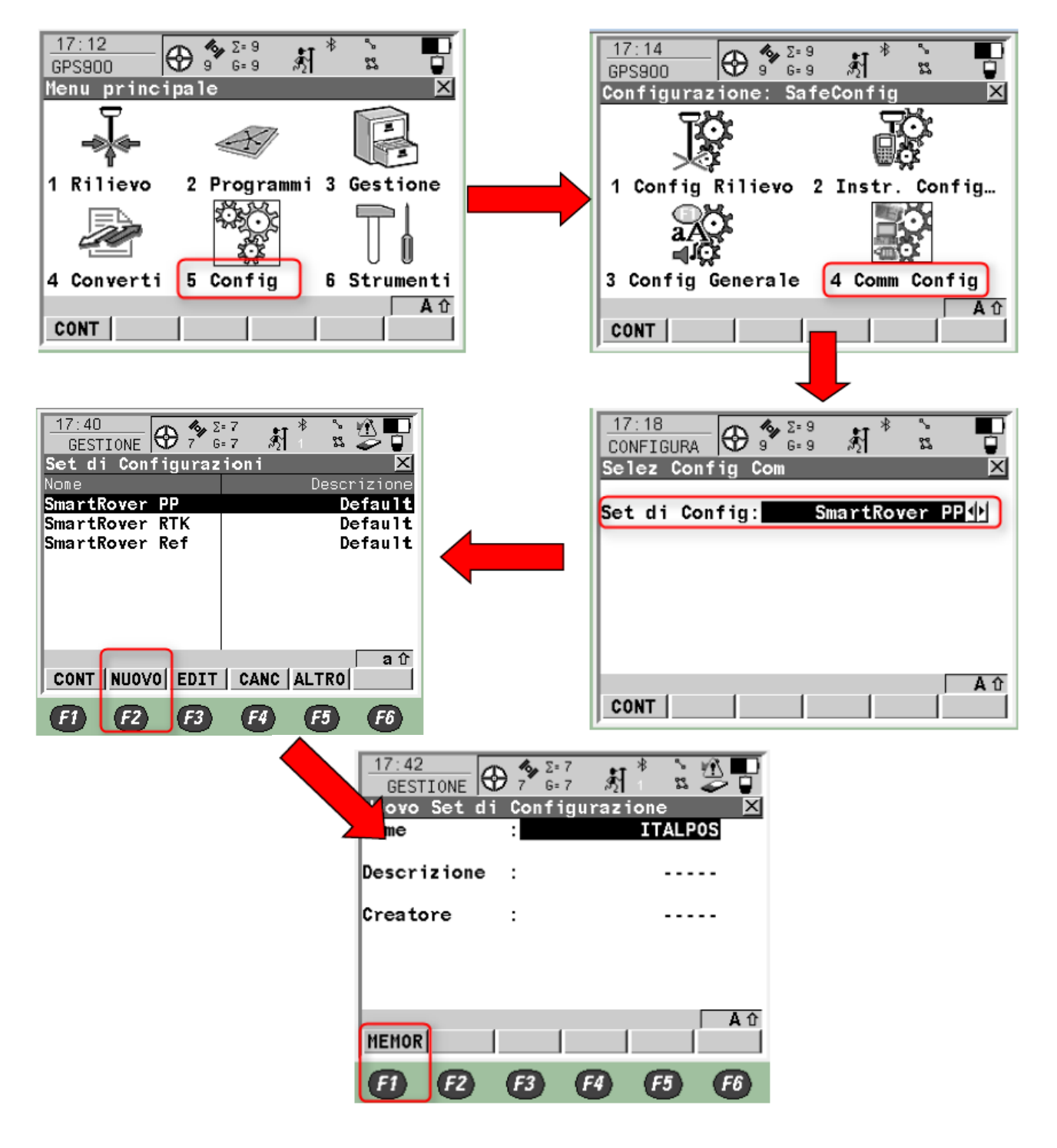

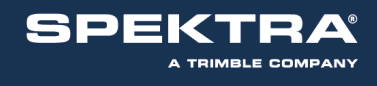

Premere F1 CONT sul set di configurazione appena creato per attivare il Menù Interfacce.

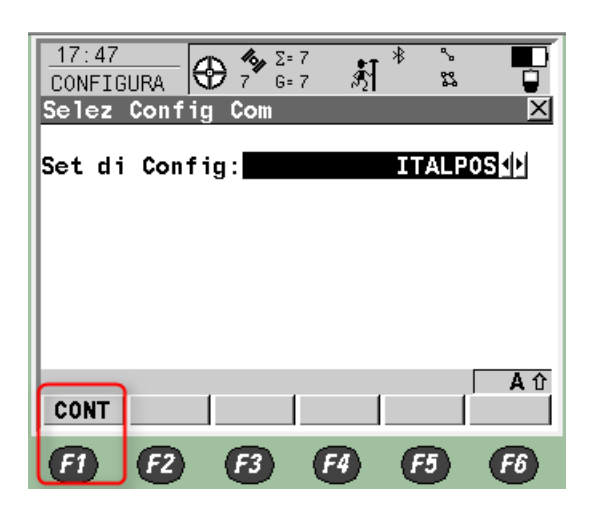

#### **CREARE LA NUOVA INTERFACCIA INTERNET**

Premere F3 EDIT sulla riga Internet =>

Impostare:

Internet: SI

Porta: Bluetooth o Clip-On (in base alla porta di connessione su cui verrà configurato il telefono)

Dispositivo: premere **F5 DEVCE**, selezionare il relativo telefono utilizzato, ed eventualmente **F4 CERCA** in caso di associazione di dispositivo Blutetooth (cellulare esterno).

I restanti parametri: Indirizzo IP Dynamic, ID Utente, (cont) e Password non devono essere digitati.

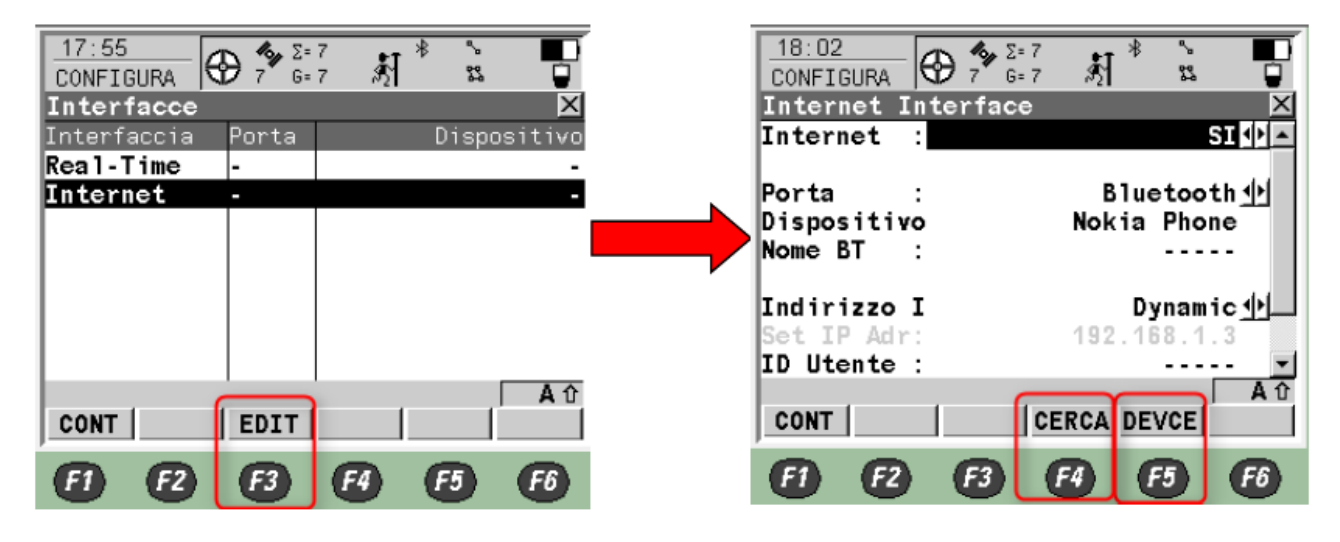

Al termine delle impostazioni premere F1 CONT

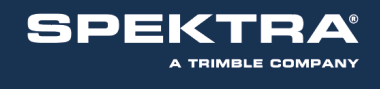

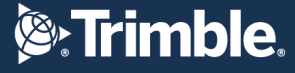

Da riga Internet ora, nel Menù "Interfacce" premere **F4 CTRL** su riga Internet per impostare l'**APN** nella relativa sezione. Se la SIM telefonica è dotata di codici PIN e PUK, inserirli premendo **F3 CODES.** Al termine delle operazioni premere **F1 CONT** fino a tornare al menù "Interfacce".

| 17:59<br>CONFIGURA<br>Interfacce |              | 7 🕺 *        | °-<br>82 |      | -                      | 18:03<br>CONFIGURA<br>GPRS/Interne | } 7 €<br>7 6= | 7<br>7 款<br>nection | * %<br>%    | C<br>C     |
|----------------------------------|--------------|--------------|----------|------|------------------------|------------------------------------|---------------|---------------------|-------------|------------|
| Interfaccia                      | Porta        |              | Disposi  | tivo | D                      | )ispositivo                        | : Ma          | nufact              | Mode1Id     |            |
| Real-Time                        | -            |              |          | -    |                        |                                    |               |                     |             |            |
| Internet                         | <u>5(BT)</u> | N            | okia Ph  | one  | B                      | luetooth                           | :             |                     | SI          |            |
|                                  |              |              |          |      | <b></b> [ <sup>I</sup> | D Indirizzo                        | ):            |                     |             |            |
|                                  |              |              |          |      |                        | PN                                 | :             | IBOX                | C.TIM.IT    |            |
|                                  |              |              |          |      | · · · · (              | cont)                              | :             |                     |             |            |
|                                  |              |              |          |      |                        |                                    |               |                     |             |            |
|                                  |              |              |          | Αû   |                        |                                    |               |                     |             | <b>A</b> 1 |
| CONT                             | EDIT         | CTRL         |          |      |                        | CONT                               | CODES         | CERCA               |             |            |
| <b>6) 62</b>                     | F3           | <b>F</b> 4 ( | F5 (     | F6   | (                      | 6) (2)                             | F3            | <b>F4</b>           | <b>F5</b> ( | <b>F6</b>  |

L'APN varia in base al gestore telefonico, vedere l'elenco dei principali nella prima pagina di questa guida

#### **CREARE LA NUOVA INTERFACCIA REAL-TIME**

Dal MENU' INTERFACCE premere F3 EDIT sulla prima riga Real-Time

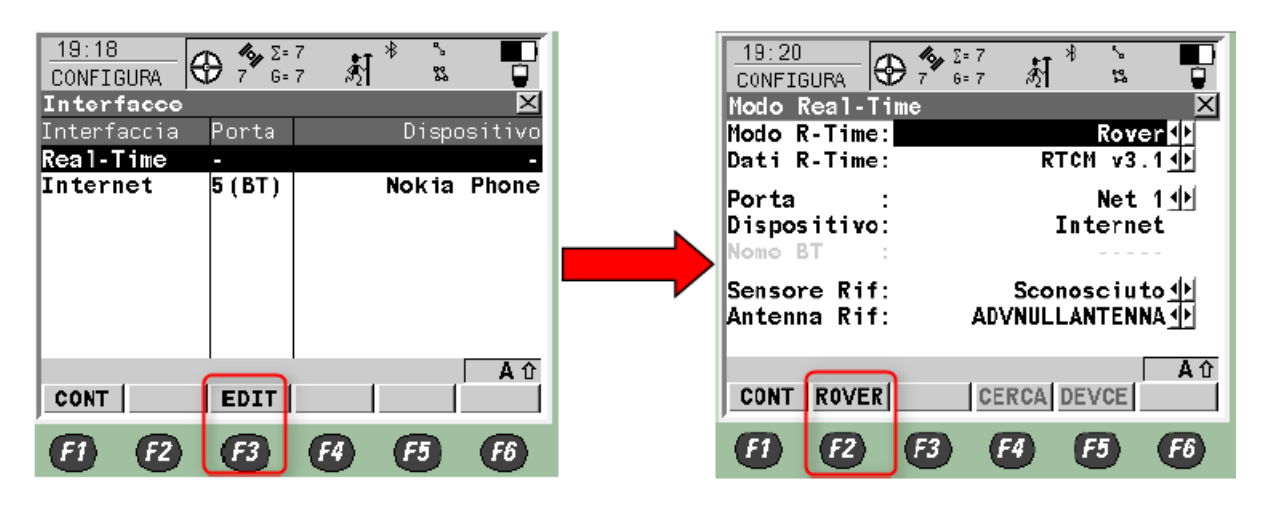

Impostare: Modo R-Time: **Rover** Dati R-Time: **RTCM v3 (**oppure **RTCM v3.1)** Porta: **Net 1** Disipositivo: **Internet** Sensore Rif: **Sconosciuto** Antenna Rif: **ADVNULLANTENNA** 

Al termine delle impostazioni indicate, premere F2 ROVER

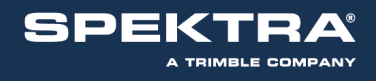

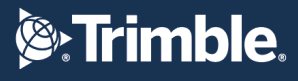

Impostare: Acc.Rif: **Qualsiasi Ricevuto** Rete Rif: **VRS**) Invia ID Uten: No

Al termine delle impostazioni indicate premere **F4 GGA**, impostare su **Automatico** e premere **F1 CONT** 

| 18:56<br>CONFIGURA            | <b>%</b> μΣ=<br>9 G=    | 0<br>0 औ | * %<br>12 % |                            |
|-------------------------------|-------------------------|----------|-------------|----------------------------|
| Opzioni Addi<br>Generale NTRI | <b>ziona</b><br>Plûnzid | li Rove  | er<br>M     | ×                          |
| Acc. Rif                      | : 0                     | uals.    | Ricevu      | tot                        |
| ID Sta Kit                    |                         |          |             |                            |
| Rete Rif<br>Invia ID Ute      | :<br>•n:                |          | M           | AX <u>∳</u><br>No <u>∳</u> |
| Hear TD 4                     |                         |          | 0000        | 01                         |
| User ID 1                     |                         |          | 0000        | 01                         |
| User ID 2                     | :                       |          | 0000        | 01<br><b>百</b> 介           |
| User ID 1                     | :                       | GGA      | 0000        | 01<br>A 仓<br>PAG           |

| 19:02<br>CONFIGUR | <b>%_γ</b> Σ=<br>Α9_G= | 0 Å1 <sup>₿</sup> |         |
|-------------------|------------------------|-------------------|---------|
| Invio GGA         | NMEA                   |                   | ×       |
| Posizione         | GGA:                   | Auton             | atico∳≯ |
|                   |                        |                   |         |
|                   |                        |                   |         |
|                   |                        |                   |         |
|                   |                        |                   |         |
|                   |                        |                   |         |
|                   |                        |                   |         |
|                   |                        |                   | 白白      |
| CONT              |                        |                   |         |
|                   |                        |                   |         |
| (F1) (F2          | <b>F</b> 3             | (F4) (F           | -5 (F6) |

Successivamente premere **F6 PAG** per impostare la pagina di configurazione **NTRIP** 

Impostare:

#### Use NTRIP: SI

ID Utente: Inserire il nome utente fornito dai gestori della Rete PEGASO (cont): Questa riga è necessaria quando l'ID Utente non rientra nella riga superiore (troppi caratteri). Se l'ID Utente rientra completamente nella riga superiore, lasciare i trattini e non digitare. Password: Inserire la password fornita dai gestori della Rete PEGASO Mountpoint: Digitare TVN\_RTCM\_MSM (o un altro mountponit se il ricevitore non gestisce il messaggio MSM)

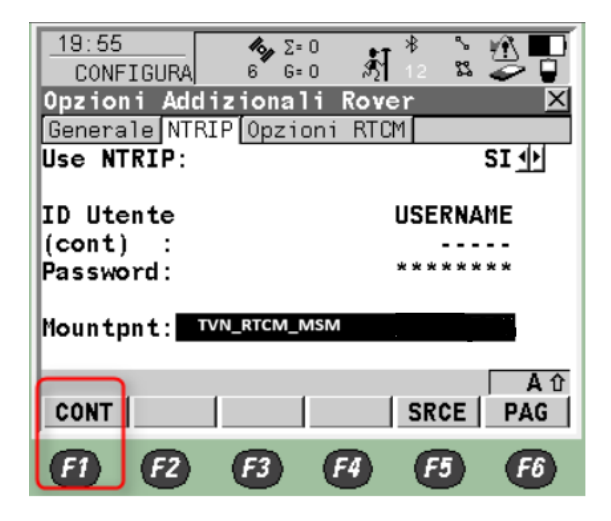

Al termine delle impostazioni indicate premere F1 CONT fino a tornare alla schermata Interfacce.

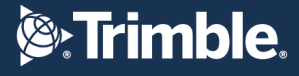

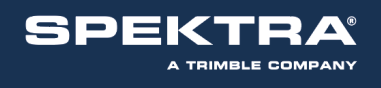

Sulla prima riga **Real-Time** ora premere **F4 CTRL** => Selezionare **Client** in **Utente** => Cliccare su **Server**, premere **F2 NUOVO** per impostare i parametri del PEGASO e premere **F1 MEMOR** per salvare.

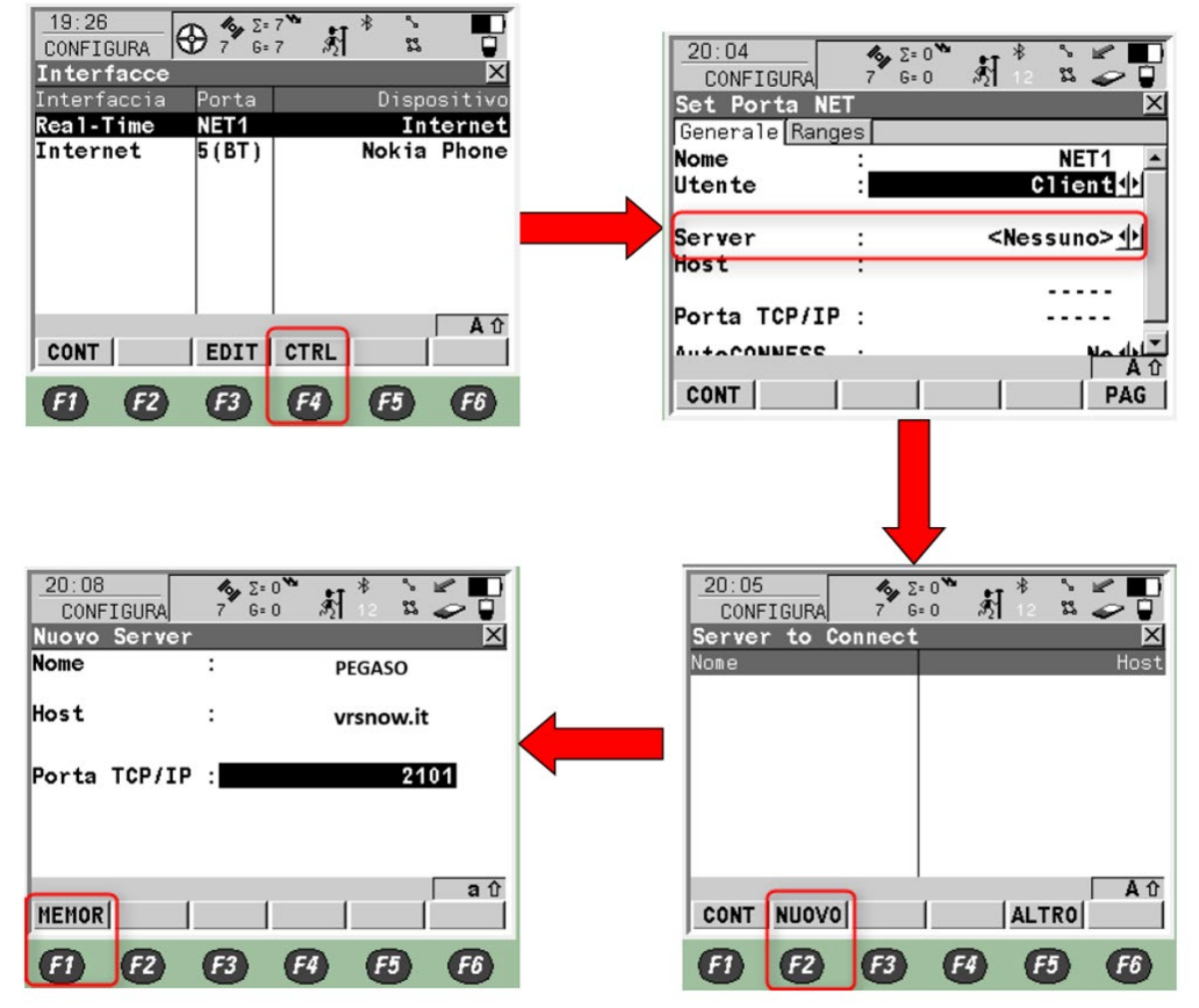

Nella lista dei server a questo punto verrà visualizzato il server creato e potrà essere utilizzato premendo **F1 CONT** 

| 20:11 % 2<br>CONFIGURA 8 6 | 2=0 <sup>™</sup> * * <b>* *</b> ■<br>2=0 約12 \$\$ <b>~ </b> | 20:13<br>CONFIGURA    | ★ Σ= 0 <sup>™</sup> 8 6= 0 8 6= 0 8 12 8 4 5 4 5 4 5 10 10 10 10 10 10 10 10 10 10 10 10 10 |
|----------------------------|-------------------------------------------------------------|-----------------------|---------------------------------------------------------------------------------------------|
| Server to Connect          | : X                                                         | Set Porta NET         |                                                                                             |
| Nome                       | Host                                                        | Generale Range        | 9S                                                                                          |
| PEGASO                     | vrsnow.it                                                   | Utente                | : Client                                                                                    |
|                            |                                                             | Server<br>Host        | PEGASO                                                                                      |
|                            |                                                             | Porta TCP/IP          | vrsnow.it<br>: 2101                                                                         |
|                            | <b>a</b> û                                                  | AutoCONNESS           | : No <b>小</b> ▼                                                                             |
| CONT NUOVO EDIT            | CANC ALTRO                                                  | CONT                  | PAG                                                                                         |
|                            | F4 F5 F6                                                    | <b>E</b> ] <b>E</b> 2 | F3 F4 F5 F6                                                                                 |

**IMPORTANTE:** lasciare l'impostazione **AutoCONNESS** su **NO.** Premere **F1 CONT** per tornare al menù principale.

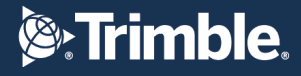

# **CONFIGURAZIONE LEICA GPS1200 CON Smartworx**

CONFIGURAZIONE DEL TELEFONO, CONNESSIONE A INTERNET E SERVER DI CORREZIONE RTK CREARE LA NUOVA CONFIGURAZIONE WIZARD RTK

Dal MENU' PRINCIPALE premere **3 Gestione => 5 Set di Configurazioni => F2 NUOVO =>** inserire il nome identificativo della Rete di collegamento (Esempio: PEGASO) e premere **F1 MEMOR** 

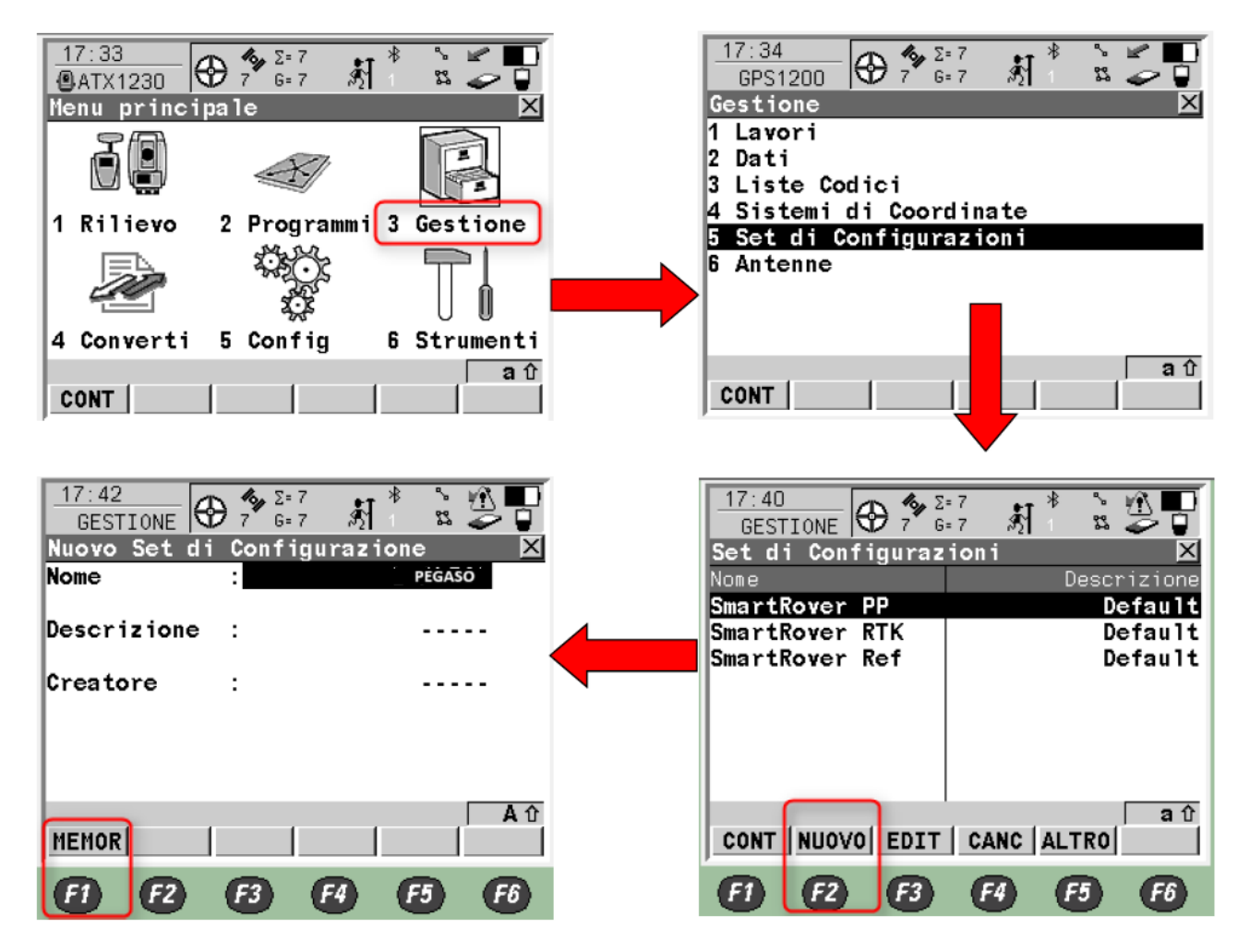

Premere ESC sul Controller fino a tornare al MENU' PRINCIPALE.

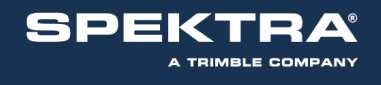

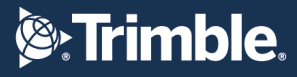

#### **CREARE LA NUOVA INTERFACCIA INTERNET**

Dal MENU' PRINCIPALE premere **5 Config => 4 Interfacce => F3 EDIT** sulla riga **Internet** Impostare:

Internet: SI

Porta: **Port 1** o **Port 3** o **Bluetooth2** (in base alla porta di connessione su cui verrà configurato il telefono) Dispositivo: premere **F5 DEVCE** e selezionare il relativo telefono utilizzato ed eventualmente **F4 CERCA** in caso di associazione di dispositivo Blutetooth (cellulare esterno).

I restanti parametri: Indirizzo IP Dynamic, ID Utente, (cont) e Password non devono essere digitati. Al termine delle impostazioni premere **F1 CONT** 

17:32 17:26 Σ= 7 Σ= 7 <u>%</u> 췱 CONFIGURA CONFIGURA 7 6-7 ŝ 23 G= 7 33 Internet Inter Interfacce Porta Port 1 🌵 Interfaccia Porta Dispositivo Siemens MC75 Dispositivo Real-Time Nome **B**T Input ASCII NMEA Out 1 Indirizzo I Dynamic 🔶 Export ASCII -193 IP Pt nascosto ID Utente : SmartAntenna-(cont) - - - - -Internet Password ASCII Remote аû а 1 CONT CERCA DEVCE EDIT CONT (F2) F3 F6 F1 F4 F5 (F2) F1 F3 F4 Eß

Da riga Internet ora, nel Menù "Interfacce" premere **F4 CTRL** su riga Internet per impostare l'**APN** nella relativa sezione. Se la SIM telefonica è dotata di codici PIN e PUK, inserirli premendo **F3 CODES.** Al termine delle operazioni premere **F1 CONT** fino a tornare al menù "Interfacce".

| 17:36<br>CONFIGURA 7 6= | 7 🕺 * 🕊 🔲<br>7 🕺 S 🗸 🖓 | CONFIGURA           | <b>β</b> 7 G= 7 | N * ° ■ ■  |
|-------------------------|------------------------|---------------------|-----------------|------------|
| Interfacce              | ×                      | <b>GPRS/Interne</b> | et Connecti     | on 🗵       |
| Interfaccia Porta       | Dispositivo            | Dispositivo         | : Manufac       | ct ModelId |
| Real-Time -             | - 🛋                    |                     |                 |            |
| Input ASCII -           | -                      | APN                 | : 18            | BOX.TIM.IT |
| NMEA Out 1  -           | -                      | (cont)              | :               |            |
| Export ASCII-           | -                      |                     |                 |            |
| Pt nascosto -           | -                      |                     |                 |            |
| SmartAntenna-           | -                      |                     |                 |            |
| Internet 1              | Siemens MC75           |                     |                 |            |
| ASCII Remote            |                        |                     |                 |            |
|                         | a û                    | CONT                |                 | A U        |
| CONT EDIT               | CTRL                   | CUNI                | CODES           |            |
| 6) 62 63                | F4 F5 F6               | <b>(1) (2)</b>      | <b>F3 F4</b>    | F5 F6      |

L'APN varia in base al gestore telefonico, vedere l'elenco dei principali nella prima pagina di questa guida

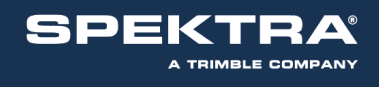

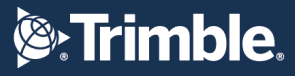

## **CONFIGURAZIONE PER LA RETE PEGASO**

Dal MENU' INTERFACCE premere F3 EDIT sulla prima riga Real-Time

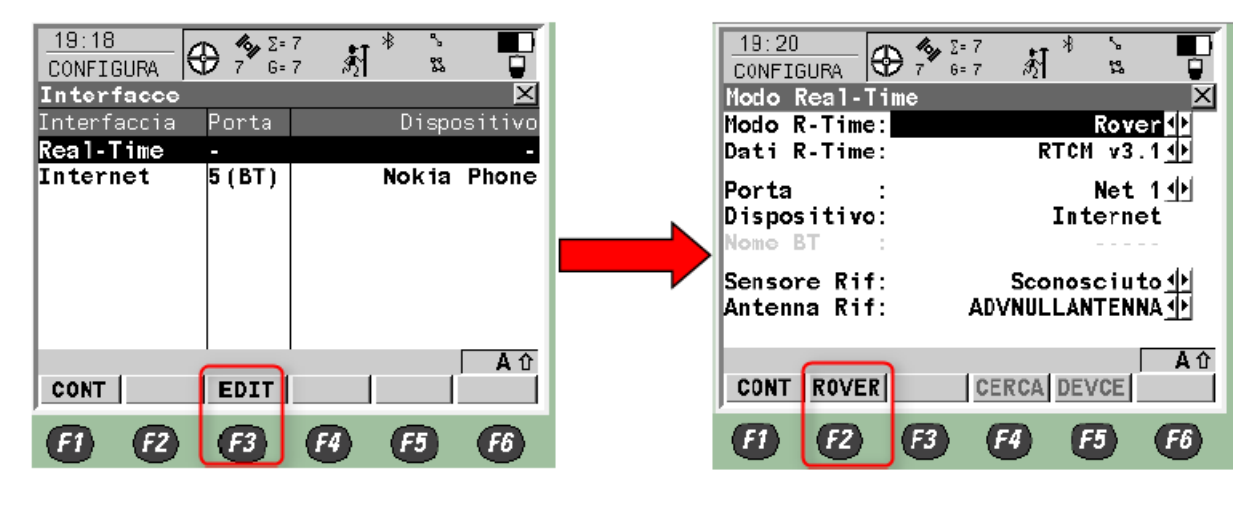

Impostare: Modo R-Time: **Rover** Dati R-Time: **RTCM v3 (**oppure **RTCM v3.1)** Porta: **Net 1** Disipositivo: **Internet** Sensore Rif: **Sconosciuto** Antenna Rif: **ADVNULLANTENNA** Al termine delle impostazioni indicate, premere **F2 ROVER** 

Impostare: Acc.Rif: **Qualsiasi Ricevuto** Rete Rif: **VRS**) Invia ID Uten: **No** 

Al termine delle impostazioni indicate premere F4 GGA, impostare su Automatico e premere F1 CONT

| CONETGURAL   | 9 6=0                    | න් 12 ප 芝 📮 🗌 |
|--------------|--------------------------|---------------|
| Opzioni Add  | dizionali Ro             | over 🛛        |
| Generale NT  | RIP[Opzioni F            | RTCM          |
| Acc. Rif     | : Quals                  | . Ricevuto    |
| ID Sta Rif   | :                        | 0             |
| Rete Rif     | :                        | MAX           |
| Invia ID U   | ten:                     | No <u>M</u>   |
| User ID 1    |                          | 000001        |
| USET ID Z    |                          | 000001        |
| OONT         |                          |               |
|              | 66/                      | A PAG         |
| <b>F1 F2</b> | <b>F3 F</b> 4            | 65 6          |
|              | _                        |               |
|              | <b>4% μ</b> Σ=0<br>9 G=0 | ål ° ≌ 🔁 🗖    |
| Invio GGA I  | NMEA                     | ×             |
|              |                          | Automatico    |
| Posizione (  | JGA:                     |               |
| Posizione (  | JGA:                     |               |
| Posizione (  | GA:                      |               |
| Posizione (  | JGA:                     |               |
| Posizione (  | JGA :                    |               |
| Posizione (  | JGA :                    |               |
| Posizione (  | JGA :                    |               |
| Posizione (  | JGA :                    |               |

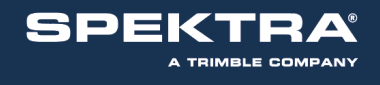

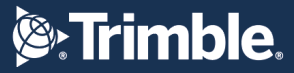

Successivamente premere F6 PAG per impostare la pagina di configurazione NTRIP

Impostare:

Use NTRIP: **SI** ID Utente: Inserire il **nome utente** fornito dai gestori della Rete PEGASO (cont): Questa riga è necessaria quando l'ID Utente non rientra nella riga superiore (troppi caratteri). Se l'ID Utente rientra completamente nella riga superiore, lasciare i trattini e non digitare. Password: Inserire la **password** fornita dai gestori della Rete PEGASO Mountpnt: Digitare **TVN\_RTCM\_MSM** (o un altro mountponit se il ricevitore non gestisce il messaggio MSM)

| 19:55<br>CONFIGURA 6 G= 0                    | A 2 2 0         |
|----------------------------------------------|-----------------|
| Opzioni Addizionali<br>Generale NTBLP Opzion | Rover 🗵         |
| Use NTRIP:                                   | SI 🐠            |
| ID Utente                                    | USERNAME        |
| (cont) :<br>Password:                        | ****            |
| Mountpnt: <u>TVN_RTCM_MS</u>                 | M               |
| CONT                                         | A û<br>SRCE PAG |
| <b>F1 F2 F3</b>                              | F4 F5 F6        |

Al termine delle impostazioni indicate premere F1 CONT fino a tornare alla schermata Interfacce.

Sulla prima riga **Real-Time** ora premere **F4 CTRL** => Selezionare **Client** in **Utente** => Cliccare su **Server**, premere **F2 NUOVO** per impostare i parametri del PEGASO e premere **F1 MEMOR** per salvare.

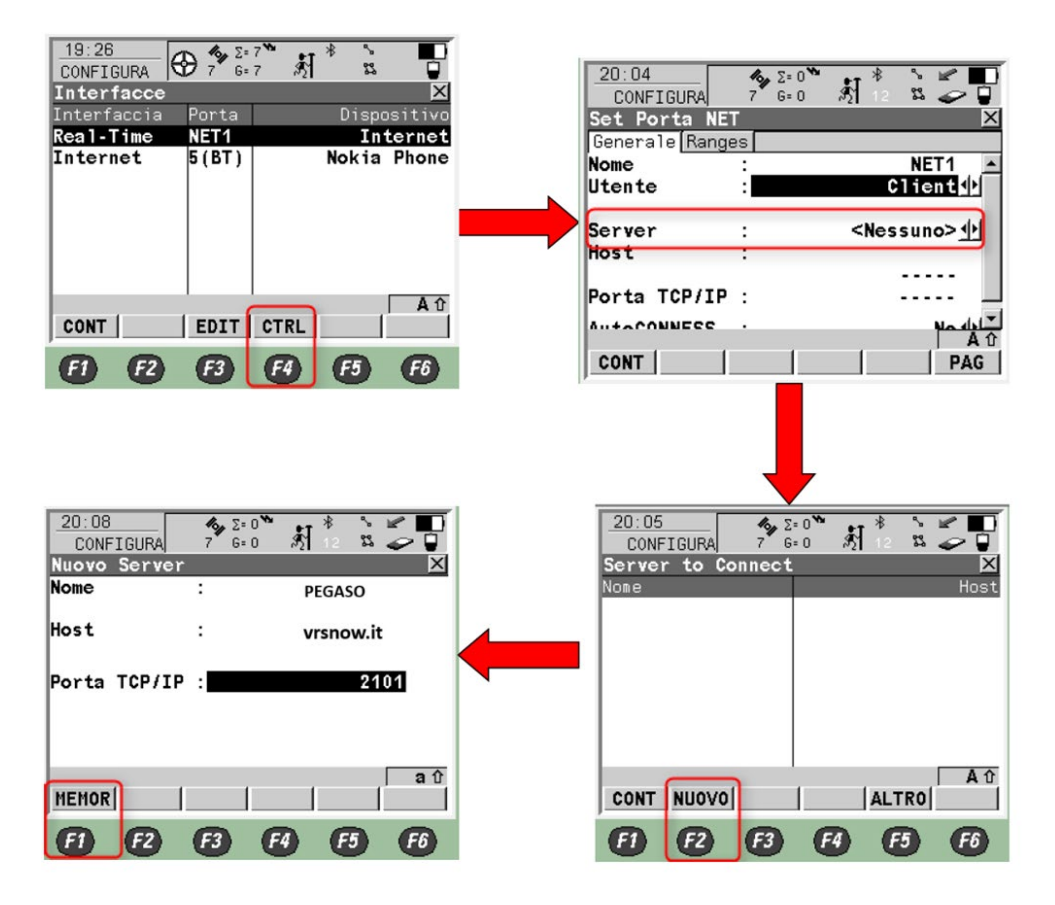

Nella lista dei server a questo punto verrà visualizzato il server creato e potrà essere utilizzato premendo **F1 CONT** 

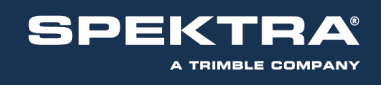

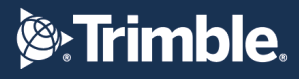

| 20:11           | :0 <sup>™</sup> ∦ <sup>*</sup> ⊑ □<br>:0 ∦ 12 ¤ ~ 0 |   | 20:13<br>CONFIGURA 8 G=0<br>Set Porta NET |                                   |
|-----------------|-----------------------------------------------------|---|-------------------------------------------|-----------------------------------|
| Nome<br>PEGASO  | Host<br>vrsnow.it                                   |   | Generale Ranges<br>Nome<br>Utente :       | Client                            |
|                 |                                                     |   | Server :<br>Host :                        | PEGASO                            |
|                 |                                                     | , | Porta TCP/IP :                            | vrsnow.it<br>2101                 |
| CONT NUOVO EDIT | aî<br>CANC ALTRO                                    |   | AutoCONNESS :                             | No <mark>≬∳</mark> √<br>aî<br>PAG |
| 6) 62 63        | F4 F5 F6                                            |   | E) E2 E3                                  | F4 F5 F6                          |

**IMPORTANTE:** lasciare l'impostazione **AutoCONNESS** su **NO.** Premere **F1 CONT** per tornare al menù principale.

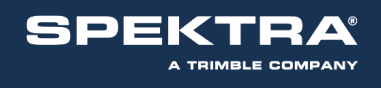

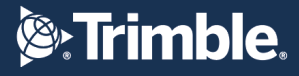

## **CONFIGURAZIONE LEICA ZenoField CON ZenoConnect**

CONFIGURAZIONE DEL TELEFONO, CONNESSIONE A INTERNET E SERVER DI CORREZIONE RTK CREARE LA NUOVA CONFIGURAZIONE WIZARD RTK

Dalla schermata principale premere sull'icona => Impostazioni GNSS => Selezionare il modello di antenna desiderato e premere su Tempo Reale => Premere sulla prima icona a sinistra per creare un Nuovo Profilo (lasciare deselezionato "Connessione automatica alla sorgente realtime) => Inserire un nome identificativo del profilo e selezionare il Tipo di Connessione (Internet) e premere Avanti.

| — = @ ×. /a                                                   | Impostazioni GNSS 🛛                                                                                                    |
|---------------------------------------------------------------|----------------------------------------------------------------------------------------------------|
| Conneti RTK<br>Mostre berra di stato GNSS<br>About Zeno Field | Antenna Sistema Coord. Tempo reale Registrazio ( Seleziona sensore GNSS GG03 - GNSS/GIS SmartAntenna GNSS Antenna - Dispositivo GNSS con invio dati GG02 Plus - GNSS/GIS SmartAntenna Angolo di Cut-Off O 10 20 30 40 50 60 OK Annulia |
| Nuovo profilo RTK                                             | Importazioni GNSS Antenna   Sistema Coord.   Tempo reale   Registrazioi     Profil SBAS Connessione automatica alla sorgente realtime OK Annulla                                                                                       |

Selezionare Nuova Connessione e premere Avanti => Selezionare la periferica realtime utilizzata (Modem esterno via Bluetooth o Modem Interno) => Inizierà la ricerca della periferica richiesta; se richiesto il codice PIN di associazione dispositivo, inserire 4 volte zero "0000"; al termine dell'associazione premere Avanti => Selezionare il tipo di periferica in uso: Periferica GSM e premere Avanti => Selezionare Connessione Internet GPRS/CDMA in uso e premere Avanti =>

# **Strimble**.

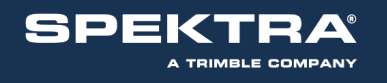

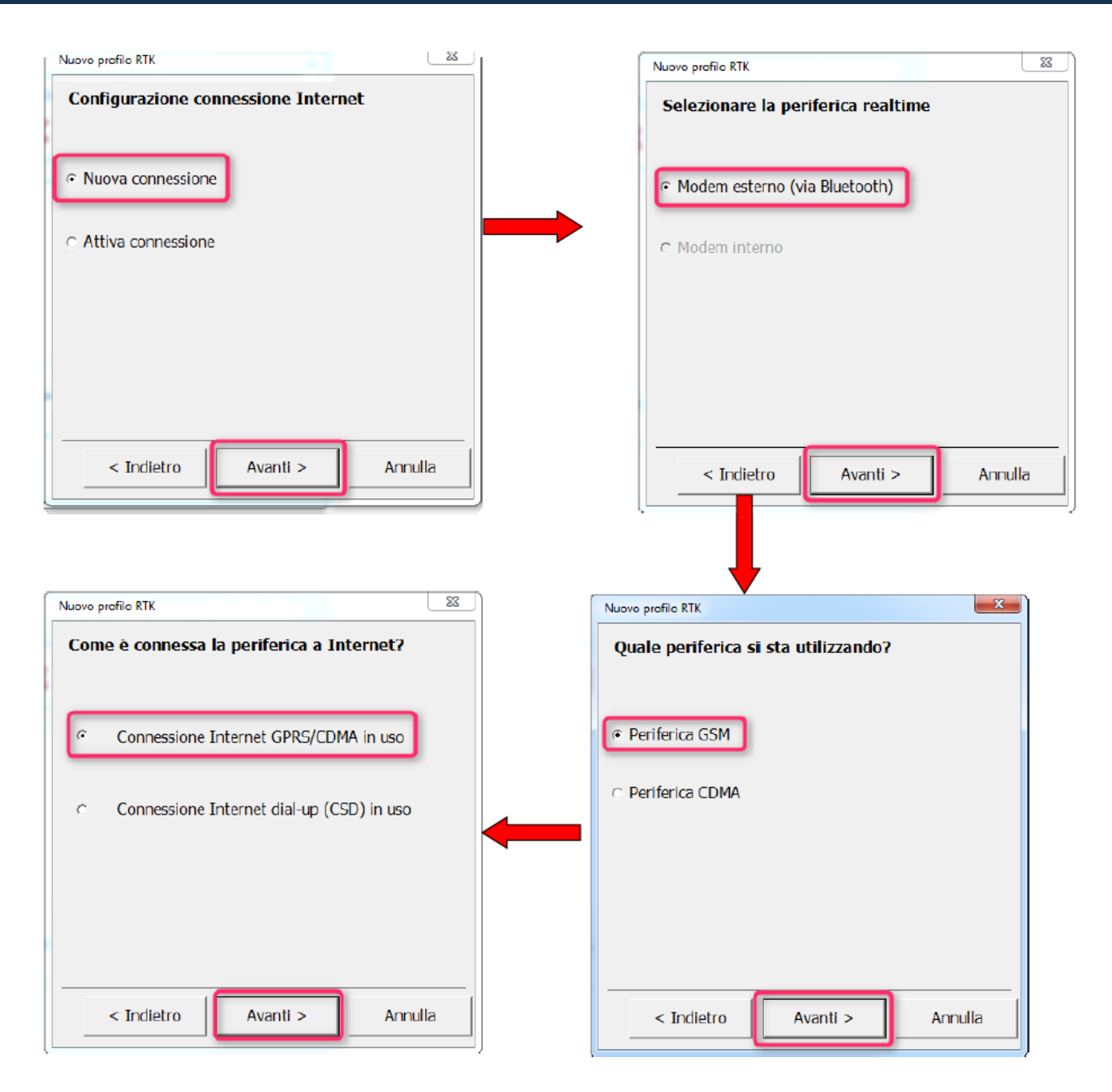

Inserire **l'APN** per la connessione ad internet e premere **Avanti** => NON spuntare l'opzione "Utilizzare User ID e Password e premere **Avanti** => Creare il nuovo Server RTK premendo su **Nuovo** => Inserire i dettagli del nuovo Server:

Nome del Server: SmartNet (esempio)

Indirizzo: **it.nrtk.eu** 

Porta: 2101

User ID: Inserire il **nome utente** fornito dai gestori della Rete HxGN SmartNet Password: Inserire la **password** fornita dai gestori della Rete HxGN SmartNet Spuntare la riga **Utilizzare Server NTRIP** 

Premere OK

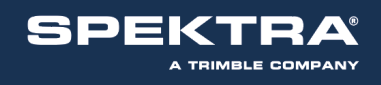

# Trimble.

| Nuovo profilo RTK                                                                  | Nuovo profilo RTK                                            | ×     |
|------------------------------------------------------------------------------------|--------------------------------------------------------------|-------|
| Inserire APN della connessione Internet in uso                                     | Inserire le impostazioni di connessione<br>Internet          |       |
| APN: jibox.tim.it                                                                  | □ Utilizzare User ID e Password                              |       |
| Questa informazione è recuperabile dal vostro<br>Internet provider.                |                                                              |       |
| < Indietro Avanti > Annulla                                                        | < Indietro Avanti > Ann                                      | nulla |
| Nuovo profilo RTK                                                                  | Proprietà del Server                                         | E     |
| E' richiesto un Server RTK. Selezionare un<br>Server esistente o creane uno nuovo. | Inserire dettagli per il nuovo Server                        |       |
|                                                                                    | Nome del Server: PEGASO                                      |       |
| Server:                                                                            | Indirizzo: vrsnow.it                                         |       |
|                                                                                    | Porta: 2101                                                  |       |
|                                                                                    |                                                              |       |
|                                                                                    | User ID: username                                            |       |
|                                                                                    | User ID: username Password: ******                           |       |
| Nuovo Modifica Elimina                                                             | User ID: username Password: *******  Utilizzare Server NTRIP |       |

Il server appena creato verrà visualizzato nella lista; premere **Avanti =**> Selezionare **Inserire il Mountpoint manualmente** e premere **Avanti =**> Digitare **TVN\_RTCM\_MSM** e premere **Avanti =**> Inserire i **Dettagli correzione RTK** e premere **Avanti =**>

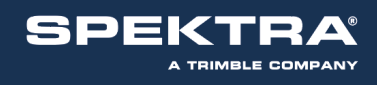

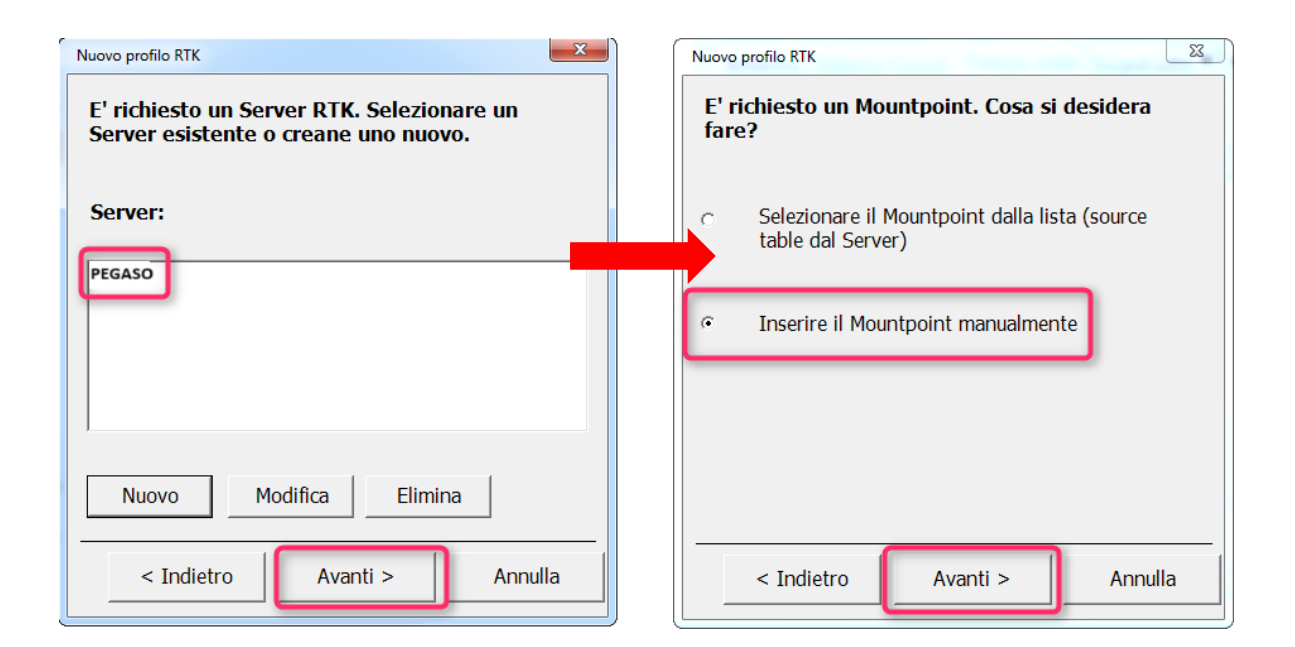

| Nuovo profilo RTK      | ×             | Nuovo profilo RTK  |            | 23      |
|------------------------|---------------|--------------------|------------|---------|
| Inserire un Mountpoint |               | Dettagli correzion | ie RTK     |         |
| Mountpoint: TVN_RTCM   | мям           | Formato dati:      | RTCM v3    | •       |
|                        |               | Tipo di Rete       | MAX        | •       |
|                        |               | Ref. Antenna:      | Automatico | •       |
|                        |               |                    |            |         |
|                        |               |                    |            |         |
|                        |               |                    |            |         |
| < Indietro Ava         | nti > Annulla | < Indietro         | Avanti >   | Annulla |

Formato dati: **RTCM V3** Tipo di Rete: **VRS** Ref. Antenna: **Automatico** Premere **Avanti** 

A questo punto Zeno Field effettuerà un controllo sulle configurazioni appena impostate. La spunta verde indicherà che l'operazione è stata effettuata con successo, la X rossa indicherà che l'operazione è fallita.

Se il rover è già connesso ad internet inizierà a ricevere le correzioni realtime. Premere "Finire" per completare la configurazione

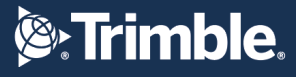

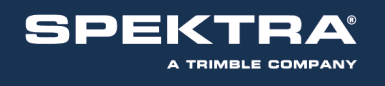

# **CONFIGURAZIONE Geomax CON XpaD**

Assicurarsi che la scheda SIM inserita nel ricevitore sia priva del codice PIN Assicurasi di avere collegato l'antenna GPRS al connettore presente sul sensore, lato GPRS (per strumentazione Zenith 10/20)

## Accedere a SETUP >STRUMENTAZIONE; premere NUOVO

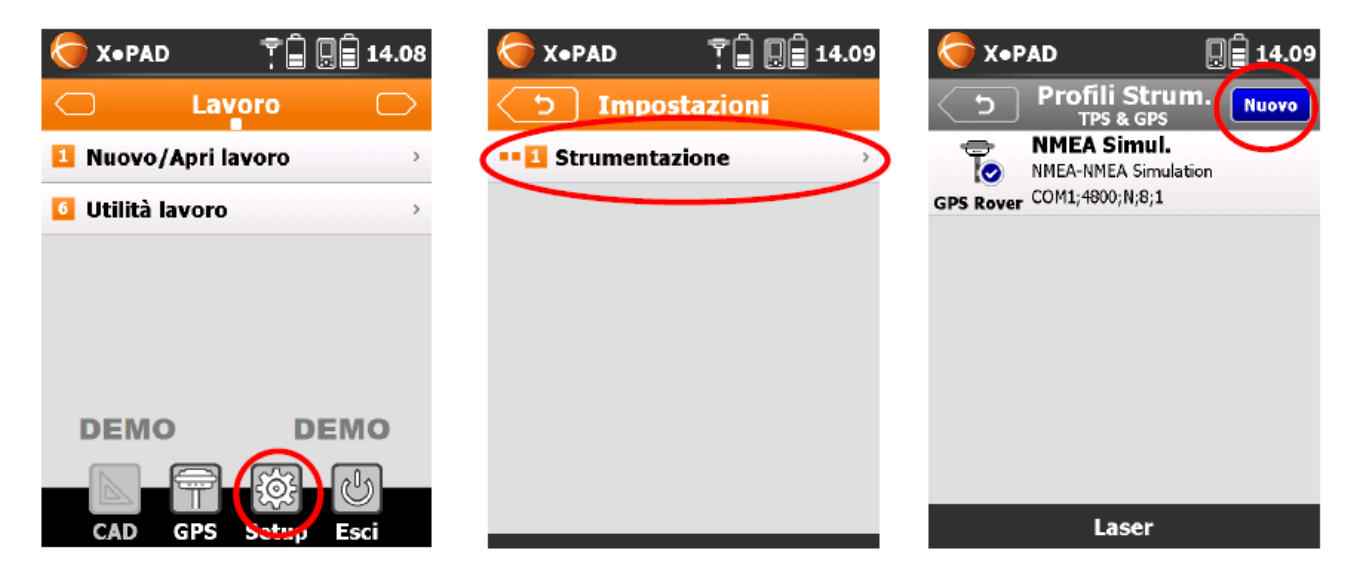

Definire il **NOME**, **MODALITA'**, **MARCA** e **MODELLO**; impostare collegamento **BLUETOOTH** e ricercare il dispositivo. Trovato il dispositivo selezionarlo e premere la freccia indietro per aggiungerlo alla lista dei dispositivi.

| X•PAD 🛛 🗐 🛱 14.10        | X•PAD 🛛 🗐 14.11              | <b>x</b> •PAD 月 14.12                                |
|--------------------------|------------------------------|------------------------------------------------------|
| C Ricevitore Avanti      | Comunicazione Avanti         | っ Bluetooth<br>Manager                               |
| Nome profilo             | Collegamento Bluetooth       | GMZ20221500 PIN:<br>GMZ202215008 (00-80:25:A2:E8:70) |
| Modalità GPS Rover 🔻     | Dispositivo GMZ20221500 -    | Cliccare qui per ricercare un dispositivo.           |
| Marca GeoMax -           | Ricerca dispositi<br>Annulla |                                                      |
| Modello GNSS Zenith 10/2 |                              |                                                      |
|                          |                              |                                                      |
|                          |                              |                                                      |

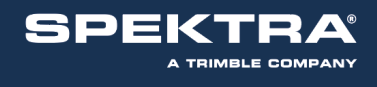

**Strimble**.

#### Impostare il dispositivo RTK: in questo caso GPRS Interno

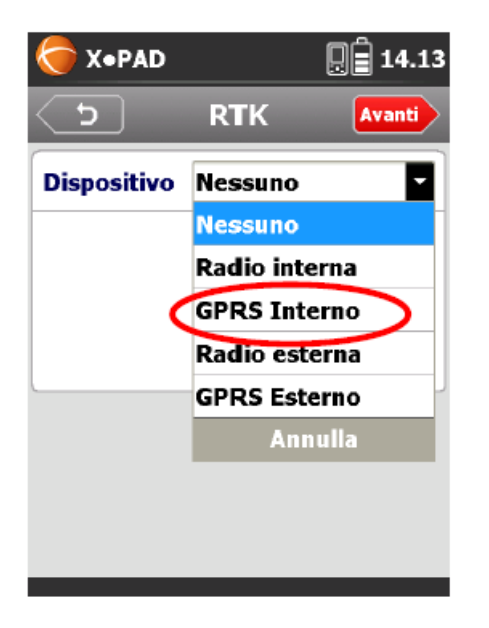

Selezionare il **Provider telefonico** (di default VODAFONE, TIM, WIND, TRE). Per impostare un nuovo provider scorrere la lista e premere **Providers...** quindi creare un nuovo provider inserendo il nome e l'APN

| <b>(</b> → X•PAD |            | X•PAD               | <b>Q</b> 🛱 14.14 | X•PAD      | <b>ļ</b> 🗍 14.22 |
|------------------|------------|---------------------|------------------|------------|------------------|
| <u>ح</u>         | RTK Avanti | つ Provid            | lers Nuovo       | Modi د ک   | ifica Fine       |
| Provider         | TIM        | APN: ibox.tim.it    |                  | Nome       |                  |
| Server           | VODAFONE   | APN: web.omnitel.it |                  | APN server |                  |
| Sorgente         | TRE        | APN: internet.wind  |                  | UserID     |                  |
| Formato          | Providers  | APN: tre.it         |                  | Password   |                  |
|                  | Annana     |                     |                  | PIN        |                  |
|                  |            |                     |                  |            |                  |
|                  |            |                     |                  |            |                  |
|                  |            |                     |                  |            |                  |

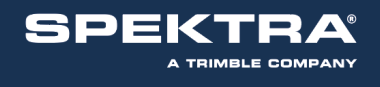

Impostare i parametri della rete **PEGASO**; scorrere fino a **NTRIP Server...**; cliccare sul profilo **desiderato** e premere **MODIFICA**. Inserire quindi le proprie credenziali di accesso al servizio. Poi premere **FINE** 

| X•PAD    | <b>]</b> 🗍 14.14 | 🥌 X∙PAD         | 🖳 🛱 14.15   | X•PAD        | <b>]</b> 🗍 14.16                                                                                                    |
|----------|------------------|-----------------|-------------|--------------|----------------------------------------------------------------------------------------------------|
| د ک      | RTK Avanti       | つ NTRIP Ser     | vers Nuovo  |              | International Holds International Holds Internationa Holds Internationa Holds International Holds Internat |
| Provider | TIM •            | ITALPOS         | Porta: 2101 | Nome         | PEGASO                                                                                                    |
| Server   | ITALPOS          | Modifica Elimir | na          | Тіро         |                                                                                                    |
| Sorgente | ITALPOS          |                 |             | Indirizzo IP | vrsnow.it                                                                                                    |
|          | NTRIP servers    |                 |             |              | *                                                                                                    |
| Formato  | Annulla          |                 |             | Porta        | 2101                                                                                                    |
|          |                  |                 |             | UserID       | USERNAME                                                                                                    |
|          |                  |                 |             | Password     | PASSWORD                                                                                                    |
|          |                  |                 |             |              |                                                                                                    |
|          |                  |                 |             |              |                                                                                                    |

Fare clicl sul simbolo > a lato di sorgente. Premere l'icona **RICARICA** per caricare la lista dei mountpoints. Selezionare quindi il mountpoint **TVN\_RTCM\_MSM**.

| X•PAD     |        | <b>]</b> 14.16 | 🌔 Х•Р | AD         | 2 14.17         |         |         |           |
|-----------|--------|----------------|-------|------------|-----------------|---------|---------|-----------|
| <b>رى</b> | RTK    | Avanti         | د ک   | Mountpoint | <b>Ricarica</b> | ) 🌔 Х•Р | AD      | 県 🗐 14.17 |
| Provider  | ТІМ    | •              |       |            |                 | د ک     | RTK     | Avanti    |
| Server    | PEGASO | -              |       | _RTCM_MSM  | & GLONASS       | Provide | r TIM   | •         |
| Sorgente  |        | $\bigcirc$     | RTK   | 1 & 12     |                 | Server  | ITALPOS |           |
| Formato   |        |                |       |            |                 | Sorgent |         |           |
|           |        |                |       |            |                 | Format  | RTCM3   | •         |
|           |        |                |       |            |                 |         | 1       |           |
|           |        |                |       |            |                 |         | 1       |           |
|           |        |                |       |            |                 |         |         |           |

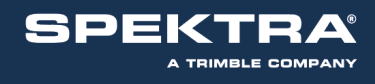

Completare con i parametri desiderati: cut-off, GLONASS, registr. dati grezzi. Poi premere FINE

| X•PAD   Image: Book state     D   Parametri          | X•PAD   Image: Second state state sta | X•PAD   Image: Boost of the second second |
|------------------------------------------------------|----------------------------------------------------------------------------------------------------|----------------------------------------------------------------------------------------------------|
| Altezza min.satelliti (°)                            | Registra dati per PostProcessing                                                                                                    | Modello<br>Integrated 👻                                                                                                    |
| Freq.aggiornamento posizione<br>5 volte al secondo 🔹 | Frequenza di log 1 secondo 🔻                                                                                                    | Altezza antenna 2.000m                                                                                                    |
|                                                      |                                                                                                    |                                                                                                    |

Terminata la procedura evidenziare il profilo appena creato ed impostarlo come **CORRENTE**; premere quindi la freccia indietro per attivarlo come profilo.

| € X•PAD                 | X•PAD 🛛 🗐 🛱 14.18                                      | X•PAD 🛛 🗐 🛱 14.18                                                |
|-------------------------|--------------------------------------------------------|------------------------------------------------------------------|
| う Antenna Fine          | ے Profili Strum. Nuovo<br>TPS & GPS                    | TPS & GPS                                                        |
| Modello<br>Integrated 🔹 | GPS Rover COM1;4800;N;8;1                              | GPS Rover COM1;4800;N;8;1                                        |
| Connessione GPS Rover   | GeoMax-GNSS Zenith 10/20<br>GPS Rover BT: GMZ202215008 | GPS Rover PEGASO<br>GeoMax-GNSS Zenith 10/20<br>BT: GMZ202215008 |
| GMZ202215008            | Modifica Corrente Elimina                              | Modifica Info Riconfigura                                        |
|                         |                                                        |                                                                  |
|                         |                                                        |                                                                  |
|                         | Laser                                                  | Laser                                                            |

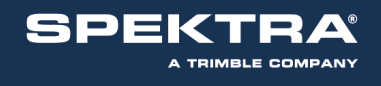

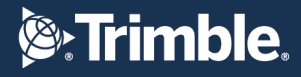

## **CONFIGURAZIONE Topcon GRS1 - GR3 – GR5 CON Mercurio**

All'accensione dello strumento, per prima cosa bisogna accendere il cellulare. Cliccare sull'icona più a destra della barra in basso e selezionare le due voci come in figura. In caso di creazione di una connessione a internet cliccare "Create new connection entry" e settare i parametri come in seguito Inserire il nome della connessione (possibilmente contenente il nome dell'operatore telefonico utilizzato) selezionare "**Cinterion\_HC25**" come modem (modem integrato) lasciare vuoti i campi *User Name e Password* 

Nella casella *APN* inserire la stringa relativa all'operatore telefonico che si utilizza: TIM: ibox.tim.it

VODAFONE: web.omnitel.it

L'APN varia in base al gestore telefonico, vedere i principali a pagina 1 di questa guida

Nella casella Phone inserire la stringa "\*99\*\*\*1#"

Nella barra in basso premere Create

|      | Start                      | # € @                                        |
|------|----------------------------|----------------------------------------------|
| Ð    | Monday<br>January 24, 2011 | 11:35 PM                                     |
| (m)  | 🕲 : On                     |                                              |
| ۲    | Getting Started            |                                              |
| 3    | Tap here to set owner      | information                                  |
|      | No unread messages         |                                              |
| 2    | No tasks                   |                                              |
|      | No upcoming appointm       | nents                                        |
| Live | Search                     | <u>,                                    </u> |
| ſ    | Device unlocked            |                                              |
|      | ✓ <u>C</u> ellular pow     | rer                                          |
|      | ✓ <u>D</u> ata connec      | tion                                         |
|      | C <u>r</u> eate new        | connection entry                             |
|      | <u>G</u> PS Receive        | r Power                                      |
|      | Calend <u>A</u> bout       |                                              |

| 🐴 TPS Connection | n Manager 🕌 📢 🗙 |
|------------------|-----------------|
| Connection Name  |                 |
| Rete TIM         |                 |
| Modem            |                 |
| Cinterion_HC25   | •               |
| Operator Name    |                 |
| [Custom]         | •               |
| User Name        | Password        |
|                  |                 |
| APN              | Phone           |
| ibox.tim.it      | *99***1# 🔻      |
| 123 1 2 3 4 5    | 6 7 8 9 0 - = 🗲 |
| Tab q w e r t    | : y u i o p [ ] |
| CAP a s d f      | g h j k l ; '   |
| Shift z x c v    | b n m , . / 🖵   |
| Ctl áü 🚺 📜 🔪     |                 |
| Create           | Exit            |

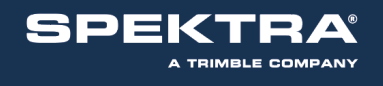

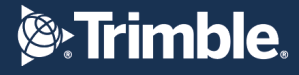

Per aprire una connessione esistente:

Premere il simbolo sulla barra in alto

Premere Start Settings  $\rightarrow$  Connections (sulla barra in basso)  $\rightarrow$  Connections (icona) Selezionare la connessione desiderata. Premere Edit

| ಶ Settings          |                  | at i€ ×     | 🚑 Settings                      | <b>₩ •</b> € ok           |
|---------------------|------------------|-------------|---------------------------------|---------------------------|
| -0                  | *                | 1           | My ISP                          | (?                        |
| Beam                | Bluetooti        | Connections | Tap and hold on a more options. | n existing connection for |
|                     |                  |             | Name                            | Number                    |
|                     | <b>E</b>         | <u>7</u>    | Connection                      | +39 (6) *99***1#          |
| Domain<br>Enroll    | Network<br>Cards | USB to PC   |                                 |                           |
| (m)                 |                  |             |                                 |                           |
| Wireless<br>Manager |                  |             |                                 |                           |
|                     |                  |             | L                               | E dia                     |
|                     | _                |             |                                 | Edit New                  |
| Personal Syste      | m Connectio      | ons         | General Modem                   |                           |
|                     |                  |             |                                 |                           |

Compilare come in figura in basso e Premere use dialing rules

Controllare che le impostazioni siano settate come nell'immagine in basso e cliccare su *Dialing Patterns*...

| 💦 Settings 🛛 🚓                                                                                                    | 🐉 Settings 🛛 🗱 📢 ok                                                                                      |
|----------------------------------------------------------------------------------------------------|----------------------------------------------------------------------------------------------------|
| Connection 📀                                                                                                    | Home 📀                                                                                                   |
| Country/Region code:<br>39<br>Area code: Phone number:<br>6 *99***1#<br>If you travel or change area codes often,<br>use dialing rules.                                                                                                    | Name: Home<br>Country code: 39<br>Area code: 6<br>Disable call waiting:<br>Pulse dia ng Dialing Patterns |
| $123 1 2 3 4 5 6 7 8 9 0 - = \blacklozenge$ $Tab q w e r t y u i o p []$ $CAP a s d f g h j k l ; '$ $Shift z x c v b n m , . / \leftarrow J$ $Ctl á \ddot{u} ` \  + \uparrow \leftarrow \rightarrow$ $Back \qquad \qquad \qquad \qquad \qquad \qquad \qquad \qquad \qquad \qquad \qquad \qquad \qquad \qquad \qquad \qquad \qquad \qquad \qquad$ | $\begin{array}{cccccccccccccccccccccccccccccccccccc$                                                     |

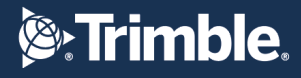

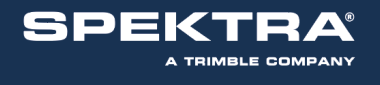

Controllare che le impostazioni siano identiche a quelle riportate nell'immagine qui sotto, quindi premere *Ok* sulla barra in alto

Inseguito premere *Finish* senza aggiungere ulteriori opzioni

| 💦 Settings 💦                                           | <b>{</b> € ok |
|--------------------------------------------------------|---------------|
| Dialing Patterns                                       | 0             |
| For local calls, dial:                                 |               |
| G                                                      | ]             |
| For long distance calls, dial:                         | _             |
| 9,0FG                                                  |               |
| For international calls, dial:                         |               |
| 9,00E,FG                                               | ]             |
| (E,e = country code; F,f = area code;<br>G,g = number) |               |
| 123 1 2 3 4 5 6 7 8 9 0                                |               |
| Tab q w e r t y u i o i                                |               |
| Shift z x c y b n m                                    | THE I         |
|                                                        | I-I-I         |
| Edit 🔤 📩                                               |               |

In seguito si ottiene la schermata qui sotto, dove basta premere Finish senza aggiungere ulteriori opzioni. Prima però è consigliabile premere **Advanced** e controllare che le impostazioni siano identiche a quelle riportate nella figura sotto.

In seguito, premere *Ok* sulla barra in alto

| Settings 🛛 🗱 🕂                                                                                                    | 💕 Settings 🛛 👫 🍕 ok                                                                                                    |
|----------------------------------------------------------------------------------------------------|----------------------------------------------------------------------------------------------------|
| Rete TIM                                                                                                    | Advanced                                                                                                    |
| User name:                                                                                                    | Use server-assigned IP address                                                                                                    |
| Password:                                                                                                    |                                                                                                    |
| Domain:*                                                                                                    | Use slip                                                                                                    |
| * If provided by ISP or network administrator.                                                                                                    | Use software compression Use IP header compression                                                                                                    |
| Advanced                                                                                                    | TCP/IP Servers                                                                                                    |
| 123       1       2       3       4       5       6       7       8       9       0       -       =         Tab       q       w       e       r       t       y       u       i       o       p       [         CAP       a       s       d       f       g       h       j       k       l       ;       '         Shift       z       x       c       v       b       n       m       ,       . / +         Ctl       áü       `       \        ↓       ↑       ← | <ul> <li>123 1 2 3 4 5 6 7 8 9 0 - = ◆</li> <li>1 Tab q w e r t y u i o p []</li> <li>CAP a s d f g h j k l ; '</li> <li>Shift z x c v b n m , . / ←</li> <li>Ctl áü ` \</li> </ul> |
| Back 🔤 🔶 Finish                                                                                                    |                                                                                                    |

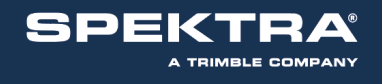

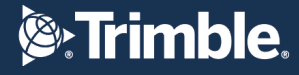

### Configurazione dei dati di accesso al server della Rete PEGASO

Vediamo come inserire il server della Rete PEGASO alla lista di quelli presenti in Mercurio®.

L'elenco dei server di rete con i parametri di accesso, indirizzo IP e numero di porta sono presenti nei relativi file "*ElencoServerNtrip.txt*" per i palmari WIN Mobile e "*NtripServerList.xml*" per i palmari Android.

Per i palmari **Android** bisogna inserire nel file **NtripServerList.xml** i dati della Rete PEGASO come nell'esempio qui sotto.

```
v<ServerNtripList>
  ▼<country name="Italy">
      <server name="PEGASO" address="vrsnow.it" port="2101"/>
      <server name="TOPNETLIVE" address="rtk.topnetlive.com" port="2101"/>
      <server name="NETGEO" address="195.96.217.166" port="2101"/>
      <server name="SARDEGNA" address="195.96.217.165" port="2101"/>
<server name="SICILIA" address="195.96.217.164" port="2101"/>
<server name="SPINGNSS" address="158.102.161.199" port="2101"/>
      <server name="UMBRIA" address="80.17.45.14" port="2101"/>
      <server name="CAMPANIA" address="gps.sit.regione.campania.it" port="2101"/>
      <server name="LIGURIA" address="81.23.86.70" port="2101"/>
<server name="ABRUZZO" address="88.44.106.194" port="2101"/>
       <server name="LAZIO" address="62.149.194.137" port="2101"/>
      <server name="PUGLIA" address="138.66.34.59" port="2101"/>
      <server name="FRIULI" address="193.43.178.173" port="8080"/>
      <server name="FREDNET" address="158.110.30.81" port="2111"/>
      <server name="T-POS TRENTO" address="194.105.50.232" port="2101"/>
<server name="ST-POS BOLZANO" address="62.101.0.40" port="2109"/>
<server name="VENETO" address="147.162.229.53" port="2101"/>
<server name="IP CAMPANIA" address="109.115.186.34" port="2101"/>
    </country>
  </ServerNtripList>
```

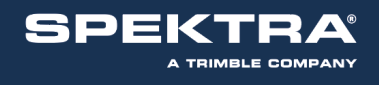

## Per i palmari WIN Mobile seguire la procedura di seguito riportata.

Dalla schermata principale di Windows, premere "Start" > "File Explorer"

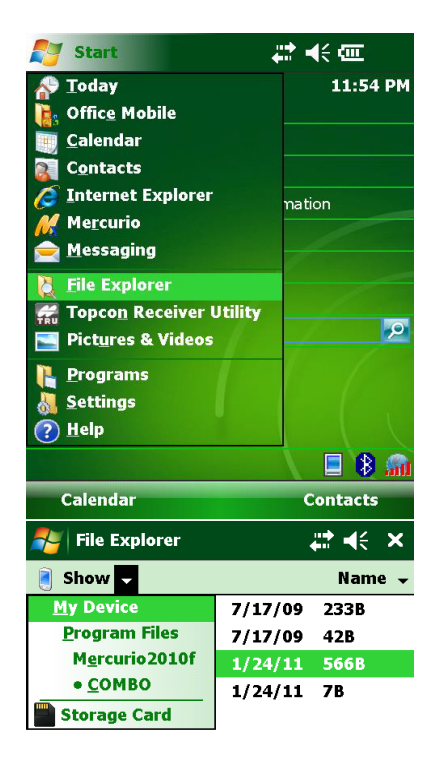

Dalla tendina in alto ("Show"), entrare nella directory ".../Mercurio 2010f/COMBO"

Nel caso abbiate copiato la cartella del programma dentro la cartella "*Program Files*", dovrete digitare: "Program Files/*Mercurio 2010f/COMBO*"

| Up | Menu |
|----|------|
|    |      |

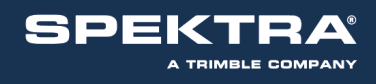

|                     |         | # €  | ×   |
|---------------------|---------|------|-----|
| 🦲 СОМВО 🗕           |         | Nam  | e 🗸 |
| 📄 DescrizionePun    | 7/17/09 | 233B |     |
| 📄 IdentificativiSta | 7/17/09 | 42B  |     |
| ElencoServerN       | 1/24/11 | 566B |     |
| 📄 Operatori         | 1/24/11 | 7B   |     |

Aprire il file "ElencoServerNtrip.txt"

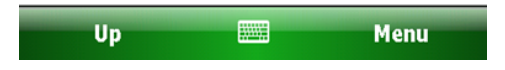

Avrete un file simile a quello della schermata qui di fianco, formattato nel seguente modo:

IP\_server/porta; nome\_rete

Per la rete PEGASO inserire: vrsnow/2101; PEGASO

E' sufficiente inserire i parametri sopra descritti con la stessa formattazione mostrata per avere la possibilità di selezionare dal menù a tendina la rete in questione.

Quindi **salvare** <u>come file .txt</u> sovrascrivendo il precedente file e chiuderlo.

| 🔊 Word Mobile                        |       | ok |
|--------------------------------------|-------|----|
|                                      |       |    |
| 195.96.216.234/2101; EMI             |       |    |
| 80.207.190.156/2101; CAM             | PANIA |    |
| 81.23.86.70/2101; LIGURIA            | 1     |    |
| 88.44.106.191/8080; ABRU             | ZZO   |    |
| 151.100.84.21/2111; RESN             | AP-   |    |
| LAZIO                                |       |    |
| 130.192.28.12/2101; POLT             | 0     |    |
| 138.66.34.59/2101; PUGLI/            | ۹.    |    |
| 87.29.148.105/2101; TOSC             | ANA   |    |
| 193.43.178.15/8080; FRIUI            | Ι     | ≡  |
| 194.105.50.232/2101; T-PC            | )S    |    |
| TRENTO                               |       |    |
| 147.162.229.53/2101; VEN             | eto   |    |
| vsrnow_it/2101: PEGASO               |       |    |
|                                      |       | •  |
| <b>B</b> <i>I</i> <u>U</u> ≡ ± ≡   ½ | Ξŧ    | 2  |
| View                                 | Menu  |    |
|                                      |       |    |

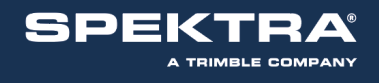

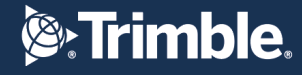

La connessione ad Internet si può avviare da Mercurio oppure prima di avviare il software. Con la versione di Mercurio 2010 o successiva la connessione è automatica quando si utilizza un profilo (vedi pagine seguenti) per l'utilizzo del GSM interno.

Dalla schermata iniziale premere sull'icona posizionata in basso a destra. Selezionare Data connection. Premere su Ok. Controllare se il ricevitore è in internet utilizzando il browser. Prima di procedere con l'utilizzo di Mercurio 2010 è necessario:

Attivare la connessione internet (nel caso in cui il rilievo richieda tale connessione vedere capitolo precedente)

Abilitare l'utilizzo del ricevitore GNSS: dalla schermata iniziale premere sull'icona **mul** posizionata in basso a destra, quindi selezionare **"GPS Receiver Power"** 

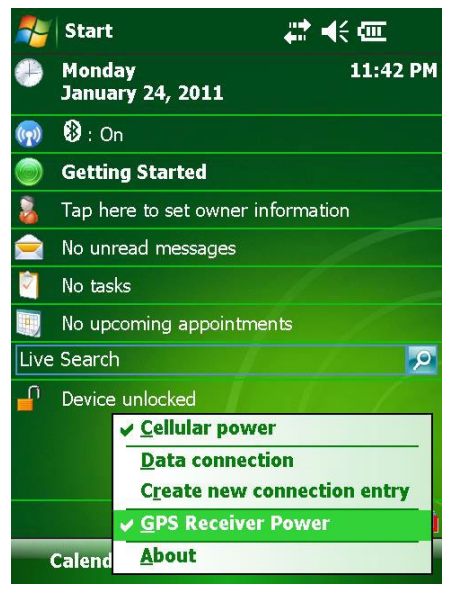

Dalla schermata iniziale, premere *Start* e cercare il programma **Mercurio** (nel caso non fosse nella tendina, premere Programs → File Explorer. **N.B.** La modalità di correzione definita nel profilo deve essere la stessa che viene richiesta al momento della scelta degli *stream data*!

**N.B.2** Le schermate qui di seguito mostrano la creazione di un profilo (viene scelto il profilo TVN\_RTCM\_MSM per il Servizio NRTK PEGASO

## Creare un nuovo progetto e selezionare un profilo.

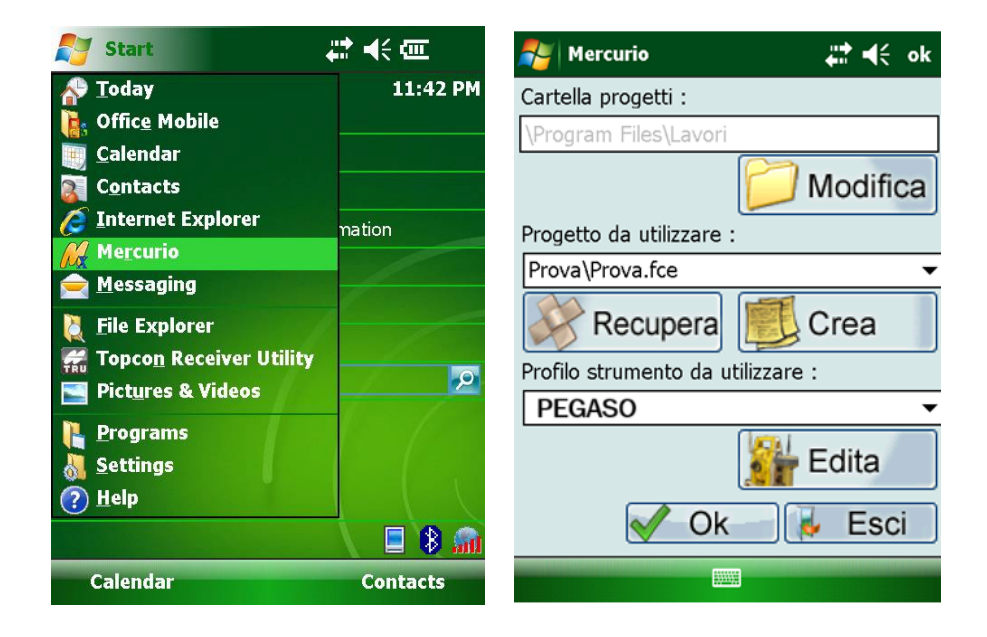

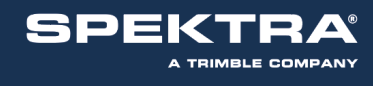

# **Strimble**.

| elezionare " <b>I</b>     | Nuovo" per d   | creare il nuov  | vo profilo. Selezionare <b>Ricevitore GPS</b> premere | >>> |
|---------------------------|----------------|-----------------|-------------------------------------------------------|-----|
|                           |                |                 | 🔑 Mercurio 🕂 🗮 🦛 ok                                   |     |
| 🛃 Mercurio                |                | <b>₩ 4</b> € ok |                                                       |     |
| Scelta del prof           | ilo strumento  |                 | Selezione tipo strumento                              |     |
| RETE LIGURIA              | - MAC RTCM 3   | 3               | ○ Stazione Totale                                     |     |
| PEGASO<br>Visualizzazione | 2              |                 | O commune comme                                       |     |
| TIBUUILLULIONE            | -              |                 | Ricevitore GPS                                        |     |
|                           |                |                 |                                                       |     |
|                           |                |                 | GPS + Strumento Laser                                 |     |
|                           |                |                 | ◯ Stazione Totale + GPS                               |     |
|                           |                |                 |                                                       |     |
| Nuovo                     | Madifica       | Elimina         | Annulla >>>                                           |     |
| Nuovo                     | Piounica       |                 |                                                       |     |
| Da Predef.                | Usa            | Esci            |                                                       |     |
|                           |                |                 | 롿 Mercurio 🕂 👫 📢 ok                                   |     |
|                           |                |                 | <sub>∑</sub> Seleziona Ricevitore                     |     |
| elezionare la             | a marca e il r | modello del     |                                                       |     |
| cevitore util             | lizzato Preme  | ere             | Marca Topcon 👻                                        |     |
| >>>                       |                |                 | Madalla GPS-1                                         |     |
|                           |                |                 |                                                       |     |
|                           |                |                 |                                                       |     |
|                           |                |                 |                                                       |     |
|                           |                |                 |                                                       |     |
|                           |                |                 |                                                       |     |
|                           |                |                 | >>>                                                   |     |
|                           |                |                 |                                                       |     |
|                           |                |                 | 👫 Mercurio 🗸 🛱 📢 ok                                   |     |
| lezionare la              | porta e la ve  | locità di       | Connessione                                           |     |
| nnessione                 |                |                 | Porta: COM6:                                          |     |
|                           |                |                 | Velocità: 115200 👻                                    |     |
| B. La porta o             | di connessio   | ne sia per      |                                                       |     |
| tegrata è la <b>(</b>     | COM6           | lantenna        | Avanzate                                              |     |
| 0                         |                |                 |                                                       |     |
| emere >                   | >>             |                 |                                                       |     |
|                           |                |                 |                                                       |     |
|                           |                |                 |                                                       |     |
|                           |                |                 | <<< >>>                                               |     |
|                           |                |                 |                                                       |     |
|                           |                |                 |                                                       |     |
|                           |                |                 |                                                       |     |
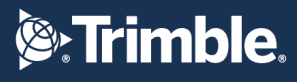

SPEKTRA® A TRIMBLE COMPANY

Selezionare la modalità di rilievo e il tipo di ricevitore

**N.B.** Si possono selezionare allo stesso tempo "Post Processing" e "RealTime"

**N.B.2** Se si seleziona "*Post Processing*" in seguito apparirà una finestra dove viene chiesto dove salvare i dati.

**N.B.3** Per definire come settare i parametri di acquisizione si rimanda ai manuali della Topcon (è comunque preferibile l'utilizzo di <u>PC-CDU</u>, software fornito dalla Topcon nel cd "<u>GNSS Toolkit</u>")

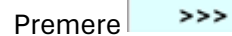

A questo punto la procedura chiede l'impostazione di alcuni parametri quali Cutoff e l'esclusione o meno di satelliti GPS e GLONASS.

Nel caso si vogliano escludere alcuni satelliti digitare *"Selezione"* nell'elenco puntato e premere sul pulsante omonimo.

Si aprirà una finestra che permette l'esclusione dei satelliti

desiderati.

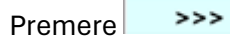

È ora possibile inserire l'altezza dell'antenna (che potrà essere modificata in seguito nella fase di rilievo vera e propria!!!) e le caratteristiche (modello) dell'antenna.

Selezionare perciò dal menù a tendina il modello di antenna desiderata.

| Nercurio 🍋                                                                                                    |                                 | ₩.4€                                          | ok |
|----------------------------------------------------------------------------------------------------|---------------------------------|-----------------------------------------------|----|
| ſ Modalità ——                                                                                                    |                                 |                                               | 7  |
| Post Process                                                                                                    | sing                            |                                               |    |
| ✔ RealTime                                                                                                    |                                 |                                               |    |
| _<br>⊤Tipo ricevitore-                                                                                                    |                                 |                                               | _  |
| Base                                                                                                    |                                 |                                               |    |
| Mobile (Rove                                                                                                    | er)                             |                                               |    |
|                                                                                                    |                                 |                                               |    |
| <<<                                                                                                    |                                 | >>>                                           |    |
|                                                                                                    |                                 |                                               |    |
| <b>P</b>                                                                                                    |                                 |                                               |    |
| Mercurio                                                                                                    |                                 |                                               | ok |
| Angolo di Cutof                                                                                                    | f (gra                          | € <b>۲</b> לב<br>                             | ok |
| Angolo di Cutof<br>Valore                                                                                                    | <b>f (gra</b><br> 10            | di)                                           | ok |
| Angolo di Cutof<br>Valore<br>Satelliti GPS us                                                                                              | <b>f (gra</b><br> 10<br>ati —   | di)                                           | ok |
| Angolo di Cutof<br>Valore<br>Satelliti GPS us<br>Si Tutti                                                                                  | <b>f (gra</b><br> 10<br>ati —   | <b>→ ∷</b>                                    | ok |
| Angolo di Cutof<br>Valore<br>Satelliti GPS us<br>Si Tutti<br>No Tutti<br>Selezione                                                         | <b>f (g</b> ra<br>10<br>ati —   | di)                                           | ok |
| Angolo di Cutof<br>Valore<br>Satelliti GPS us<br>Si Tutti<br>No Tutti<br>Selezione                                                         | f (gra<br> 10<br>ati —          |                                               | ok |
| Angolo di Cutof<br>Valore<br>Satelliti GPS us<br>Si Tutti<br>No Tutti<br>Selezione<br>Satelliti GLONA<br>Si Tutti                          | f (gra<br> 10<br>ati            | <b>↓ ↓</b>                                    | ok |
| Angolo di Cutof<br>Valore<br>Satelliti GPS us<br>Si Tutti<br>No Tutti<br>Selezione<br>Satelliti GLONA<br>Si Tutti<br>No Tutti<br>No Tutti  | f (gra<br>10<br>ati —<br>SS usa | <b></b>                                       | ok |
| Angolo di Cutof<br>Valore<br>Satelliti GPS us<br>Si Tutti<br>No Tutti<br>Selezione<br>Satelliti GLONA<br>Si Tutti<br>No Tutti<br>Selezione | f (gra<br>10<br>ati<br>SS us    | <b>, , , , , , , , , , , , , , , , , , , </b> |    |
| Angolo di Cutof<br>Valore<br>Satelliti GPS us<br>Si Tutti<br>No Tutti<br>Selezione<br>Satelliti GLONA<br>Si Tutti<br>No Tutti<br>Selezione | f (gra<br>10<br>ati             |                                               |    |

| 🏄 Mercurio                |             | <b>‡</b> ‡ <b>4</b> € ok |
|---------------------------|-------------|--------------------------|
| <sub>∫</sub> Altezza Misı | urata ———   |                          |
| Verticale                 | ▼ :         | 2                        |
| Spessore F                | Prisma [m]  | 0                        |
| _<br>Caratteristic        | che antenna | ·                        |
| Modello                   | Topcon PGA- | 1 (ext) 🔻                |
| Raggio [m]                |             | 0.0897                   |
| Alt. CF su Pt.            | misura [m]  | 0.0268                   |
| Alt. CF su Bas            | se ant. [m] | 0.0543                   |
| <<<                       |             | >>>                      |
|                           |             |                          |

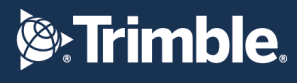

A questo punto devono essere configurate le

A TRIMBLE COMPANY

- modalità di ricezione delle correzioni:
- In "Porta Ricevitore" selezionare: d
- In "*Dispositivo Connesso*": modem del palmare (se si utilizza il GRS-1 come modem, ovvero è presente al suo interno la SIM)
- In "Velocità": **115200**

Premere >>>

SDEK

Deve essere ora selezionata la tipologia di correzione da ricevere.

**N.B.** E' indispensabile, affinchè il rilievo sia svolto correttamente, che la tipologia impostata nel profilo (ovvero in questa schermata) sia la stessa che verrà richiesta alla rete (quando in seguito si sceglierà lo *"Stream data"*)

- Vi è la possibilità (solo quando selezionabile) di inviare il messaggio NMEA
- In "Modo" selezionare: Estrapolazione
- In "Confidenza calcolo ambiguità": Alto

Premere >>>

|                            |               | <b>₩ 4</b> € ok   |
|----------------------------|---------------|-------------------|
| <sub>Γ</sub> Ricezione co  | orrezione R   | гк                |
| Porta ricevit              | ore           |                   |
| d                          |               | •                 |
| Dispositivo d              | onnesso       |                   |
| Modem del P                | almare        | ▼                 |
| Modello                    |               |                   |
|                            |               | ~                 |
| Velocità                   |               |                   |
| 115200                     |               | <b></b>           |
| <<<                        |               | >>>               |
|                            |               |                   |
| 🏄 Mercurio                 |               | <b>att </b> ∎{ ok |
| - Messaggio R              | атк           |                   |
| Tipo MAC-F                 | RTCM 3.0      | <b>~</b>          |
| Invio messag               | gio NMEA      |                   |
| Modo Estrap                | olazione      | •                 |
| Confidenza ca<br>ambiguità | alcolo Alto   | · · ·             |
| Tempo max.                 | RTCM [sec]    | 30                |
| <<<                        |               | >>>               |
|                            |               |                   |
|                            |               |                   |
| Mercurio                   |               | ar af ok          |
| <sub>∫</sub> Parametri di  | Conession     | e]                |
| Server:                    |               | •                 |
| Tipo Rete: I               | ndividuazione | e automati 🔻      |
| Utente: p                  | olito         |                   |
| Password:                  | ****          |                   |
| Conferma                   | ****          |                   |
|                            |               |                   |
| Porta :                    |               | ▼                 |
|                            |               |                   |
| <<<                        |               | >>>               |
|                            | <b></b>       |                   |
|                            |               |                   |

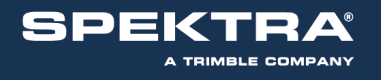

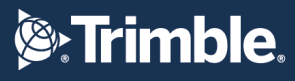

A questo punto devono essere inseriti i parametri di connessione:

- In "Server" cercare la rete alla quale ci si vuole connettere (PEGASO) configurata in precedenza
- In *"Tipo Rete"* lasciare *"Individuazione automatica"*
- Inserire utente e password relative alla rete alla quale ci si vuole connettere
- In "*Porta virtuale Ricevitore*" scegliere dal menù a tendina: **d**

| Premere | >>> |
|---------|-----|
|         |     |

Selezionare la tipologia di dati che si intende acquisire:

se come nell'esempio a destra non si selezionano "*Codice*" e "*Std*", al momento del rilievo vero e proprio finchè non vi saranno ambiguità "*Float*" o "*Fixed*" non si potranno acquisire dati.

Selezionare il criterio di accettazione degli SQM ed i valori relativi.

<u>Consiglio</u>: in "*Allarme sonoro*" selezionare **mai** o **solo cambio** onde evitare continui e fastidiosi segnali sonori durante la fase di rilievo. Tali segnali vengono emessi quando le precisioni (sqm) escono o rientrano nella tolleranza scelta.

Premere >>>

Selezionare la tipologia di interfaccia desiderata

Premere >>>

Premere Salva

| 🏭 Mercurio            | )             | <b>₩ 4</b> € ok    |
|-----------------------|---------------|--------------------|
| - Parametri           | di Conessior  | ne —————           |
| Server:               | PEGASO        | •<br>•             |
| Tipo Rete:            | Individuazior | ne automati 🔻      |
| Utente:               | polito        |                    |
| Password:             | ****          |                    |
| Conferma<br>Password: | ****          |                    |
| _<br>Porta virte      | uale Ricevito | re                 |
| Porta :               | d             | •                  |
|                       |               |                    |
| <<<                   |               | >>>                |
|                       |               |                    |
|                       |               | un <b>b</b> 47 - 1 |
| Mercurio              | )             | ¢ii ¶₹ ok          |
| Accettazio            | one dati —    |                    |
|                       |               | e                  |
| ✓ Float               | Std (a        | autonoma)          |
| Accettazio            | one SQM (Pro  | ecisione)          |
| Criterio              | Segnalazion   | ie 🔻               |
| Valore oriz           | zontale [m]   | 0.05               |
| Valore ver            | ticale [m]    | 0.05               |
| Allarme so            | noro Solo (   | Cambio 🔻           |
|                       |               |                    |
| ~~~                   |               | ,,,,               |
|                       |               |                    |
|                       | <u></u>       | #≹ ∎£ ok           |
| Mercurio              |               | 4. 1. 5.           |
| Mercurio              | isizione ed I | nterfaccia —       |

O Specifica per Gis

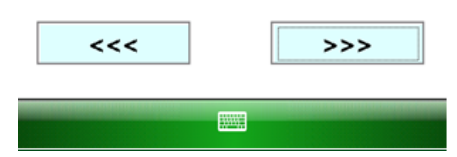

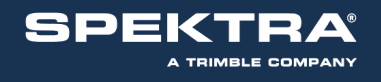

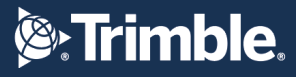

Digitare il nome del profilo da creare

**Consiglio**: nel nome del profilo inserire sia la rete sia la correzione impostata che verrà richiesta alla rete!

|                         | # €   | ok |
|-------------------------|-------|----|
| Salvataggio del profilo |       |    |
| Nome del profilo        |       |    |
| PEGASO TVN_RTCM_MSM     |       | ]  |
|                         |       |    |
|                         |       |    |
|                         |       |    |
|                         |       |    |
|                         | Salva |    |
|                         | Jaiva |    |
|                         |       | -  |

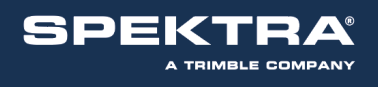

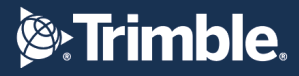

## CONFIGURAZIONE Stonex CON SurvCE

Attenzione deve essere presente all'interno del ricevitore una scheda SIM abilitata alla connessione Internet a cui è stato preventivamente disabilitato il codice PIN.

### Verifica configurazione dello strumento

Dopo aver acceso lo strumento, verificare la configurazione rover + gprs: dopo aver premuto il tasto "F" si dovrebbero vedere i led rosso a sinistra e verde centrale, in caso contrario consultare il manuale "Come impostare le modalità di lavoro" fornito insieme al ricevitore per settare la corretta modalità di lavoro.

Nel caso si sta utilizzando un S9 modello II, ricordarsi di collegare l'antenna

ricevente (quella più piccola) nell'apposito spazio "GPRS".

Diversamente dai modelli S9 precedenti, non è più necessario configurare preventivamente il ricevitore S9III/S8 nella modalità di lavoro corretta: il software è in grado di impostare la modalità desiderata.

### Connessione Bluetooth tra palmare e ricevitore

Dal menù principale selezionare Equipaggiamento 🛛 Rover GPS 🖓 Comms, verificare che nella casella Device ci sia il numero seriale del proprio ricevitore, in caso positivo passare al punto 2B

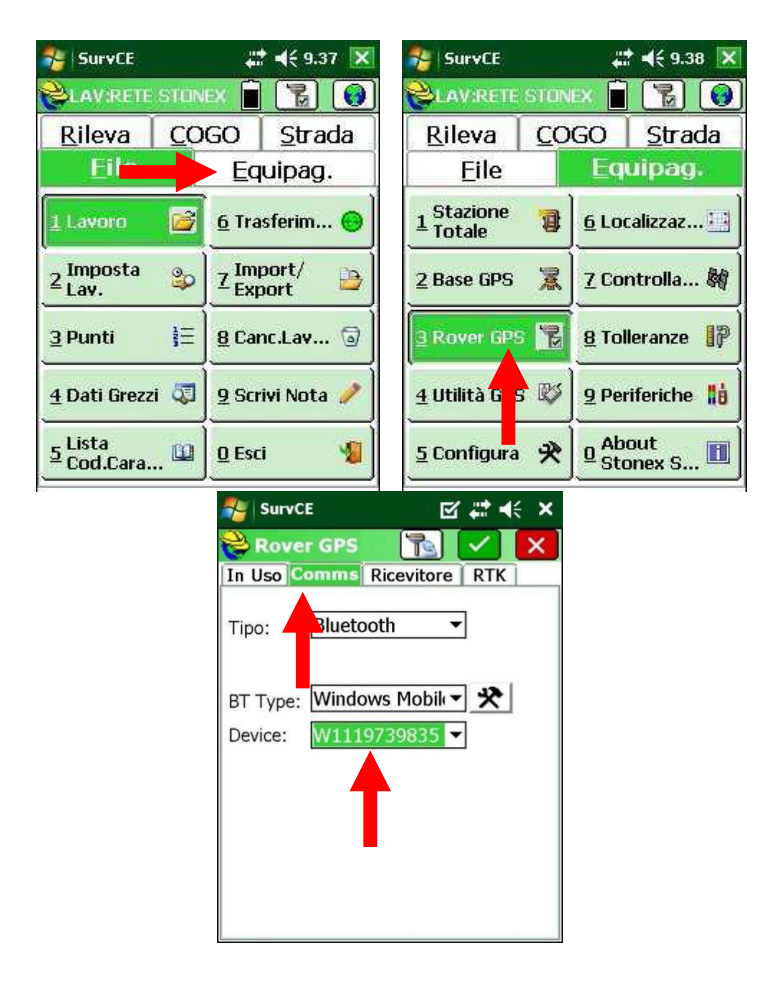

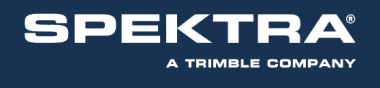

2A: Se numero seriale del proprio ricevitore non è presente, aprire la casella e cercare tra i dispositivi

**Shirimble**.

memorizzati, se non è presente cliccare sull'icona 🦄, quindi cliccando su "Trova Ricevitore", il palmare cercherà tutti i dispositivi Bluetooth nelle vicinanze.

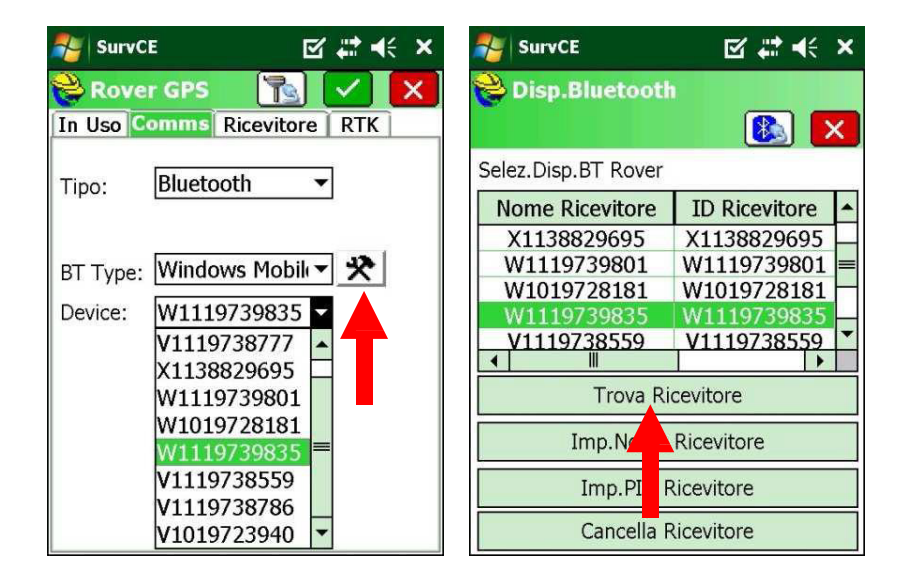

Selezionare quindi il seriale corretto, cliccare quindi sul tasto verde di conferma, quindi cliccare sull'icona blu per avviare la connessione.

| 🎥 SurvCE 🛛 🗹 🛱                                   | <b>∢</b> € × | SurvCE              | ⊠ # + ×       |
|--------------------------------------------------|--------------|---------------------|---------------|
| 😂 Disp.Bluetooth                                 |              | 😂 Disp.Bluetootl    | 1             |
|                                                  |              |                     | 💽 🚺           |
| Selez.fra questi dispositivi disp                | ibili:       | Selez.Disp.BT Rover |               |
| PC-GIO                                           |              | Nome Ricevitore     | ID Rice itore |
| W1019728181                                      |              | W1019728181         | W10197 8181   |
| EAGLE                                            |              | W1119739835         | W1119739835   |
| STONEXNB02                                       |              | V1119738559         | V1119738559 = |
| 1992 - Hall Barradon, 199 - 1994-1990-1991 - 195 |              | V1119738786         | V1119738786   |
|                                                  |              | V1019723940         | V1019723940   |
|                                                  |              | ▲                   | •             |
|                                                  |              | Trova Ri            | cevitore      |
|                                                  |              | Imp.Nome            | Ricevitore    |
|                                                  |              | Imp.PIN F           | Ricevitore    |
|                                                  |              | Cancella F          | Ricevitore    |

2B: Una volta tornati nella pagina Comms e verificato che in Device si trovi il seriale corretto, cliccare sull'icona centrale in alto per completare la connessione Bluetooth.

Se appare il messaggio "Connessione avvenuta" il collegamento tra palmare e ricevitore è completo.

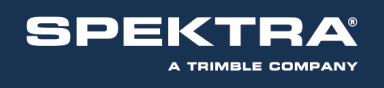

| NurvCE 🗹 🗮 🗲 🗙             | 🌯 SurvCE 🗹 🛱 🕂 🗙            |
|----------------------------|-----------------------------|
| 📚 Rover GPS 🛛 🔀 📈          | 📚 Rover GPS 🛛 🔀 📈           |
| In Uso Comms Rice tore RTK | In Uso Comms Ricevitore RTK |
| Tipo: Bluetooth            | Tipo: Bluetooth             |
| BT Type: Windows Mobile    |                             |
| Device: W1019728181 ▼      | Connessione Avvenuta        |
|                            |                             |
|                            |                             |
|                            |                             |
|                            |                             |
|                            |                             |

### Inserimento parametri di connessione ad Internet

Restando all'interno del menù Rover GPS, andare nel menù RTK, selezionare "GSM Interno" nella casella Dispositivo, premere l'icona di fianco, nella pagina successiva selezionare "User" in Provider, premere nuovamente l'icona quindi inserire l'APN.

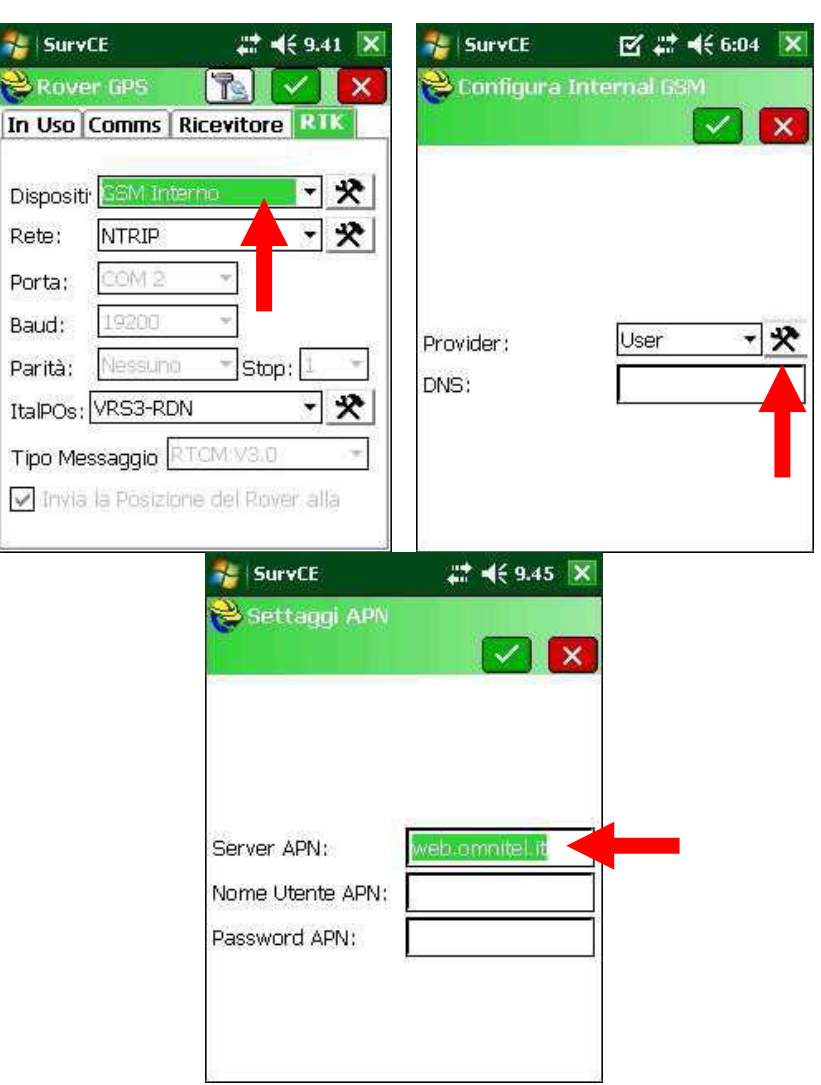

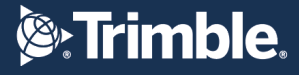

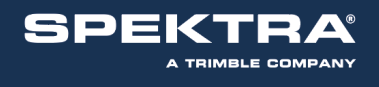

L'APN varia a seconda del gestore telefonico della SIM inserita all'interno del ricevitore. Gli APN per i Provider più comuni sono elencati nel seguito.

| Gestore         | APN                               |
|-----------------|-----------------------------------|
| TIM             | ibox.tim.it                       |
| vodafone        | web.omnitel.it mobile.vodafone.it |
| WIND            | internet.wind                     |
| BUSINESS        | internet.wind.biz                 |
| 3               | tre.it                            |
| Poste<br>Mobile | internet.postemobile.it           |
| coop voce       | web.coopvoce.it                   |

### Inserimento parametri della rete PEGASO

Confermare due volte, dopo il messaggio "Dispositivo configurato" selezionare nella casella Rete "NTRIP", in Nome creare un nuovo nome per la rete

|                                                                                          |                                                    | 🚛 🖣 🗧 9.47 📉                           |
|------------------------------------------------------------------------------------------|----------------------------------------------------|----------------------------------------|
| Rover GPS Rover GPS X                                                                    | 🔁 Rete NTR                                         | IP                                     |
| Dispositi <sup>-</sup> GSM Interno                                                       | Nome Indirizzo IP: 8<br>Porta: 2                   | (Nuovo) Cancella<br>38.38.246.133 2101 |
| Porta: 00M 2 *<br>Baud: 19200 *<br>Parità: Nessuno * Stop: 1 *                           | Nome F<br>Password:                                | PIPPO                                  |
| ItalPOs: VRS3-RDN V X<br>Tipo Messaggio RTCM:V3.0 V<br>Inviā la Posizione del Rover alla | Identificat:<br>Operatore<br>Posizione 0.<br>Vari: | 005 0.00W ,                            |

Inserire l'indirizzo IP della rete (**vrsnow.it** per la rete PEGASO), la porta (**2101** per la rete PEGASO), ed inserire lo *username* assegnato e la relativa *password* scelta al momento della registrazione. Completata la configurazione confermare nel solito modo.

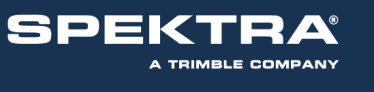

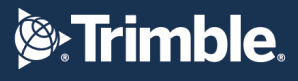

| SurvCE                      | 🗱 📢 9.53 🔀                | 🎥 SurvCE 🛛 🗱 📢 9.53 💌               | 🐉 SurvCE 🛛 🗱 📢 9.53 💌               |
|-----------------------------|---------------------------|-------------------------------------|-------------------------------------|
| 💝 Rete NT                   | RIP                       | 📚 Rover GPS 🛛 🔀                     | 📚 Rover GPS 🛛 🔀                     |
|                             | 🔽 🔀                       | In Uso Comms Ricevitore RTK         | In Uso Comms Ricevitore RIK         |
| Nome                        | PEGASO 🔻 Cancella         |                                     |                                     |
| Indirizzo IP:               | vrsnow.it                 | Dispositi <sup>,</sup> GSM Interno  | Dispositi GSM Interno               |
| Porta:                      | 2101                      | Stonex SurvCE                       | Stonex SurvCE                       |
| Nome                        | stonex150                 |                                     |                                     |
| Password:                   | 12345678                  | Connecting to broadcaster           | Connecting to broadcaster           |
| -Inform.Ges<br>Identificat: | tore Rete                 |                                     |                                     |
| Operatore                   |                           |                                     |                                     |
| Posizione                   | 0.00S 0.00W ,             | Cancella                            | Cancella                            |
| Vari:                       | · · ·                     | 🗸 Invia la Posizione del Rover alla | 🔽 Invia la Posizione del Rover alla |
| NMEA:                       | Pos.Rover non necessaria. |                                     |                                     |

Si avvierà la connessione ad internet e verranno scaricati sul palmare di seguito i servizi di correzione disponibili (NRT, VRS, FKP, etc.), selezionare il servizio desiderato e confermare. SurvCE provvederà a programmare il modem interno effettuando la connessione.

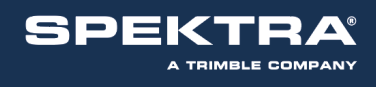

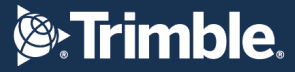

### **CONFIGURAZIONE GNSS** Stonex CON Cube-a

Connessione ricevitore GNSS -> Cube-a

In primo luogo, accendere il ricevitore GNSS e avviare l'applicazione di Cube-a. Tramite bluetooth è possibile effettuare il collegamento tra il ricevitore e il software.

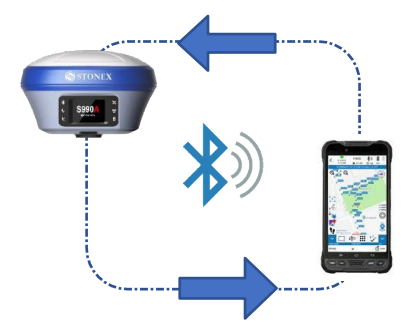

Su Cube-a accedere alla schermata *Comunicazione GNSS* nella sezione *Strumento*. Selezionare il proprio modello di ricevitore GNSS nella sezione "**Tipo Strumento**" (tramite il menu a tendina è possibile visualizzare i diversi tipi di ricevitori GNSS compatibili con Cube-a) e selezionare come "**Modo Comunicazione**" -> Bluetooth.

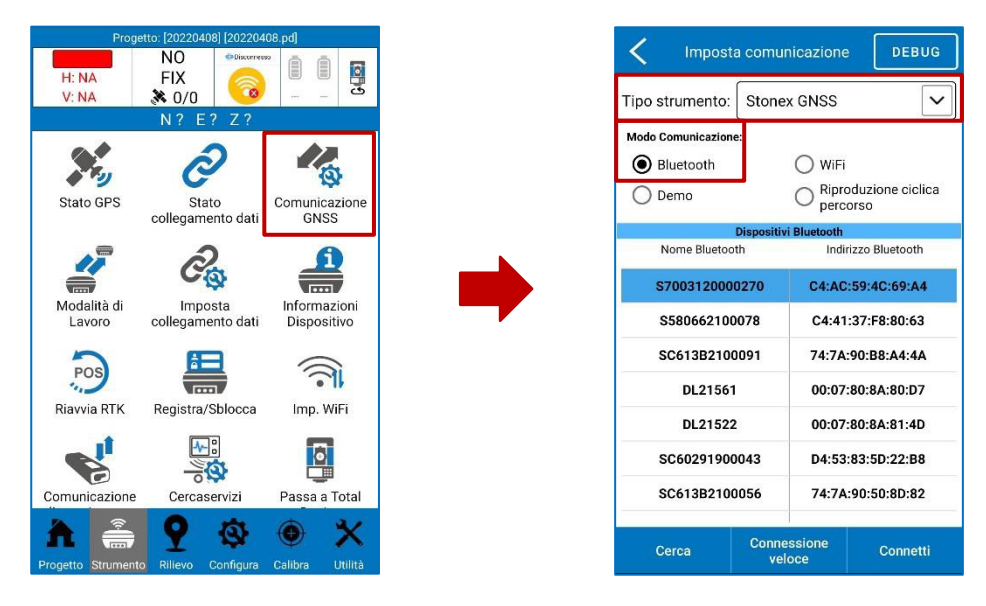

Cliccare su "**Cerca**" per trovare i dispositivi Bluetooth attivi nelle vicinanze e selezionare il dispositivo avente lo stesso nome del seriale del proprio strumento.

Cliccare su "Connetti" per connettere il ricevitore GNSS a Cube-a.

# **Strimble**.

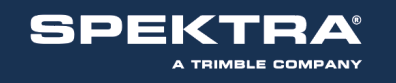

| K Imposta comu        | unicazione DEBUG                   | < Impos           | ta comunicazione      | DEBUG                   | <   | Impost           | a comunicazion        | e DEBUG                    |
|-----------------------|------------------------------------|-------------------|-----------------------|-------------------------|-----|------------------|-----------------------|----------------------------|
| Tipo strumento: Stone | ex GNSS                            | Tipo strumento:   | Stonex GNSS           | ~                       | Tip | o strumento:     | Stonex GNSS           | ~                          |
| Modo Comunicazione:   | 50                                 | Modo Comunicazion | ne:                   |                         | Ma  | odo Comunicazion | ie:                   |                            |
| Bluetooth             | 🔘 WiFi                             | Bluetooth         | 🔘 WiFi                |                         |     | Bluetooth        | 🔿 WiF                 | ï                          |
| 🔿 Demo                | O Riproduzione ciclica<br>percorso | 🔘 Demo            |                       | duzione ciclica<br>orso | C   | ) Demo           |                       | roduzione ciclica<br>corso |
| Dispositi             | ivi Bluetooth                      |                   | Dispositivi Bluetooth |                         |     |                  | Dispositivi Bluetooth | 1                          |
| Nome Bluetooth        | Indirizzo Bluetooth                | Nome Blueto       | oth Indir             | zzo Bluetooth           |     | Nome Bluetoc     | oth Inc               | lirizzo Bluetooth          |
| \$7003120000270       | C4:AC:59:4C:69:A4                  | \$700312000       | 00270 C4:AC           | 59:4C:69:A4             |     | \$700312000      | 0270 C4:A             | C:59:4C:69:A4              |
| \$580662100078        | C4:41:37:F8:80:63                  | \$58066210        | 0078 C4:41            | 37:F8:80:63             |     | \$580662100      | 0078 C4:4             | 1:37:F8:80:63              |
| SC613B2100091         | 74:7A:90:B8:A4:4A                  | SC613B210         | 0091 74:7A:           | 90:B8:A4:4A             |     | SC613B210        | 0091 74:7/            | A:90:B8:A4:4A              |
| DL21561               | 00:07:80:8A:80:D7                  | DL2156            | 1 00:07:              | 80:8A:80:D7             |     | DL21561          | 1 00:0                | 7:80:8A:80:D7              |
| DL21522               | 00:07:80:8A:81:4D                  | DL2152            | 2 00:07:              | 80:8A:81:4D             |     | DL2152:          | 2 00:0                | 7:80:8A:81:4D              |
| SC60291900043         | D4:53:83:5D:22:B8                  | SC6029190         | 0043 D4:53:           | 83:5D:22:B8             |     | SC60291900       | 0043 D4:5             | 3:83:5D:22:B8              |
| SC613B2100056         | 74:7A:90:50:8D:82                  | SC613B210         | 0056 74:7A:           | 90:50:8D:82             |     | SC613B210        | 0056 74:7             | A:90:50:8D:82              |
| Cerca Conn<br>ve      | essione Connetti<br>eloce          | Cerca             | Connessione<br>veloce | Connetti                |     | Cerca            | Connessione<br>veloce | Connetti                   |

L'avvenuta connessione comporta l'aggiornarsi dei parametri nella barra superiore di Cube-a.

Una volta connesso a Cube-a, procedere con la configurazione del ricevitore.

Accedere alla schermata *Modalità di lavoro* nella sezione *Strumento* e selezionare *Rover*.

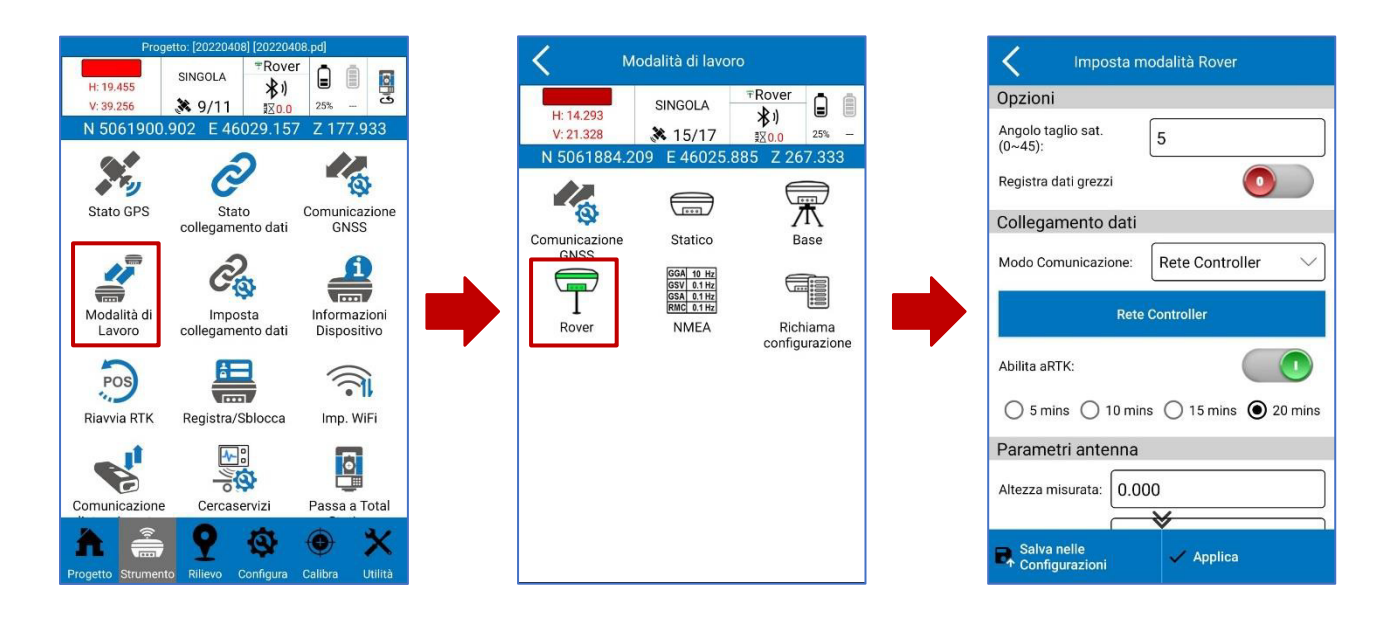

In tale schermata è possibile impostare una serie di parametri relativi alla configurazione del proprio ricevitore GNSS, quali ad esempio l'altezza della palina, le costellazioni da utilizzare nel rilievo, ecc.

Nella sezione *Collegamento Dati* definire la modalità con la quale ricevere le correzioni differenziali dalla rete PEGASO.

Due possono essere le configurazioni utilizzabili, *Rete Controller* e *Rete Interna*, diverse a seconda che venga utilizzata la connessione Internet rispettivamente del tablet o del ricevitore.

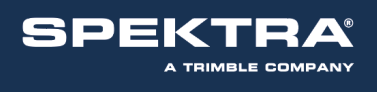

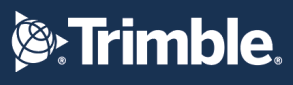

| < Imposta m                   | odalità Rover         |
|-------------------------------|-----------------------|
| Opzioni                       |                       |
| Angolo taglio sat.<br>(0~45): | 5                     |
| Registra dati grezzi          | 0                     |
| Collegamento dati             |                       |
| Modo Comunicazione:           | Rete Controller 🗸 🗸   |
| Rete                          | Controller            |
| Abilita aRTK:                 |                       |
| ○ 5 mins ○ 10 mins            | s 🔘 15 mins 🔘 20 mins |
| Parametri antenna             |                       |
| Altezza misurata: 0.00        | ₩                     |
| Salva nelle<br>Configurazioni | ✓ Applica             |

| K Imposta modalità Rover               |
|----------------------------------------|
| Opzioni                                |
| Angolo taglio sat.<br>(0~45): 5        |
| Registra dati grezzi                   |
| Collegamento dati                      |
| Modo Comunicazione: Rete Interna 🗸     |
| Rete Interna                           |
| Abilita aRTK:                          |
| ○ 5 mins ○ 10 mins ○ 15 mins ④ 20 mins |
| Parametri antenna                      |
| Altezza misurata: 0.000                |
| Salva nelle 🗸 Applica                  |

Cliccare su "**Rete Controller**" per configurare il ricevitore a ricevere le correzioni dalla rete PEGASO tramite la rete Internet del palmare. Nella sezione *Imposta CORS* selezionare tra le reti memorizzate: "PEGASO" (verificare **IP: vrsnow.it** e **Porta: 2101**). Nella sezione *Account CORS* inserire le credenziali di accesso alla rete (nome utente e password).

| Invio         | correzioni da controller | <       | Invio correzioni da con   |
|---------------|--------------------------|---------|---------------------------|
| Aodalità di c | onnessione:              | Modalit | ità di connessione:       |
| ) TCP         | NTRIP                    | () ТСР  |                           |
| mposta COR    | s •••                    | Impost  | ta CORS                   |
| Nome:         | PEGASO ~                 | Nome:   | PEGASO                    |
| P:            | vrsnow.it                | IP:     | vrsnow.it                 |
| Porta:        | 2101                     | Porta:  | 2101                      |
| vviso cambio  | coord. della Base:       | Avviso  | cambio coord. della Base: |
| count COR     | S                        | Accourt | nt CORS                   |
| Nome utente:  |                          | Nome u  | utente:                   |
| Password:     | ······                   | Passwo  | ord:                      |
| AVVIA         | ок                       |         | AVVIA                     |

Scorrere la pagina e cliccare su "**RECUPERA MOUNTPOINT**" per scaricare la lista dei punti di ingresso alla rete disponibili. Selezionare il mountpoint desiderato scegliendolo dall'elenco accessibile tramite il menu a tendina. (**ATTENZIONE**: la possibilità di utilizzare alcuni mountpoint dipende dal tipo di ricevitore e dal tipo di abbonamento sottoscritto)

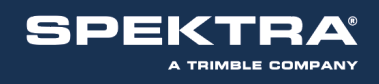

| Impostazioni di Rete del Rover         |                             |
|----------------------------------------|-----------------------------|
| Punto d'ingresso: TVN_RTCM_MSM >       | TVN_RTCM_Italgeo2005_Height |
| Account CORS                           | O<br>TVN_RTCM_31            |
| Nome utente:                           |                             |
| Password:  Mostra password             |                             |
| Get MountPoint Settings                |                             |
| Accesso Rete Controller:               |                             |
| Recupera MountPoints (Rete Controller) | 2                           |
| ок                                     |                             |

Dopo aver selezionato il mountpoint verificare che nella casella "I**ntervallo GGA**" il valore sia maggiore di 0 e poi premere "**Avvia**". Il progredire della barra blu di fianco a *Ricevi* e il messaggio *Accesso eseguito*, testimoniano l'avvenuta connessione con la rete e la ricezione delle correzioni differenziali.

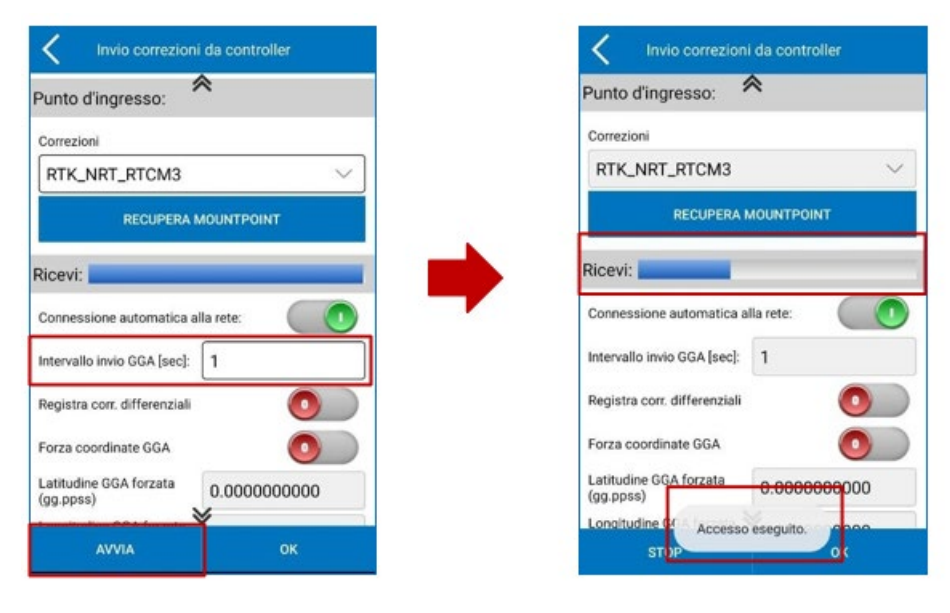

Premere "**OK**" e nella successiva schermata "**Applica**" per completare la configurazione del ricevitore.

# **Strimble**.

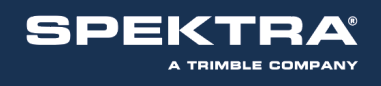

| Invio correzioni da controller      | K Imposta modalità Rover               | K Modalità di lavoro                                       |
|-------------------------------------|----------------------------------------|------------------------------------------------------------|
| Punto d'ingresso:                   | Opzioni                                | H:0.021 FIXED                                              |
| Correzioni                          | Angolo taglio sat.<br>(0~45): 5        | V: 0.025 30/36 121.2 94% -                                 |
| RTK_NRT_RTCM3                       | Registra dati grezzi                   | N 5062103.518 E 48327.362 Z 225.000<br>Sensore disattivato |
| RECUPERA MOUNTPOINT                 | Collegamento dati                      |                                                            |
| Biomi                               | Modo Comunicazione: Rete Controller V  | Comunicazione Statico Base                                 |
| Connessione automatica alla rete:   | Rete Controller                        |                                                            |
| Intervallo invio GGA [sec]:         | Abilita aRTK:                          | Rover NMEA Richiama<br>configurazione                      |
| Registra corr. differenziali        | ○ 5 mins ○ 10 mins ○ 15 mins 	 20 mins |                                                            |
| Forza coordinate GGA                | Parametri antenna                      |                                                            |
| Latitudine GGA forzata<br>(gg.ppss) | Altezza misurata: 0.000                |                                                            |
| Αννια οκ                            | Ref Configurazioni                     |                                                            |

Cliccare su "**Rete Interna**" per configurare il ricevitore a ricevere le correzioni dalla rete PEGASO, tramite la SIM inserita all'interno del ricevitore (**ATTENZIONE**: ricordarsi di disattivare il codice PIN della SIM).

Verificare che nella sezione *Modalità di connessione* sia selezionata l'opzione "**NTRIP**". Scorrere la pagina ed impostare il gestore telefonico della SIM inserita nel ricevitore. In Cube-a sono memorizzati i principali operatori telefonici utilizzati in Italia, se il proprio operatore non è presente nell'elenco è possibile inserirlo tramite l'opzione *Personalizzato* (in questo caso sarà necessario inserire manualmente l'APN del proprio gestore telefonico).

| < Impo           | stazioni di Rete    | del Rover        |
|------------------|---------------------|------------------|
| Modalità di      | connessione:        |                  |
| O TCP            | NTRIP               | O Personalizzato |
| O ZHD            | O HUACE             |                  |
| Opzioni con      | nessione:           |                  |
| Intervallo invio | GGA (s):            | 5                |
| Connessione a    | utomatica alla rete | c 💽              |
| Network Relay:   |                     | 0                |
| Imposta AP       | 'N                  | •••              |
| Operatore:       | ITA: TIM            | ~                |
| APN:             | ibox.tim.it         |                  |
|                  | ок                  |                  |

Nella sezione *Imposta CORS* selezionare tra le reti memorizzate: "PEGASO" (verificare **IP:** vrsnow.it e Porta: 2101). Nella sezione *Account CORS* inserire le credenziali di accesso alla rete (nome utente e password).

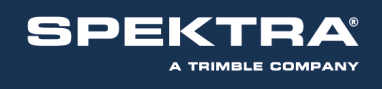

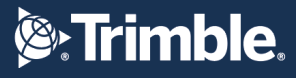

| < Imp         | ostazioni di Rete del Rover |
|---------------|-----------------------------|
| Imposta C     | ors 🔦 🐽                     |
| Nome:         | ITA: SpinGNSS               |
| IP:           | 158.102.7.10                |
| Porta:        | 2101                        |
| Avviso cambi  | io coord. della Base:       |
| Punti di in   | gresso                      |
| Punto d'ingre | sso: 0000_RTCM32 V          |
| Account C     | ORS                         |
| Nome utente   | GDDG_XA_00_D022             |
|               | ×                           |
|               | ок                          |

| < Impos         | stazioni di Rete del Rover      |
|-----------------|---------------------------------|
| Punti di ingr   | esso 🛠                          |
| Punto d'ingress | ∝ RTK_NRT_RTCM3 ∨               |
| Account CO      | RS                              |
| Nome utente:    |                                 |
| Password:       | 0                               |
|                 | Mostra password                 |
| Get MountP      | oint Settings                   |
| Accesso Rete C  | controller:                     |
| Recuper         | a MountPoints (Rete Controller) |
|                 | ок                              |

Scorrere la pagina e cliccare su "**RECUPERA MOUNTPOINT**" per scaricare la lista dei punti di ingresso alla rete disponibili. Selezionare il mountpoint desiderato scegliendolo dall'elenco accessibile tramite il menu a tendina. (**ATTENZIONE**: la possibilità di utilizzare alcuni mountpoint dipende dal tipo di ricevitore e dalla tipologia di abbonamento sottoscritto).

| Impostazioni di Rete del Rover     Punti di ingresso     Punto d'ingresso:     TVN_RTCM_MSM \rightarrow     Account CORS     Nome utente:     Password:     Mostra password □        Get MountPoint Settings | <ul> <li>TVN_RTCM_MSM</li> <li>TVN_RTCM_Italgeo2005_Height</li> <li>TVN_RTCM_31</li> <li>TVN_DGNSS</li> <li>TVN_CMRp</li> <li>TVN_CMR_X</li> </ul> |
|----------------------------------------------------------------------------------------------------|----------------------------------------------------------------------------------------------------|
| Mostra password                                                                                                    | TVN_CMRp                                                                                                    |
| Accesso Rete Controller:  Recupera MountPoints (Rete Controller)                                                                                                    |                                                                                                    |
| ок                                                                                                    |                                                                                                    |

Premere "**OK**" e nella successiva schermata "**Applica**" per completare la configurazione del ricevitore

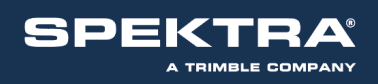

# Strimble.

| Punti di ingre   | esso                            |
|------------------|---------------------------------|
| Punto d'ingresso |                                 |
| Account CO       | RS                              |
| Nome utente:     |                                 |
| Password:        | ······ 0                        |
|                  | Mostra password                 |
| Get MountPo      | pint Settings                   |
| Accesso Rete C   | ontroller:                      |
| Recuper          | a MountPoints (Rete Controller) |
|                  | 04                              |

| Opzioni                                   |                               |
|-------------------------------------------|-------------------------------|
| Angolo taglio sat.<br>(0~45):             | 5                             |
| Registra dati grezi                       | zi 💽                          |
| Collegamento                              | dati                          |
| Modo Comunicazi                           | ione: Rete Interna 🗸          |
|                                           | Rete Interna                  |
|                                           |                               |
| Abilita aRTK:                             |                               |
| Abilita aRTK:                             | 10 mins () 15 mins () 20 mins |
| Abilita aRTK:<br>5 mins<br>Parametri ante | 10 mins O 15 mins O 20 mins   |

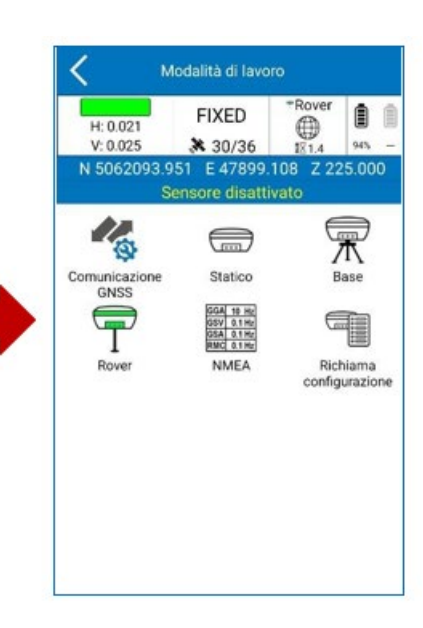

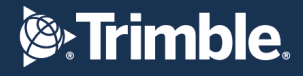

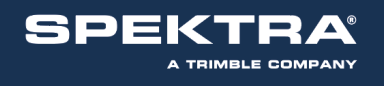

## **CONFIGURAZIONE EMLID Reach RS2 GNSS**

### Aprire ReachView e andare su RTK settings.

Nella schermata impostare come segue le diverse voci: Positioning mode:

- Kinematic per un rilievo in movimento
- Static per un rilievo statico per punti

### GNSS select:

- GPS
- GLONASS
- GALILEO
- BEIDOU

### Update rate: 1Hz

| REACH RS2               | 🗏 No SIM 🔋 🚾                  | .20.7 |
|-------------------------|-------------------------------|-------|
| reach 92.168.2.173      | RTK settings                  |       |
| -∕ <sub>Mr</sub> Status | RTK                           |       |
| Survey                  | Positioning mode<br>Kinematic |       |
| ¢ļ∲ RTK settings        |                               |       |
| → Correction input      | Elevation mask angle          | D*    |
| ← Position output       | · ·                           |       |
| "(t)" Base mode         | SNR mask<br>0 35 4            | 40    |
| 🖺 Logging               | · · · · ·                     |       |
| , II Mobile data        | GNSS select                   |       |
| 🤶 Wi-Fi                 | GPS GPS                       |       |
| 考 Bluetooth             | GLONASS                       |       |
|                         | GALILEO                       |       |
|                         | QZSS                          |       |
|                         | BEIDOU                        |       |
|                         | Update rate                   |       |
|                         | 5Hz ~                         |       |

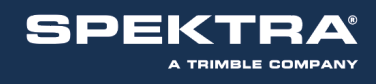

### Adesso andare su Correction input e selezionare NTRIP.

| REACH RS2                      | EACH RS2 |                      | 0                                                                     | Base correction                   |          |     |      |        | OFF 💽 ON |  |  |
|--------------------------------|----------|----------------------|-----------------------------------------------------------------------|-----------------------------------|----------|-----|------|--------|----------|--|--|
| reach<br>192.168.2.173         | ۲        | RTK settings         |                                                                       | Serial                            | NTRIP    | тср | LoRa | B      | т        |  |  |
| ا⁄س- Status                    |          | RTK                  |                                                                       | Address                           |          |     |      |        |          |  |  |
|                                |          | Positioning mode     |                                                                       | Address                           |          |     |      |        |          |  |  |
| V Guilley                      |          | Kinematic            |                                                                       | Port                              |          |     |      |        |          |  |  |
| 해 RTK settings                 |          | Elevation mask angle |                                                                       | Port                              |          |     |      |        |          |  |  |
| $\rightarrow$ Correction input |          | 0" 15"               |                                                                       | Username                          |          |     |      |        |          |  |  |
| ← Position output              |          |                      |                                                                       | Username Password                 |          |     |      |        |          |  |  |
| (@)) Base mode                 |          | SNR mask             |                                                                       |                                   |          |     |      |        |          |  |  |
| 🖺 Logging                      |          |                      | 1                                                                     | Password                          |          |     |      |        | ٩        |  |  |
| III Mobile data                |          | GNSS select          |                                                                       | Mount point                       |          |     |      |        |          |  |  |
| र्ङ्र Wi-Fi                    |          | GPS                  |                                                                       | Mount point                       |          |     |      |        |          |  |  |
| ∦ Bluetooth                    |          | GLONASS              |                                                                       | Format                            |          |     |      |        |          |  |  |
|                                |          | GALILEO              |                                                                       | RTCM3                             |          |     |      |        | ~        |  |  |
|                                |          | QZSS                 | Send NMEA GGA messages to the corrections provider (required for VRS) |                                   | for VRS) |     |      |        |          |  |  |
|                                |          | BEIDOU               |                                                                       |                                   |          |     |      |        |          |  |  |
|                                |          | Update rate          |                                                                       | <ul> <li>Stream is off</li> </ul> |          |     |      |        |          |  |  |
|                                |          | 5Hz                  |                                                                       |                                   |          |     |      | Cancel | Apply    |  |  |

Nella schermata riempire tutte le voci per la connessione alla rete PEGASO.

#### Address: vrsnow.it

### Port: 2101

**Username:** Inserire lo username avuto durante la registrazione.

**Password:** Inserire la password avuto durante la registrazione. Scegliere uno dei seguenti mount point disponibili per la rete PEGASO

Mountpoint: Scegliere TVN\_RTCM\_MSM traimount point della rete PEGASO

Elenco dei Moutpoint della rete: TVN\_CMR\_X TVN\_DGNSS TVN\_RTCM\_MSM TVN\_RTCM\_Italgeo2005\_Height TVN\_RTCM\_23 TVN\_RTCM\_31 TVN\_CMRp

**Format**: In funzione del mount point selezionato scegliere il formato dati **RTCM3 Attivare** Send NMEA GGA

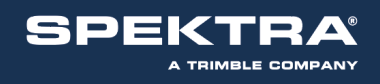

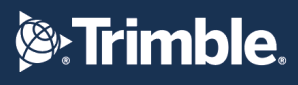

| ase correction  |                       |                          |          | OFF    |
|-----------------|-----------------------|--------------------------|----------|--------|
| Serial          | NTRIP                 | тср                      | LoRa     | BT     |
| Address         |                       |                          |          |        |
| vrsnow.it       |                       |                          |          |        |
| Port            |                       |                          |          |        |
| 2101            |                       |                          |          |        |
| Username        |                       |                          |          |        |
| Username        |                       |                          |          |        |
| Password        |                       |                          |          |        |
| Password        |                       |                          |          | ۲      |
| Mount point     |                       |                          |          |        |
| TVN_RTCM_MSM    |                       |                          |          |        |
| Format          |                       |                          |          |        |
| RTCM3           |                       |                          |          | ~      |
| Send NMEA GGA m | essages to the correc | tions provider (required | for VRS) |        |
| Stream is off   |                       |                          |          |        |
|                 |                       |                          | 1        | Cancel |

Cliccare infine su **Apply** in basso a destra.